# Dell OptiPlex 7070 Micro

Servisná príručka

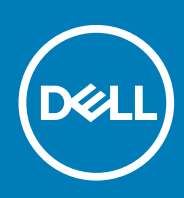

#### Poznámky, upozornenia a výstrahy

(i) POZNÁMKA POZNÁMKA uvádza dôležité informácie, ktoré vám umožnia využívať váš produkt lepšie.

VAROVANIE UPOZORNENIE naznačuje, že existuje riziko poškodenia hardvéru alebo straty údajov a ponúka vám spôsob, ako sa tomuto problému vyhnúť.

VÝSTRAHA VÝSTRAHA označuje potenciálne riziko vecných škôd, zranení osôb alebo smrti.

© 2018 – 2019 Dell Inc. alebo jej dcérske spoločnosti. Všetky práva vyhradené. Dell, EMC, ako aj ďalšie ochranné známky sú ochranné známky firmy Dell Inc. alebo jej pobočiek. Ďalšie ochranné známky môžu byť ochranné známky príslušných vlastníkov.

2019 - 06

# Obsah

| 1 Práca na počítači                                          | 5  |
|--------------------------------------------------------------|----|
| Bezpečnostné pokyny                                          | 5  |
| Pred servisným úkonom v počítači                             | 5  |
| Bezpečnostné opatrenia                                       | 6  |
| Ochrana proti elektrostatickým výbojom (ESD)                 | 6  |
| Prenosná antistatická servisná súprava                       | 7  |
| Preprava citlivých komponentov                               | 7  |
| Po dokončení práce v počítači                                |    |
| 2 Technológia a komponenty                                   | 9  |
| DDR4                                                         |    |
| Vlastnosti rozhrania USB                                     | 10 |
| USB typu C                                                   |    |
| Výhody portu DisplayPort cez USB typu C                      |    |
| Port HDMI 2.0                                                |    |
| Pamäť Intel Optane                                           |    |
| Povolenie používania pamäte Intel Optane                     |    |
| Zakázanie používania pamäte Intel Optane                     | 14 |
| 3 Demontáž a inštalácia komponentov                          |    |
| Bočný kryt                                                   |    |
| Demontáž bočného krvtu.                                      |    |
| Montáž bočného krytu                                         |    |
| Zostava 2.5-palcového pevného disku                          |    |
| Demontáž zostavy 2.5-palcového pevného disku                 |    |
| Montáž zostavy 2.5-palcového disku                           |    |
| Pevný disk                                                   |    |
| Demontáž 2,5-palcového pevného disku z konzoly pevného disku |    |
| Montáž 2,5-palcového pevného disku do konzoly pevného disku  |    |
| Ventilátor chladiča                                          |    |
| Demontáž ventilátora chladiča                                |    |
| Montáž ventilátora chladiča                                  |    |
| Reproduktor                                                  |    |
| Demontáž reproduktora                                        |    |
| Montáž reproduktora                                          |    |
| Pamäťové moduly                                              | 24 |
| Demontáž pamäťového modulu                                   | 24 |
| Inštalácia pamäťového modulu                                 |    |
| chladiča                                                     |    |
| Demontáž chladiča                                            |    |
| Montáž chladiča                                              | 27 |
| Procesor                                                     |    |
| Demontáž procesora                                           |    |
| Montáž procesora                                             |    |
|                                                              |    |

| Karta WLAN                  |    |
|-----------------------------|----|
| Demontáž karty WLAN         |    |
| Montáž karty WLAN           |    |
| Disk SSD, M.2 PCIe          |    |
| Demontáž disku SSD M.2 PCIe |    |
| Montáž disku SSD M.2 PCIe   | 35 |
| Gombíková batéria           |    |
| Demontáž gombíkovej batérie |    |
| Montáž gombíkovej batérie   |    |
| Voliteľný modul             |    |
| Demontáž voliteľného modulu |    |
| Montáž voliteľného modulu   | 40 |
| Systémová doska             |    |
| Demontáž systémovej dosky   |    |
| Inštalácia systémovej dosky | 43 |
|                             |    |

| 4 Riešenie problémov                                                                                   | 46 |
|----------------------------------------------------------------------------------------------------|----|
| Diagnostika Vylepšené vyhodnotenie systému pred zavedením (Enhanced Pre-Boot System Assessment – ePSA) | 46 |
| Spustenie diagnostiky ePSA                                                                             | 46 |
| Diagnostika                                                                                            | 46 |
| Diagnostické chybové hlásenia                                                                          | 49 |
| Systémové chybové hlásenia                                                                             | 52 |
| 5 Získanie pomoci                                                                                      | 53 |
| Kontaktovanie spoločnosti Dell                                                                         | 53 |

# Bezpečnostné pokyny

Dodržiavaním nasledujúcich bezpečnostných pokynov sa vyhnete prípadnému poškodeniu počítača a aj vy sami budete v bezpečí. Ak nie je uvedené inak, predpokladá sa, že pri každom postupe zahrnutom v tomto dokumente budú splnené tieto podmienky:

- · Prečítali ste si bezpečnostné informácie, ktoré boli dodané spolu s počítačom.
- · Komponent možno vymeniť alebo (ak bol zakúpený osobitne) namontovať podľa postupu demontáže v opačnom poradí krokov.
- POZNÁMKA Pred otvorením krytu a panelov počítača odpojte všetky zdroje napájania. Po dokončení práce v počítači najskôr namontujte späť všetky kryty, panely a skrutky a až potom pripojte počítač k zdroju napájania.
- VÝSTRAHA Pred prácou vnútri počítača si prečítajte bezpečnostné pokyny, ktoré ste dostali s vaším počítačom. Ďalšie informácie o bezpečnosti a overených postupoch nájdete na stránke so zákonnými požiadavkami
- VAROVANIE Mnoho opráv môže vykonať iba certifikovaný servisný technik. Vy sami by ste mali riešiť iba tie problémy a jednoduché opravy, ktoré sú uvedené v produktovej dokumentácii, prípadne telefonicky alebo online kontaktovať tím podpory a postupovať podľa pokynov. Poškodenie v dôsledku servisu, ktorý nie je oprávnený spoločnosťou Dell, nespadá pod ustanovenia záruky. Prečítajte si bezpečnostné pokyny, ktoré ste dostali spolu so svojím produktom, a dodržiavajte ich.
- VAROVANIE Pri práci vnútri počítača sa uzemnite pomocou uzemňovacieho remienka na zápästí alebo opakovaným dotýkaním sa nenatretého kovového povrchu vždy vtedy, keď sa dotýkate konektorov na zadnej strane počítača, aby ste predišli elektrostatickému výboju.
- VAROVANIE S komponentmi a kartami zaobchádzajte opatrne. Nedotýkajte sa komponentov alebo kontaktov na karte. Kartu držte za okraje alebo za kovový nosný držiak. Komponenty ako procesor držte za okraje a nie za kolíky.
- VAROVANIE Ak odpájate kábel, potiahnite ho za prípojku alebo pevnú časť zásuvky, ale nie za samotný kábel. Niektoré káble majú konektor zaistený zarážkami; pred odpojením takéhoto kábla zarážky najprv zatlačte. Spojovacie články od seba odpájajte plynulým ťahom rovným smerom zabránite tým ohnutiu kolíkov. Skôr než kábel pripojíte, presvedčte sa, či sú obe prípojky správne orientované a vyrovnané.
- (i) POZNÁMKA Farba počítača a niektorých komponentov sa môže odlišovať od farby uvádzanej v tomto dokumente.

### Pred servisným úkonom v počítači

V záujme vyhnutia sa poškodeniu počítača vykonajte predtým, než začnete so servisným úkonom v počítači, nasledujúce kroky.

- 1. Dbajte na to, aby ste dodržali postup Bezpečnostné pokyny.
- 2. Pracovný povrch musí byť rovný a čistý, aby sa nepoškriabal kryt počítača.
- 3. Vypnite počítač.
- 4. Odpojte od počítača všetky sieťové káble.

VAROVANIE Ak chcete odpojiť sieťový kábel, najskôr odpojte kábel z počítača a potom ho odpojte zo sieťového zariadenia.

- 5. Odpojte počítač a všetky pripojené zariadenia z elektrických zásuviek.
- 6. Stlačením a podržaním hlavného spínača odpojeného počítača uzemnite systémovú dosku.
  - POZNÁMKA Pri práci vnútri počítača sa uzemnite pomocou uzemňovacieho remienka na zápästí alebo opakovaným dotýkaním sa nenatretého kovového povrchu vždy vtedy, keď sa dotýkate konektorov na zadnej strane počítača, aby ste predišli elektrostatickému výboju.

### Bezpečnostné opatrenia

Kapitola s bezpečnostnými opatreniami opisuje primárne kroky, ktoré je potrebné vykonať pred tým, ako začnete akýkoľvek proces demontáže.

Pred každým servisným úkonom, ktorý zahŕňa demontáž alebo montáž súčastí, dodržiavajte bezpečnostné opatrenia:

- · Vypnite systém vrátane všetkých pripojených periférnych zariadení.
- · Odpojte systém a všetky pripojené periférne zariadenia od elektrickej siete.
- · Odpojte všetky sieťové káble, telefónne a telekomunikačné linky od zariadenia.
- Pri práci vo vnútri stolového počítača použite terénnu servisnú súpravu proti elektrostatickým výbojom, aby sa zariadenie nepoškodilo následkom elektrostatického výboja.
- · Každý systémový komponent, ktorý odstránite, opatrne položte na antistatickú podložku.
- · Odporúčame nosiť obuv s nevodivými gumenými podrážkami, ktoré znižujú riziko zásahu elektrickým prúdom.

#### Pohotovostný režim napájania

Výrobky firmy Dell s pohotovostným režimom napájania treba pred odstránením krytu odpojiť od elektrickej siete. Systémy vybavené pohotovostným režimom napájania sú v podstate napájané aj vtedy, keď sú vypnuté. Takéto napájanie umožňuje vzdialené zapnutie systému (prebudenie prostredníctvom siete LAN) a uvedenie do režimu spánku a ponúka aj ďalšie pokročilé funkcie riadenia spotreby.

Odpojením počítača od napájania a stlačením a podržaním tlačidla napájania na 15 sekúnd by sa mala v počítači rozptýliť zvyšková energia nahromadená na systémovej doske.

#### Prepojenie (bonding)

Prepojenie je spôsob spojenia dvoch alebo viacerých uzemňovacích vodičov k rovnakému elektrickému potenciálu. Prepojenie sa robí pomocou terénnej servisnej súpravy proti elektrostatickým výbojom. Pri pripájaní uzemňovacieho vodiča dávajte pozor na to, aby ste ho pripojili k holému kovu. Nikdy ho nepripájajte k natretému ani nekovovému povrchu. Náramok by mal byť pevne zapnutý a mal by sa dotýkať pokožky. Pred vytváraní prepojenia medzi zariadením a sebou nesmiete mať na sebe žiadne šperky, ako hodinky, náramky alebo prstene.

### Ochrana proti elektrostatickým výbojom (ESD)

Elektrostatické výboje sú vážnou hrozbou pri manipulácii s elektronickými súčasťami, obzvlášť v prípade citlivých súčastí, ako sú rozširujúce karty, procesory, pamäťové moduly DIMM a systémové dosky. Veľmi slabé náboje dokážu poškodiť obvody spôsobom, ktorý nemusí byť zjavný a môže sa prejavovať ako prerušované problémy alebo skrátená životnosť produktu. V odvetví pôsobia tlaky na dosahovanie nižšej spotreby energie a zvýšenú hustotu, preto je ochrana proti elektrostatickým výbojom čoraz vážnejším problémom.

Z dôvodu zvýšenej hustoty polovodičov používaných v nedávnych výrobkoch spoločnosti Dell je teraz citlivosť na statické poškodenie vyššia než v prípade predchádzajúcich produktov Dell. Z tohto dôvodu už viac nie je možné v súčasnosti používať niektoré spôsoby manipulácie s dielmi schválené v minulosti.

Dva rozpoznané typy poškodenia elektrostatickým výbojom sú kritické a prerušované zlyhania.

- Kritické kritické zlyhania predstavujú približne 20 % zlyhaní súvisiacich s elektrostatickými výbojmi. Poškodenie spôsobuje okamžitú a úplnú stratu funkčnosti zariadenia. Príkladom kritického zlyhania je pamäťový modul DIMM, ktorý prijal výboj statickej elektriny a okamžite začal prejavovať symptóm "Nespustí test POST/žiadny obraz" vo forme kódu pípania, ktorý sa vydáva v prípade chýbajúcej alebo nefunkčnej pamäte.
- Prerušované prerušované zlyhania predstavujú približne 80 % zlyhaní súvisiacich s elektrostatickými výbojmi. Vysoká miera prerušovaných zlyhaní znamená, že väčšinu času pri vzniku poškodenia nedochádza k jeho okamžitému rozpoznaniu. Modul DMM prijme výboj statickej elektriny, no dochádza iba k oslabeniu spoja a nevznikajú okamžité vonkajšie prejavy súvisiace s poškodením. Môže trvať celé týždne i mesiace, než príde k roztaveniu spoja. Počas tohto obdobia môže dôjsť k degenerácii integrity pamäte, prerušovaných chybám pamäte a podobne.

Náročnejším typom poškodenia z hľadiska rozpoznania i riešenia problémov je prerušované poškodenie (tiež mu hovoríme latentné poškodenie).

Postupujte podľa nasledujúcich krokov, aby ste predišli poškodeniu elektrostatickým výbojom:

- Používajte antistatický náramok, ktorý bol riadne uzemnený. Používanie bezdrôtových antistatických náramkov už nie je povolené, pretože neposkytujú adekvátnu ochranu. Dotknutím sa šasi pred manipuláciou s dielmi nezaisťuje primeranú ochranu proti elektrostatickým výbojom na dieloch so zvýšenou citlivosťou na poškodenie elektrostatickým výbojom.
- Manipulujte so všetkými dielmi citlivými na statickú elektrinu na bezpečnom mieste. Ak je to možné, používajte antistatické podložky na podlahe a podložky na pracovnom stole.
- Pri rozbaľovaní staticky citlivého komponentu z prepravného kartónu odstráňte antistatický obalový materiál až bezprostredne pred inštalovaním komponentu. Pred rozbalením antistatického balenia sa uistite, že vaše telo nie je nabité elektrostatickým nábojom.

Pred prepravou komponentu citlivého na statickú elektrinu používajte antistatický obal.

### Prenosná antistatická servisná súprava

Nemonitorovaná prenosná antistatická súprava je najčastejšie používanou servisnou súpravou. Každá prenosná servisná súprava obsahuje tri hlavné súčasti: antistatickú podložku, náramok a spojovací drôt.

#### Súčasti prenosnej antistatickej súpravy

Súčasťou prenosnej antistatickej súpravy je:

- Antistatická podložka antistatická podložka je vyrobená z disipatívneho materiálu, takže na ňu pri servisných úkonoch možno odložiť súčasti opravovaného zariadenia. Pri používaní antistatickej podložky by mal byť náramok pripevnený na ruke a spojovací drôt by mal byť pripojený k podložke a obnaženej kovovej ploche v zariadení, ktoré opravujete. Po splnení tohto kritéria možno náhradné súčasti vybrať z vrecka na ochranu proti elektrostatickým výbojom a položiť ich priamo na podložku. Predmetom citlivým na elektrostatické výboje nič nehrozí, ak sú v rukách, na antistatickej podložke, v zariadení alebo vo vrecku.
- Náramok a spojovací drôt náramok a spojovací drôt môžu byť spojené priamo medzi zápästím a obnaženou kovovou plochou na hardvéri, ak sa nevyžaduje antistatická podložka, alebo môžu byť pripojené k antistatickej podložke, aby chránili hardvér, ktorý na ňu dočasne položíte. Fyzickému spojeniu náramku a spojovacieho drôtu medzi pokožkou, antistatickou podložkou a hardvérom sa hovorí prepojenie, resp. "bonding". Používajte iba také servisné súpravy, ktoré obsahujú náramok, podložku aj spojovací drôt. Nikdy nepoužívajte bezdrôtové náramky. Pamätajte, prosím, na to, že drôty v náramku sa bežným používaním opotrebúvajú, preto ich treba pravidelne kontrolovať pomocou nástroja na testovanie náramkov, inak by mohlo dôjsť k poškodeniu hardvéru elektrostatickým výbojom. Test náramku a spojovacieho drôtu odporúčame vykonávať aspoň raz týždenne.
- Nástroj na testovanie antistatického náramku drôty v náramku sa môžu časom poškodiť. Pri používaní nemonitorovanej súpravy je osvedčené testovať náramok pravidelne pred každým servisným úkonom a minimálne raz týždenne. Náramok možno najlepšie otestovať pomocou nástroja na testovanie antistatického náramku. Ak nemáte vlastný nástroj na testovanie náramku, obráťte sa na regionálnu pobočku firmy a opýtajte sa, či vám ho nevedia poskytnúť. Samotný test sa robí takto: na zápästie si pripevníte náramok, spojovací drôt náramku zapojíte do nástroja na testovanie a stlačíte tlačidlo. Ak test dopadne úspešne, rozsvieti sa zelená kontrolka LED. Ak dopadne neúspešne, rozsvieti sa červená kontrolka LED a zaznie zvuková výstraha.
- Izolačné prvky pri opravách je mimoriadne dôležité zabrániť kontaktu súčastí citlivých na elektrostatické výboje, ako je napríklad plastové puzdro chladiča, s vnútornými súčasťami zariadenia, ktoré fungujú ako izolátory a často bývajú nabité silným nábojom.
- Pracovné prostredie pred použitím antistatickej servisnej súpravy vždy najskôr zhodnoťte situáciu u zákazníka. Rozloženie súpravy napríklad pri práci so serverom bude iné ako v prípade stolového počítača alebo prenosného zariadenia. Servery sú zvyčajne uložené v stojanoch v dátovom centre, stolové počítače alebo prenosné zariadenia zasa bývajú položené na stoloch v kancelárii. Na prácu sa vždy snažte nájsť priestrannú rovnú pracovnú plochu, kde vám nebude nič zavadzať a budete mať dostatok priestoru na rozloženie antistatickej súpravy aj manipuláciu so zariadením, ktoré budete opravovať. Pracovný priestor by takisto nemal obsahovať izolátory, ktoré môžu spôsobiť elektrostatický výboj. Ešte pred tým, ako začnete manipulovať s niektorou hardvérovou súčasťou zariadenia, presuňte v pracovnej oblasti všetky izolátory, ako sú napríklad polystyrén a ďalšie plasty, do vzdialenosti najmenej 30 centimetrov (12 palcov) od citlivých súčasťí.
- Antistatické balenie všetky zariadenia citlivé na elektrostatický výboj sa musia dodávať a preberať v antistatickom balení. Preferovaným balením sú kovové vrecká s antistatickým tienením. Poškodené súčasti by ste mali vždy posielať späť zabalené v tom istom antistatickom vrecku a balení, v ktorom vám boli dodané. Antistatické vrecko by malo byť prehnuté a zalepené a do škatule, v ktorej bola nová súčasť dodaná, treba vložiť všetok penový baliaci materiál, čo v nej pôvodne bol. Zariadenia citlivé na elektrostatické výboje by sa mali vyberať z balenia iba na pracovnom povrchu, ktorý je chránený proti elektrostatickým výbojom a súčasti zariadení by sa nikdy nemali klásť na antistatické vrecko, pretože vrecko chráni iba zvnútra. Súčasti zariadení môžete držať v ruke alebo ich môžete odložiť na antistatickú podložku, do zariadenia alebo antistatického vrecka.
- Preprava súčastí citlivých na elektrostatické výboje pri preprave súčastí citlivých na elektrostatické výboje, ako sú napríklad náhradné súčasti alebo súčasti zasielané späť firme Dell, je kvôli bezpečnosti prepravy veľmi dôležité, aby boli uložené v antistatických vreckách.

#### Zhrnutie ochrany proti elektrostatickým výbojom

Všetkým terénnym servisným technikom odporúčame, aby pri každom servisnom úkone na produktoch firmy Dell používali klasický uzemňovací náramok s drôtom proti elektrostatickým výbojom a ochrannú antistatickú podložku. Okrem toho je tiež mimoriadne dôležité, aby počas opravy zariadenia neboli citlivé súčasti v dosahu žiadnych súčastí, ktoré fungujú ako izolátory, a aby sa prepravovali v antistatických vreckách.

### Preprava citlivých komponentov

Pri preprave komponentov citlivých na elektrostatickú elektrinu, ako sú náhradné diely alebo diely zasielané späť spoločnosti Dell, je kľúčové, aby boli na dosiahnutie bezpečnej prepravy uložené v antistatických vreckách.

#### Zdvíhanie zariadení

Pri zdvíhaní ťažkých zariadení dodržiavajte nasledujúce pokyny:

- VAROVANIE Nedvíhajte predmety s hmotnosťou vyššou ako 22,67 kg (50 libier). Vždy si zaobstarajte dodatočnú pomoc alebo použite mechanické zdvíhacie zariadenie.
- 1. Zabezpečte si pevnú, vyrovnanú oporu nôh. Udržiavajte nohy od seba v stabilnej polohe tak, aby vaše prsty smerovali smerom od seba
- 2. Napnite brušné svaly. Brušné svaly poskytujú pri zdvíhaní podporu pre vašu chrbticu a pomáhajú preniesť váhu nákladu.
- **3.** Zdvíhajte pomocou nôh, nie chrbta.
- 4. Náklad držte blízko pri tele. Čím bližšie je pri vašej chrbtici, tým menej síly pôsobí na váš chrbát.
- 5. Chrbát majte vystretý, a to pri zdvíhaní aj skladaní nákladu na zem. Nepridávajte k hmotnosti nákladu hmotnosť svojho tela. Vyhnite sa vytáčaniu tela a chrbta.
- 6. Pri kladení nákladu používajte tieto isté techniky v opačnom poradí.

### Po dokončení práce v počítači

Po skončení postupu inštalácie súčastí sa pred zapnutím počítača uistite, že ste pripojili všetky externé zariadenia, karty a káble.

1. Pripojte k počítaču prípadné telefónne alebo sieťové káble.

# VAROVANIE Pred zapojením sieťového kábla najskôr zapojte kábel do sieťového zariadenia a potom ho zapojte do počítača.

- 2. Pripojte počítač a všetky pripojené zariadenia k ich elektrickým zásuvkám.
- 3. Zapnite počítač.
- 4. Ak je to potrebné, spustením programu diagnostiky ePSA preverte, či váš počítač funguje správne.

# Technológia a komponenty

V tejto kapitole nájdete informácie o technológiách a komponentoch, ktoré sú súčasťou zariadenia. **Témy:** 

#### · DDR4

- Vlastnosti rozhrania USB
- USB typu C
- Výhody portu DisplayPort cez USB typu C
- Port HDMI 2.0
- Pamäť Intel Optane

# DDR4

Pamäť DDR4 (double data rate fourth generation) je rýchlejším nástupcom technológií DDR2 a DDR3 a v porovnaní s maximálnou kapacitou pamäte DDR3 128 GB na modul DIMM ponúka vyššiu kapacitu, ktorá dosahuje až 512 GB. Pamäť DDR4 so synchrónnym dynamickým náhodným prístupom má odlišnú koncovku od pamätí SDRAM a DDR, aby zabránila používateľovi nainštalovať do systému nesprávny typ pamäte.

DDR4 potrebuje na prevádzku o 20 % menej energie alebo 1,2 voltu v porovnaní s napájaním 1,5 voltu v prípade pamäte DDR3. DDR4 tiež podporuje nový režim hlbokého zníženia výkonu, ktorý umožňuje hostiteľskému zariadeniu prejsť do úsporného režimu bez potreby obnovenia pamäte. Očakáva sa, že režim hlbokého zníženia výkonu zníži spotrebu energie v úspornom režime o 40 až 50 percent.

#### Podrobnosti o pamäti DDR4

Medzi pamäťovými modulmi DDR3 a DDR4 existujú drobné rozdiely, ktoré sú uvedené nižšie.

#### Rozdiel v záreze na koncovke pamäte

Zárez koncovky modulu DDR4 sa nachádza na inom mieste ako v prípade koncovky modulu DDR3. Na oboch typoch modulov sa zárezy nachádzajú na hrane, ktorou sa moduly vkladajú do systému, no moduly DDR4 ich majú posunuté, aby ich nebolo možné namontovať do nekompatibilnej dosky alebo platformy.

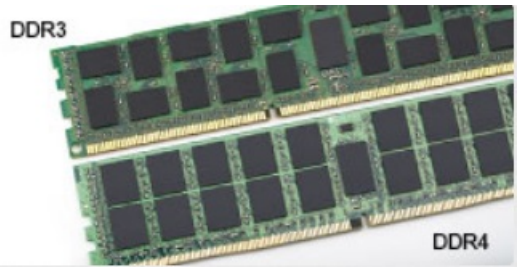

#### Obrázok 1. Rozdiel v zárezoch

#### Väčšia hrúbka

Moduly DDR4 sú o čosi hrubšie ako moduly DD3, aby na ne bolo možné umiestniť viac signálnych vrstiev.

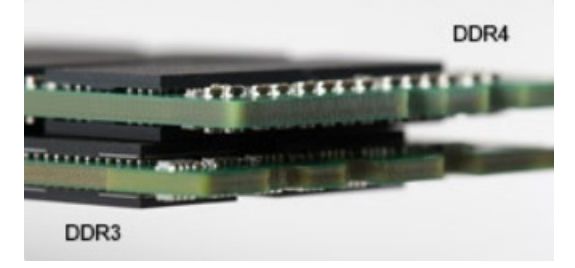

#### Obrázok 2. Rozdiel v hrúbke

#### Zakrivený okraj

Moduly DDR4 disponujú zakriveným okrajom, vďaka ktorému je zasunutie jednoduchšie a znižuje sa námaha na plošných spojoch počas montáže pamäte.

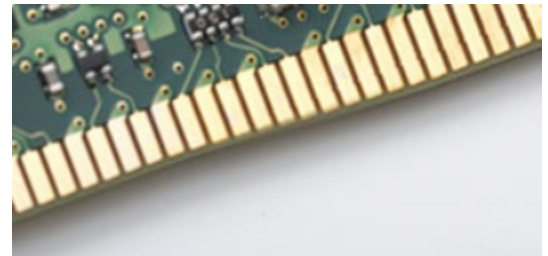

#### Obrázok 3. Zakrivený okraj

#### Chyby pamäte

Chyby pamäte systému indikuje nový kód zlyhania ON-FLASH-FLASH (jedna kontrolka LED svieti a dve blikajú) alebo ON-FLASH-ON (dve kontrolky LED svietia a jedna bliká). Ak zlyhá všetka pamäť, displej LCD sa nezapne. Potenciálne zlyhanie pamäte môžete preveriť tak, že vložíte do pamäťových zásuviek umiestnených v spodnej časti systému alebo pod klávesnicou (pri niektorých prenosných zariadeniach) iné pamäťové moduly, o ktorých viete, že sú funkčné.

### i POZNÁMKA Pamäťový modul DDR4 je vstavanou súčasťou základnej dosky, takže ho nie je možné vymeniť, ako je tu zobrazované a uvádzané.

# Vlastnosti rozhrania USB

Systém Universal Serial Bus, alebo USB, bol predstavený v roku 1996. Znamenal obrovské zjednodušenie prepájania medzi hostiteľským počítačom a periférnymi zariadeniami, akými sú myši a klávesnice, externé pevné disky a tlačiarne.

Pozrime sa v rýchlosti na vývoj USB v nižšie zobrazenej tabuľke.

#### Tabuľka1. Vývoj USB

| Тур                   | Rýchlosť prenosu údajov | Kategória                    | Rok uvedenia na trh |
|-----------------------|-------------------------|------------------------------|---------------------|
| USB 2.0               | 480 Mb/s                | Hi-Speed (Vysoká rýchlosť)   | 2000                |
| USB 3.0/USB 3.1 Gen 1 | 5 Gb/s                  | Super-Speed (Super rýchlosť) | 2010                |
| USB 3.1 Gen 2         | 10 Gb/s                 | Super-Speed (Super rýchlosť) | 2013                |

#### USB 3.0/USB 3.1 Gen 1 (SuperSpeed USB)

Rozhranie USB 2.0 je už dlhé roky pevne zakotvené ako akýsi štandard medzi počítačovými rozhraniami, o čom svedčí aj takmer 6 miliárd predaných zariadení tohto typu. Aj napriek tomu sa naň však kladú stále vyššie nároky na rýchlosť, keďže počítačový hardvér je neustále rýchlejší a požiadavky na šírku pásma sú stále vyššie. Odpoveďou na stále vyššie nároky spotrebiteľov je rozhranie USB 3.0/USB 3.1 Gen 1, ktoré je teoreticky takmer 10-krát rýchlejšie než jeho predchodca. Vlastnosti rozhrania USB 3.1 Gen 1 možno zhrnúť stručne takto:

- · Vyššie prenosové rýchlosti (až do 5 Gb/s)
- · Zvýšený maximálny výkon zbernice a zvýšený odber prúdu zariadenia, čím sa zabezpečí zvládanie energeticky náročnejších zariadení
- · Nové funkcie správy napájania
- Úplné duplexné prenosy údajov a podpora nových typov prenosu
- Spätná kompatibilita so systémom USB 2.0
- Nové konektory a kábel

Nižšie uvedené témy sa venujú niektorým z najčastejších otázok v súvislosti s rozhraním USB 3.0/USB 3.1 Gen 1.

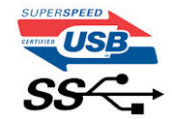

#### Rýchlosť

Momentálne existujú 3 rýchlostné režimy zadefinované vo svetle najnovšieho rozhrania USB 3.0/USB 3.1 Gen 1. Sú to režimy Super-Speed, Hi-Speed a Full-Speed. Nový režim SuperSpeed ponúka prenosovú rýchlosť 4,8 Gb/s. Hoci majú dva režimy USB názov Hi-Speed (s vysokou rýchlosťou) a Full-Speed (s plnou rýchlosťou) a bežne sa zvyknú označovať ako USB 2.0 a 1.1, sú pomalšie a stále ponúkajú prenosovú rýchlosť len 480 Mb/s a 12 Mb/s, no naďalej sa využívajú kvôli spätnej kompatibilite.

USB 3.0/USB 3.1 Gen 1 dosahuje oveľa vyšší výkon vďaka nižšie uvedeným technickým zmenám:

- · Ďalšia fyzická zbernica, ktorá je paralelne pridaná k existujúcej zbernici USB 2.0 (pozri nižšie uvedený obrázok).
- USB 2.0 predtým obsahovalo 4 drôty (napájací, uzemňovací a pár na prenos rôznych údajov). V USB 3.0/USB 3.1 Gen 1 sa pridali ďalšie štyri určené pre dva páry diferenčných signálov (príjem a prenos), čo spolu predstavuje osem prepojení v konektoroch a kabeláži.
- USB 3.0/USB 3.1 Gen 1 využíva plne duplexný dátový prenos, kým USB 2.0 iba polovičný. Vďaka tomu je teoretické zvýšenie rýchlosti až 10-násobné.

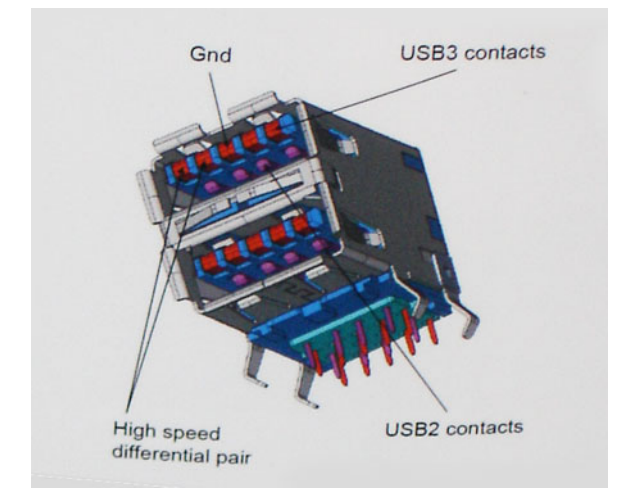

Keďže v súčasnosti využívame videá s vysokým rozlíšením, obrovské dátové úložiská či digitálne fotoaparáty s veľkým počtom megapixelov, požiadavky na rýchlosť prenosu údajov sú čoraz vyššie a rozhranie USB 2.0 už nemusí byť dostatočne rýchle. Navyše, žiadne rozhranie USB 2.0 sa ani len nepribližuje teoretickej maximálnej rýchlosti prenosu 480 Mb/s, pretože maximálna rýchlosť v skutočných podmienkach je približne 320 Mb/s (40 MB/s). Podobne je to však aj s rozhraním USB 3.0/USB 3.1 Gen 1, ktoré nikdy nedosiahne rýchlosť 4,8 Gb/s. Pravdepodobná maximálna rýchlosť v skutočných podmienkach je 400 MB/s s kontrolou kvality a chybovosti prenosu. Aj pri takejto rýchlosti však predstavuje rozhranie USB 3.0/USB 3.1 Gen 1 10-násobné zlepšenie v porovnaní s rozhraním USB 2.0.

#### Aplikácie

USB 3.0/USB 3.1 Gen 1 prináša viac prenosových dráh a zariadeniam ponúka efektívnejší a rýchlejší prenos údajov. Napríklad prenos videa prostredníctvom rozhrania USB bol predtým z hľadiska maximálneho rozlíšenia, latencie a kompresie takmer neprípustný. No ak teraz máme 5 až 10-násobne väčšiu šírku pásma, video riešenia využívajúce rozhranie USB môžu fungovať omnoho lepšie. Jednolinkové rozhranie DVI vyžaduje prenosovú rýchlosť takmer 2 Gb/s. Pôvodných 480 Mb/s predstavovalo obmedzenie, no rýchlosť 5 Gb/s je už viac než sľubná. Vďaka sľubovanej rýchlosti 4,8 Gb/s si nájde tento štandard cestu aj k takým produktom, ktoré predtým nevyužívali rozhranie USB, ako sú napríklad externé ukladacie systémy využívajúce polia RAID.

Nižšie sú uvedené niektoré z dostupných produktov s rozhraním SuperSpeed USB 3.0/USB 3.1 Gen 1:

- Externé stolové pevné disky s rozhraním USB 3.0/USB 3.1 Gen 1
- · Prenosné pevné disky s rozhraním USB 3.0/USB 3.1 Gen 1
- Dokovacie stanice a adaptéry diskov s rozhraním USB 3.0/USB 3.1 Gen 1
- USB kľúče a čítačky s rozhraním USB 3.0/USB 3.1 Gen 1
- Disky SSD s rozhraním USB 3.0/USB 3.1 Gen 1
- · Polia RAID s rozhraním USB 3.0/USB 3.1 Gen 1
- Optické jednotky
- · Multimediálne zariadenia
- Sieťové riešenia
- Adaptérové karty a rozbočovače s rozhraním USB 3.0/USB 3.1 Gen 1

#### Kompatibilita

Dobrá správa je, že pri vývoji rozhrania USB 3.0/USB 3.1 Gen 1 sa od začiatku starostlivo dbalo na to, aby dokázalo bezproblémovo fungovať so štandardom USB 2.0. Hoci na to, aby ste mohli využívať výhody rýchlejšieho nového rozhrania USB 3.0/USB 3.1 Gen 1, sú potrebné nové fyzické prepojenia, a teda nové káble, samotný konektor zostáva nezmenený – má ten istý obdĺžnikový tvar so štyrmi

rovnako umiestnenými kontaktmi USB 2.0. Káble USB 3.0/USB 3.1 Gen 1 obsahujú päť nových spojení na nezávislý prenos prijatých a odosielaných údajov. Do kontaktu prichádzajú len po pripojení k samotnému rozhraniu SuperSpeed USB.

Systém Windows 8/10 prináša natívnu podporu radičov s rozhraním USB 3.1 Gen 1. V porovnaní s predchádzajúcimi verziami systému Windows ide o zmenu, pretože tie naďalej vyžadujú na používanie radičov s rozhraním USB 3.0/USB 3.1 Gen 1 samostatné ovládače.

Firma Microsoft oznámila, že systém Windows 7 bude podporovať rozhranie USB 3.1 Gen 1. Je možné, že nie hneď pri uvedení na trh, ale až po vydaní príslušného balíka Service Pack alebo aktualizácie. Nie je tiež vylúčené, že ak prebehne implementácia podpory rozhrania USB 3.0/USB 3.1 Gen 1 do systému Windows 7, režim SuperSpeed bude dostupný aj pre systém Vista. Firma Microsoft tieto domnienky potvrdila, pretože sa vyjadrila, že väčšina jej partnerov je za to, aby aj systém Vista podporoval rozhranie USB 3.0/USB 3.1 Gen 1.

# USB typu C

USB typu C je nový a malý fyzický konektor. Samotný konektor podporuje rôzne nové štandardy USB, ako napríklad USB 3.1 a napájanie prostredníctvom USB (USB PD).

#### Alternatívny režim

USB-C je nový štandard veľmi malých konektorov. V porovnaní so starým konektorom USB-A má asi tretinovú veľkosť. Je to štandardný konektor, ktorý by mal byť kompatibilný so všetkými zariadeniami. Porty USB typu C podporujú viacero rôznych protokolov pomocou "alternatívnych režimov", vďaka čomu môžete používať adaptéry na pripojenie portov HDMI, VGA, DisplayPort a ďalších prostredníctvom jediného portu USB.

#### Napájanie cez USB

Port USB typu C tiež podporuje napájanie cez USB. V súčasnosti sa pripojenie cez USB často využíva na nabíjanie inteligentných telefónov, tabletov a iných mobilných zariadení. Pripojenie cez USB 2.0 poskytuje výkon maximálne 2,5 W – pre telefón dostačujúce, pre ostatné zariadenia nie. Napríklad notebook môže vyžadovať až 60 W. Vďaka napájaniu cez USB dokáže port USB typu C poskytnúť až 100 W. Táto funkcia je obojsmerná, takže zariadenie môže byť napájané alebo môže samo napájať. A zariadenie je možné napájať súčasne s prenosom údajov.

Mohlo by to znamenať koniec všetkých špeciálnych nabíjacích káblov pre notebooky – všetko by bolo napájané štandardizovaným USB pripojením. Svoj notebook by ste mohli nabíjať pomocou prenosnej batérie, ktorú dnes využívate na nabíjanie inteligentného telefónu a ostatných prenosných zariadení. Mohli by ste pripojiť svoj notebook do externého displeja s napájacím káblom a zároveň používať externý displej a nabíjať notebook – všetko vďaka jednému malému káblu s konektorom USB typu C. Aby ste mohli túto funkciu využívať, zariadenia a kábel musia podporovať funkciu napájania cez USB. To, že zariadenie má port USB typu C ešte neznamená, že takúto funkciu aj podporuje.

#### USB-C a USB 3.1

USB 3.1 je nový štandard USB. Teoretická šírka pásma rozhrania USB 3 je 5 Gb/s, teda rovnaká ako v prípade USB 3.1 1. generácie, kým USB 3.1 2. generácie už môže dosiahnuť teoretickú úroveň 10 Gb/s. To je dvojnásobná šírka pásma – rovnaká rýchlosť ako rýchlosť konektora Thunderbolt 1. generácie. Konektor USB typu C nie je to isté ako USB 3.1. USB typu C je iba tvarom konektora a technológia prenosu môže byť USB 2 alebo USB 3.0. Napríklad tablet s Androidom N1 od spoločnosti Nokia má konektor USB typu C, ale štandard prenosu je USB 2.0 – dokonca ani USB 3.0. Tieto technológie však spolu úzko súvisia.

# Výhody portu DisplayPort cez USB typu C

- maximálne využitie možností audia/videa, ktoré ponúka port DisplayPort (rozlíšenie až 4K pri frekvencii 60 Hz),
- symetrický kábel, ktorý pri zapájaní nevyžaduje rozlišovanie medzi pravým a ľavým koncom ani hornou a dolnou stranu konektora,
- spätná kompatibilita s portmi VGA a DVI pomocou adaptérov,
- prenos údajov na úrovni SuperSpeed USB (USB 3.1),
- · podpora technológie HDMI 2.0a a spätná kompatibilita so staršími verziami.

# Port HDMI 2.0

V tejto časti nájdete informácie o porte HDMI 2.0 a jeho vlastnostiach a výhodách.

HDMI (High-Definition Multimedia Interface) je úplne rozhranie nekomprimovaného, úplne digitálneho zvuku/videa podporované naprieč odvetvím. HDMI poskytuje rozhranie medzi akýmkoľvek kompatibilným zdrojom zvuku/videa, ako je DVD prehrávač či prijímač A/V, a kompatibilným monitorom s podporou digitálneho zvuku a/alebo videa, ako je digitálna televízia (DTV). Určené využitia pre televízory s rozhraním HDMI a DVD prehrávače. Primárnou výhodou je zníženie počtu káblov a opatrenia na ochranu obsahu. HDMI podporuje štandardné, vylepšené video, video vo vysokom rozlíšení spolu s viackanálovým digitálnym zvukom prostredníctvom jediného kábla.

#### Vlastnosti rozhrania HDMI 2.0

- Ethernetový kanál HDMI pridáva HDMI prepojeniu vysokú rýchlosť zosieťovania, vďaka ktorej môžu používatelia svoje IP zariadenia využívať naplno bez samostatného ethernetového kábla
- Spätný zvukový kanál umožňuje TV pripojenému cez rozhranie HDMI so vstavaným tunerom odosielať zvukové údaje priamo do okolitého zvukového systému, vďaka čomu nie je potrebný samostatný zvukový kábel
- 3D určuje vstupné/výstupné protokoly pre hlavné formáty 3D videa, čo otvára priestor pre pravé aplikácie 3D hrania a 3D domáceho kina
- Typ obsahu signalizácia typov obsahu medzi displejom a zdrojovými zariadeniami v reálnom čase umožňuje TV optimalizovať nastavenia obrazu na základe typu obsahu
- Ďalší priestor pre farby pridáva podporu ďalších farebných modelov využívaných pri digitálnej fotografii a počítačovej grafike.
- Podpora 4K umožňuje využívanie rozlíšení videa nad 1 080 p s podporou displejov novej generácie, ktoré nahradia digitálne systémy premietania používané v mnohých komerčných kinách
- HDMI mikro konektor nový, menší konektor pre telefóny a ostatné prenosné zariadenia s podporou rozlíšení videa až do 1 080 p
- Systém pripojenia v automobiloch nové káble a konektory pre videosystémy v automobiloch, ktoré sú vytvorené na uspokojenie jedinečných požiadaviek prostredia vozidla, pri zachovaní skutočnej kvality vysokého rozlíšenia

#### Výhody HDMI

- · Kvalitné HDMI prenáša digitálny zvuk a video bez kompresie pre tú najvyššiu a najostrejšiu kvalitu obrazu.
- Lacné HDMI ponúka kvalitu a funkcie digitálneho rozhrania, no zároveň podporuje videoformáty bez kompresie jednoduchým a cenovo dostupným spôsobom
- · Audio HDMI podporuje viaceré formáty zvuku od štandardného sterea až po viackanálový priestorový zvuk
- Rozhranie HDMI spája video a viackanálový zvuk do jedného kábla, pričom znižuje náklady, zložitosť a neprehľadnosť viacerých káblov, ktoré sa v súčasnosti používajú v audiovizuálnych systémoch
- HDMI podporuje komunikáciu medzi zdrojom videa (napr. DVD prehrávač) a DTV, pričom umožňuje nové funkcie

# Pamäť Intel Optane

Pamäť Intel Optane slúži iba na zrýchlenie dátového úložiska. Táto pamäť nenahrádza pamäť RAM vo vašom počítači ani nerozširuje jej kapacitu.

POZNÁMKA Pamäť Intel Optane možno používať v počítačoch, ktoré spĺňajú tieto systémové požiadavky:

- procesor Intel Core i3/i5/i7 7. generácie alebo novšej,
- operačný systém Windows 10 (64-bitový, verzia 1067 alebo novšia),
- ovládač technológie Intel Rapid Storage (verzia 15.9.1.1018 alebo novšia).

#### Tabuľka2. Technické údaje pamäte Intel Optane

| Vlastnosť                | Technické údaje                                                                                                    |
|--------------------------|----------------------------------------------------------------------------------------------------|
| Rozhranie                | PCle 3.0 x2 NVMe 1.1                                                                                                    |
| Konektor                 | Slot na kartu M.2 (2230/2280)                                                                                                    |
| Podporované konfigurácie | <ul> <li>procesor Intel Core i3/i5/i7 7. generácie alebo novšej,</li> <li>operačný systém Windows 10 (64-bitový, verzia 1067 alebo novšia),</li> <li>ovládač technológie Intel Rapid Storage (verzia 15.9.1.1018 alebo novšia).</li> </ul> |
| Kapacita                 | 32 GB                                                                                                    |

### Povolenie používania pamäte Intel Optane

- 1. Na paneli úloh kliknite na vyhľadávacie pole a napíšte doň "Intel Rapid Storage Technology".
- 2. Kliknite na položku Intel Rapid Storage Technology.
- 3. Na karte Status (Stav) kliknite na položku Enable (Povoliť), čím povolíte používanie pamäte Intel Optane.
- 4. Ak chcete pokračovať v povoľovaní používania pamäte Intel Optane, na obrazovke s upozornením vyberte kompatibilný rýchly disk a kliknite na tlačidlo Yes (Áno).

- 5. Kliknutím na položky Intel Optane memory (Pamäť Intel Optane) > Reboot (Reštartovať) dokončíte povoľovanie používania pamäte Intel Optane.
  - () POZNÁMKA Výhody pamäte Intel Optane sa v prípade chodu aplikácií naplno prejavia pri ich druhom až treťom spustení.

### Zakázanie používania pamäte Intel Optane

- VAROVANIE Keď zakážete pamäť Intel Optane, neodinštalujte ovládač technológie Intel Rapid Storage, inak bude dochádzať k chybe so zobrazovaním modrej obrazovky. Používateľské rozhranie technológie Intel Rapid Storage môžete odstrániť bez toho, aby ste odinštalovali jej ovládač.
- () POZNÁMKA Pamäť Intel Optane je nevyhnutné zakázať ešte pred tým, ako z počítača vyberiete dátové úložisko s rozhraním SATA, ktorého chod zrýchľuje pamäťový modul Intel Optane.
- 1. Na paneli úloh kliknite na vyhľadávacie pole a napíšte doň "Intel Rapid Storage Technology".
- 2. Kliknite na položku Intel Rapid Storage Technology. Zobrazí sa okno aplikácie Intel Rapid Storage Technology.
- Na karte Intel Optane memory (Pamäť Intel Optane) kliknite na položku Disable (Zakázať), čím zakážete používanie pamäte Intel Optane.
- **4.** Kliknite na tlačidlo **Yes (Áno)**, ak ste porozumeli upozorneniu. Zobrazí sa proces zakazovania pamäte.
- 5. Kliknutím na položku Reboot (Reštartovať) dokončíte zakázanie pamäte Intel Optane a počítač sa reštartujte.

# Demontáž a inštalácia komponentov

3

## Bočný kryt

### Demontáž bočného krytu

- 1. Postupujte podľa pokynov uvedených v časti Pred servisným úkonom v počítači.
- 2. Demontáž bočného krytu:
  - a) Uvoľnite skrutku, ktorá pripevňuje bočný kryt ku skrinke.

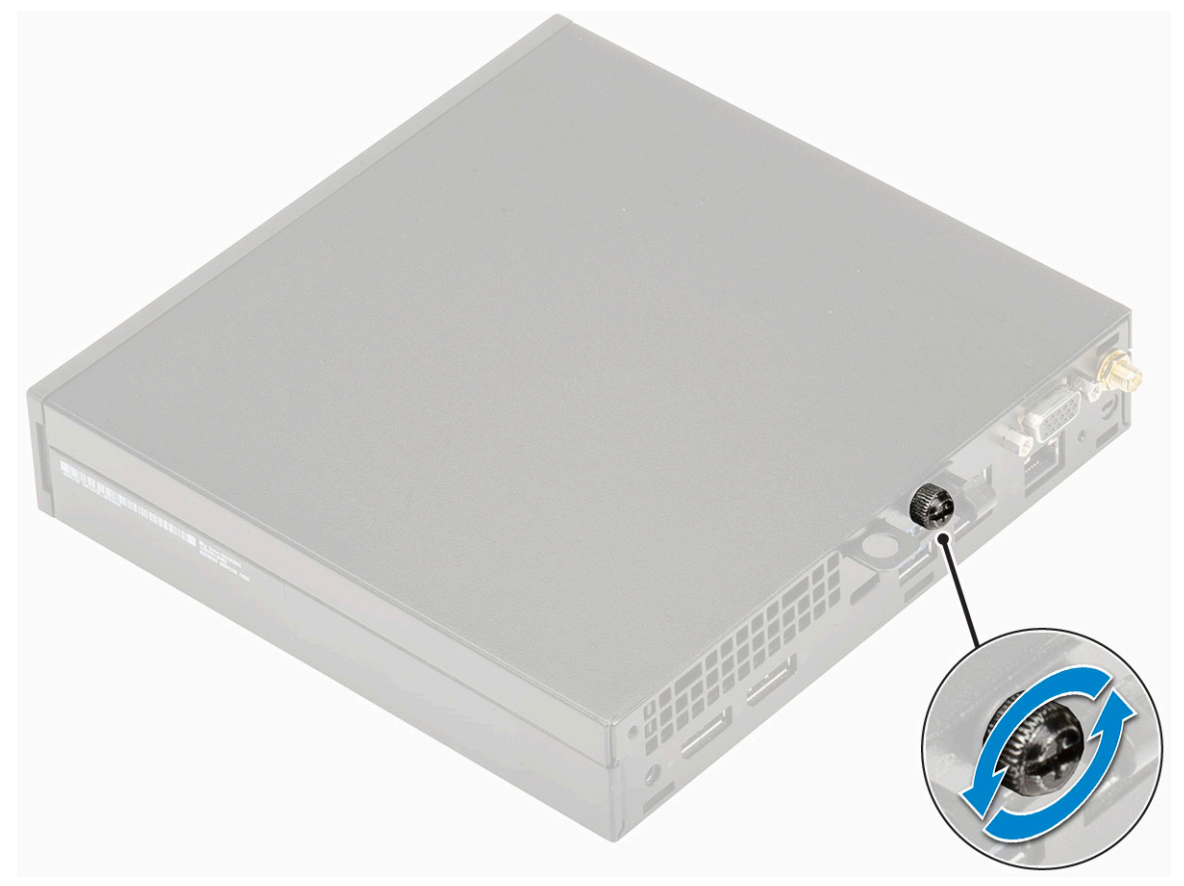

b) Vysuňte bočný kryt smerom k prednej časti počítača a odstráňte ho zo skrinky.

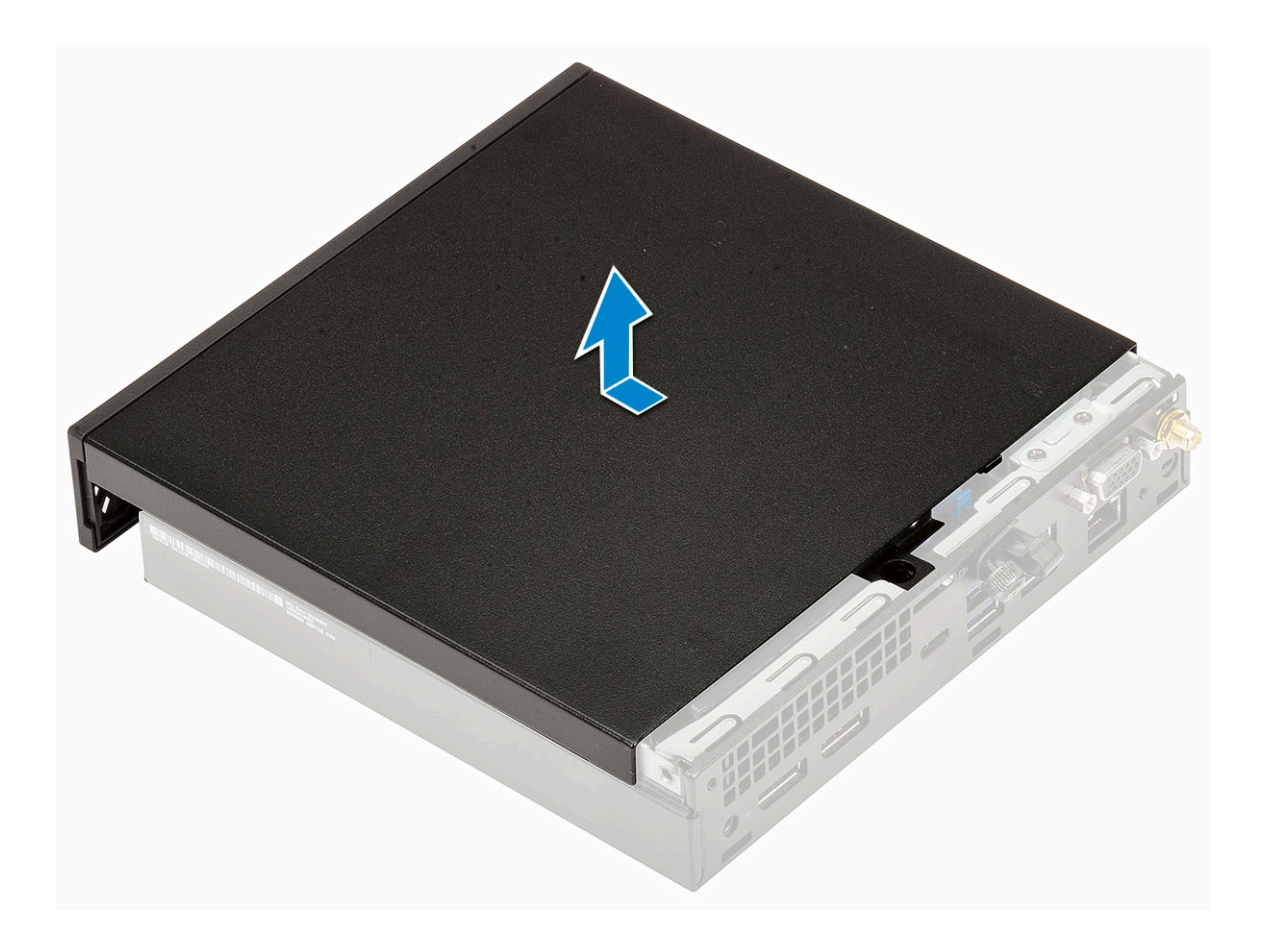

### Montáž bočného krytu

- 1. Montáž bočného krytu:
  - a) Priložte bočný kryt ku skrinke počítača.
  - b) Zasuňte ho smerom k zadnej časti a nasaďte ho.

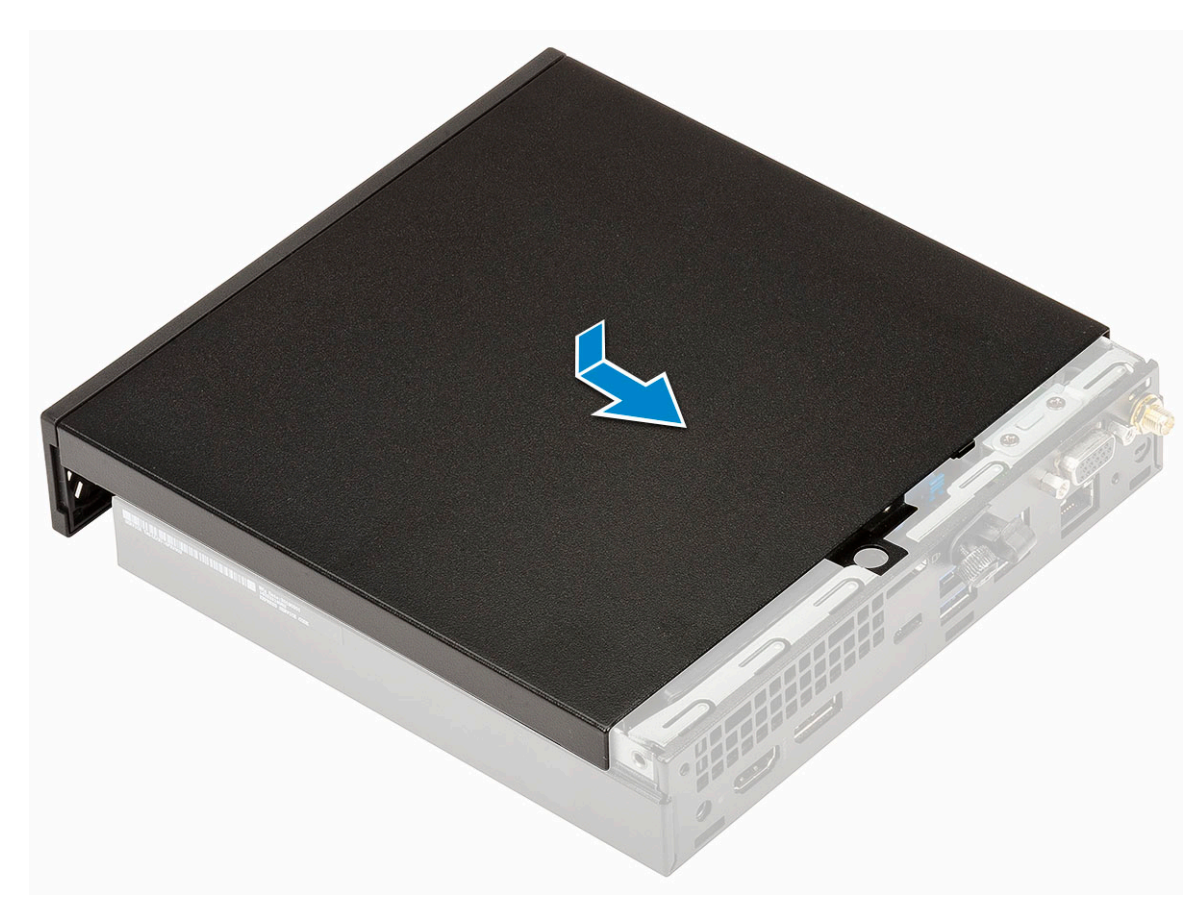

c) Utiahnite skrutku, ktorá pripevňuje kryt k počítaču.

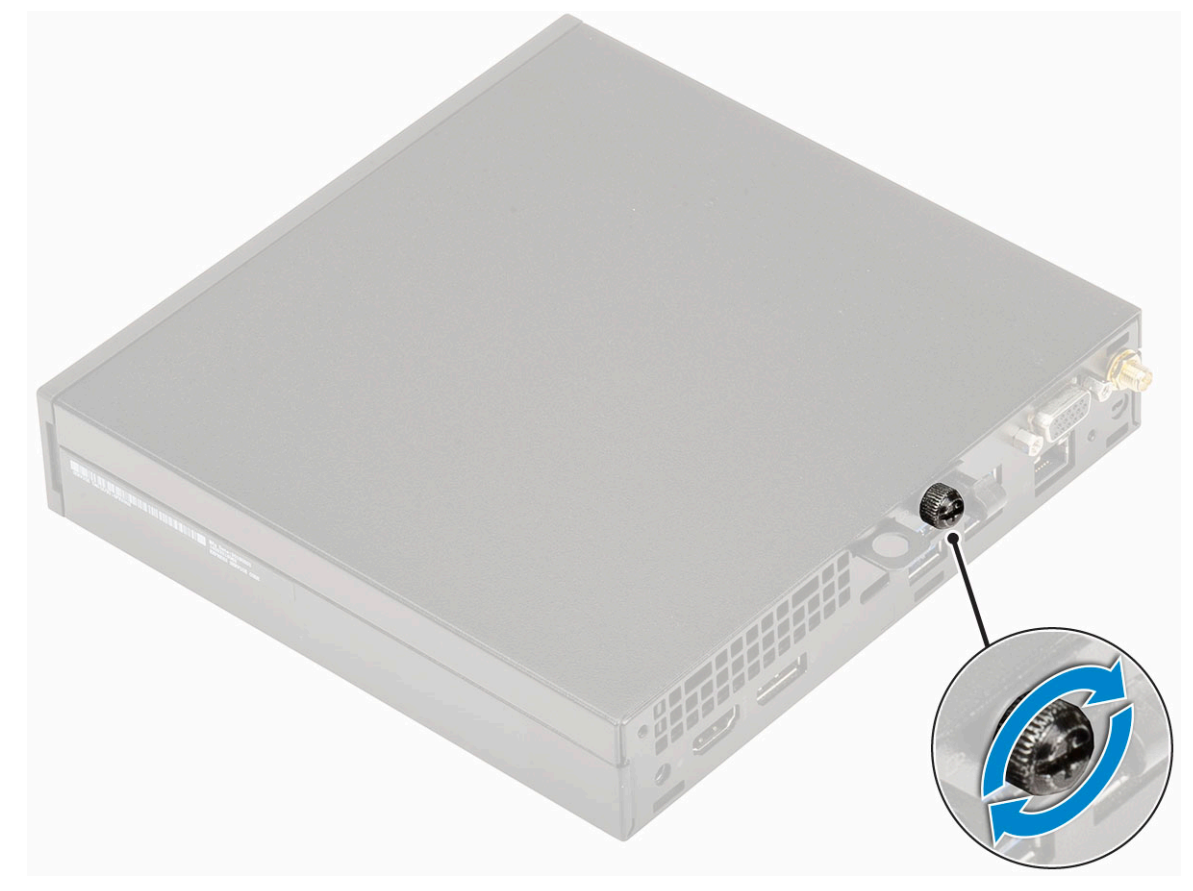

2. Postupujte podľa pokynov uvedených v časti Po dokončení práce v počítači.

# Zostava 2,5-palcového pevného disku

### Demontáž zostavy 2,5-palcového pevného disku

- 1. Postupujte podľa pokynov uvedených v časti Pred servisným úkonom v počítači.
- 2. Odstráňte bočný kryt.
- 3. Demontáž zostavy pevného disku:
  - a) Stlačte modré západky na obidvoch stranách pevného disku [1].
  - b) Zatlačte na zostavu pevného disku, aby ste ju mohli vybrať z počítača a vyberte ju zo skrinky počítača [2].

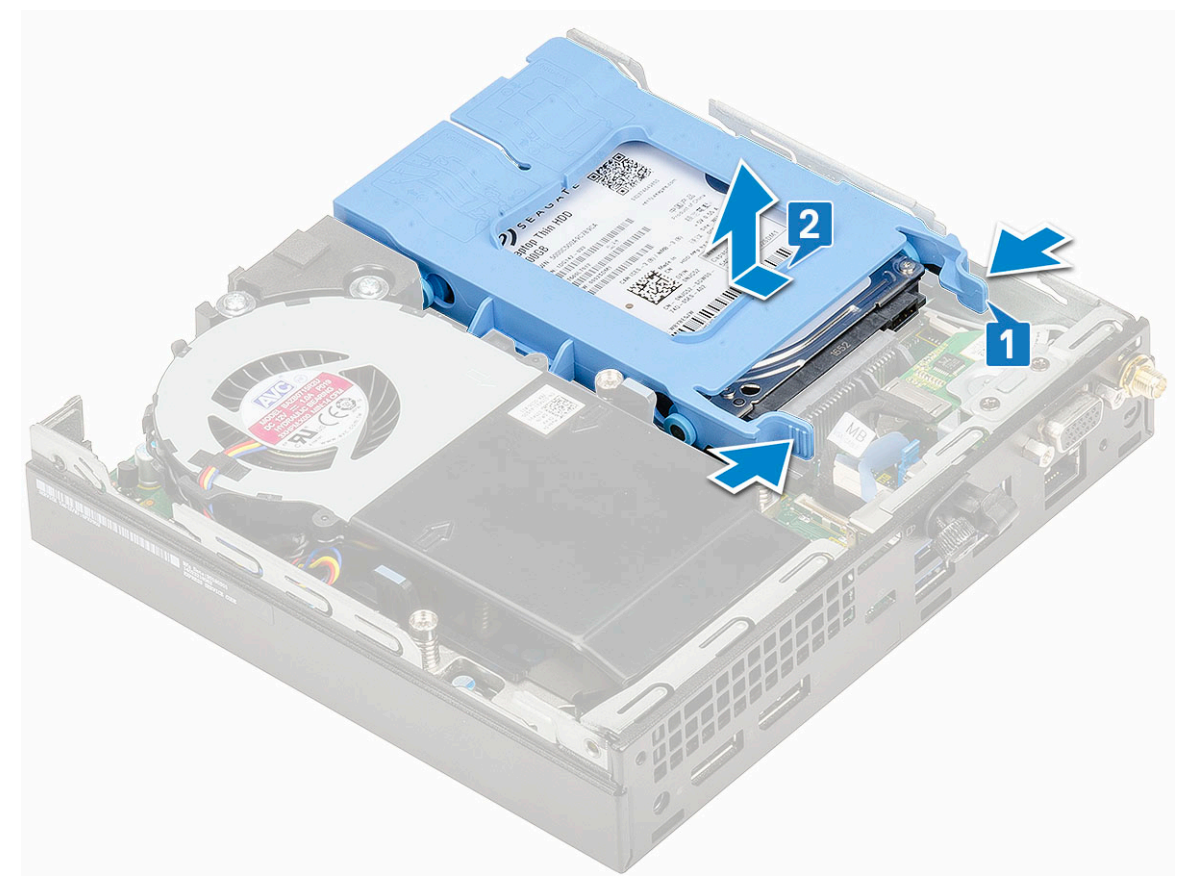

### Montáž zostavy 2,5-palcového disku

- 1. Montáž zostavy pevného disku:
  - a) Zostavu pevného disku vložte do príslušnej zásuvky v počítači.
  - b) Potom ju zasúvajte smerom ku konektoru na systémovej doske, kým nezacvakne na svoje miesto.

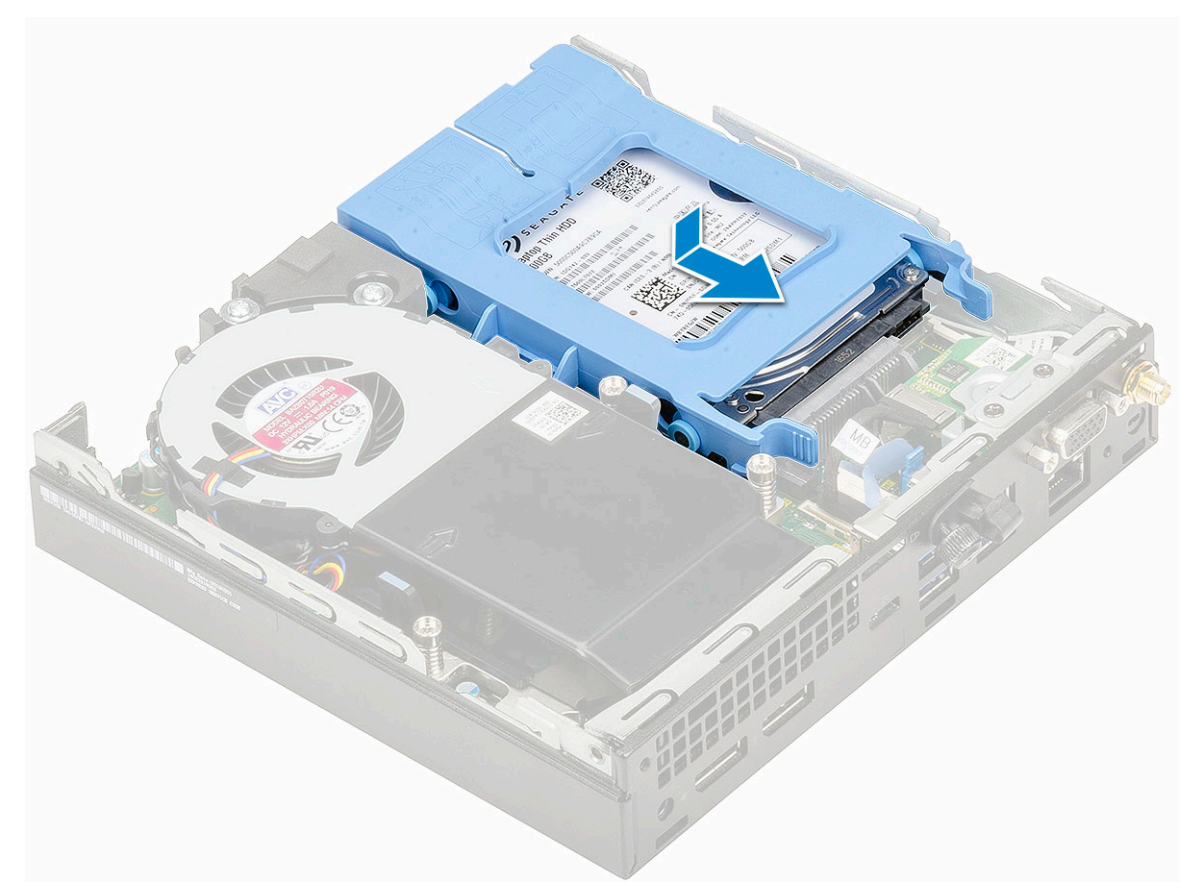

- 2. Namontujte bočný kryt.
- 3. Postupujte podľa pokynov uvedených v časti Po dokončení práce v počítači.

# Pevný disk

# Demontáž 2,5-palcového pevného disku z konzoly pevného disku

- 1. Postupujte podľa pokynov uvedených v časti Pred servisným úkonom v počítači.
- 2. Demontujte nasledujúce komponenty:
  - a) Bočný kryt
  - b) Zostava 2,5-palcového pevného disku
- **3.** Demontáž konzoly pevného disku:
  - a) Potiahnite jednu stranu konzoly pevného disku, odpojte kolíky na konzole z otvorov na pevnom disku [1] a nadvihnutím disk vyberte [2].

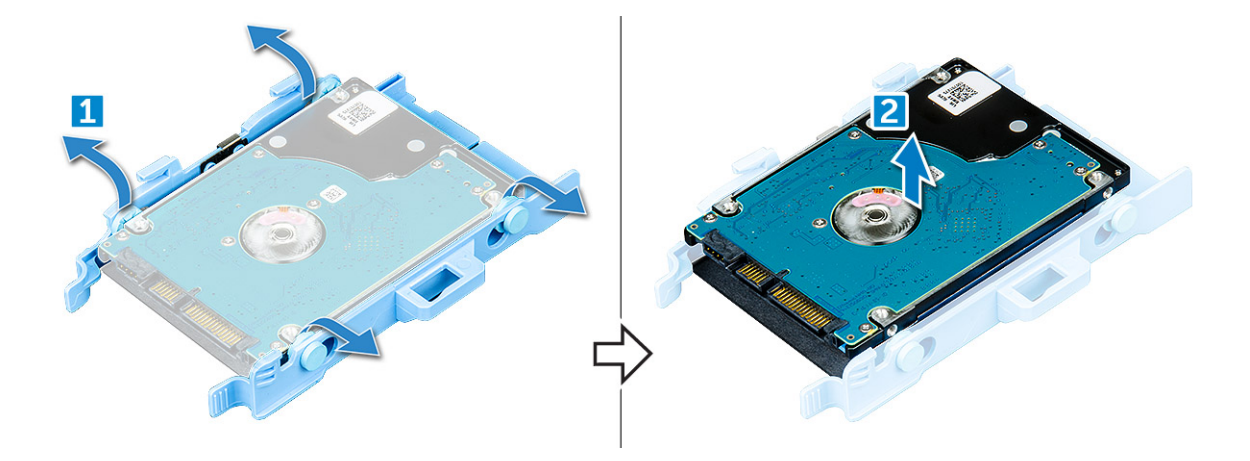

# Montáž 2,5-palcového pevného disku do konzoly pevného disku

- 1. Zarovnajte kolíky na konzole disku so zásuvkami na jednej strane pevného disku a zasuňte ich.
- 2. Ohnite druhú stranu konzoly, zarovnajte kolíky s otvormi na disku a zasuňte ich.
- **3.** Nainštalujte nasledujúce komponenty:
  - a) Zostava 2,5-palcového pevného diskub) Bočný kryt
- 4. Postupujte podľa pokynov uvedených v časti Po dokončení práce v počítači.

# Ventilátor chladiča

### Demontáž ventilátora chladiča

- 1. Postupujte podľa pokynov uvedených v časti Pred servisným úkonom v počítači.
- 2. Odstráňte bočný kryt.
- 3. Demontáž ventilátora chladiča:
  - a) Stlačte modré poistky na obidvoch stranách ventilátora chladiča [1].
  - b) Vysuňte ventilátor chladiča a nadvihnite ho, aby ste ho mohli vybrať z počítača.
  - c) Obráťte ventilátor chladiča, aby ste ho mohli vybrať z počítača [2].

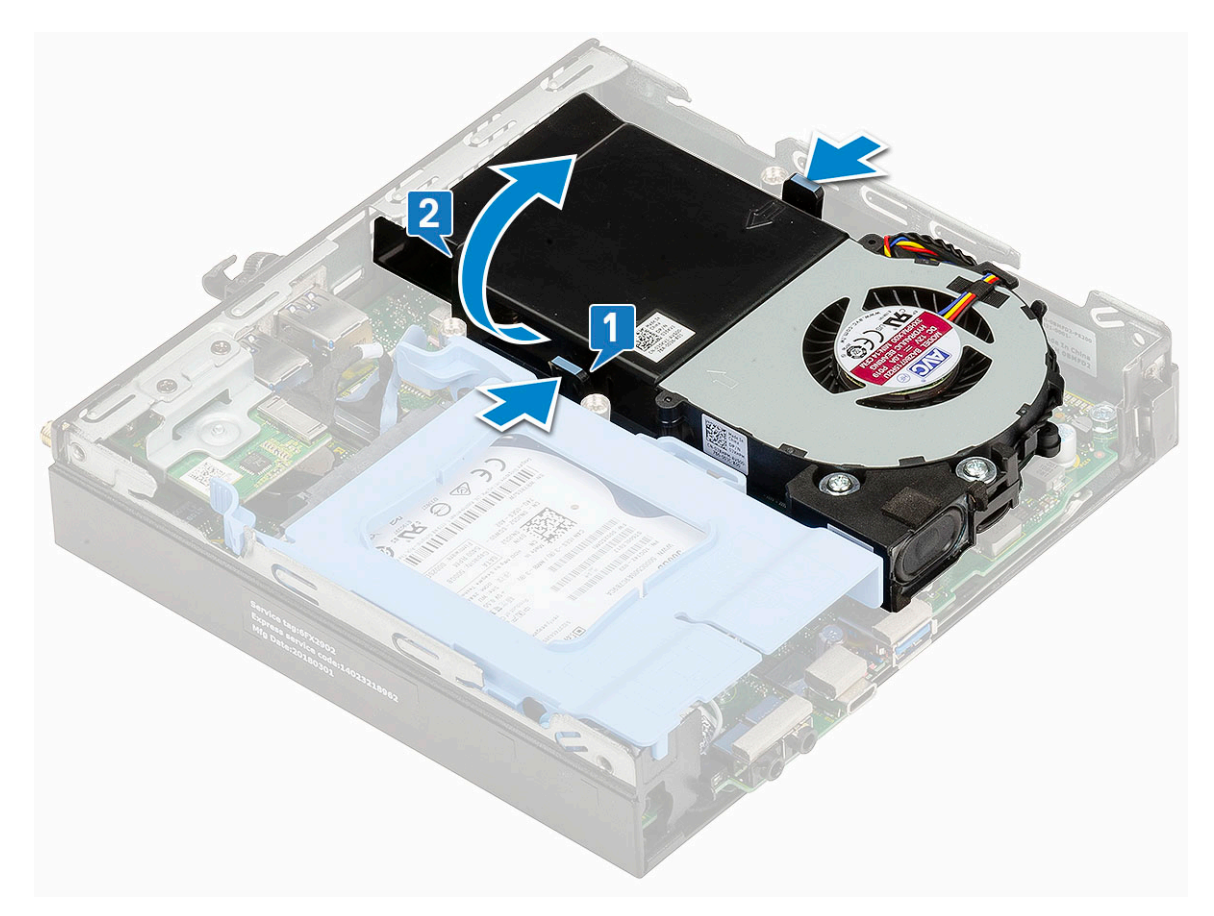

4. Odpojte kábel reproduktora a kábel ventilátora chladiča od príslušných konektorov na systémovej doske.

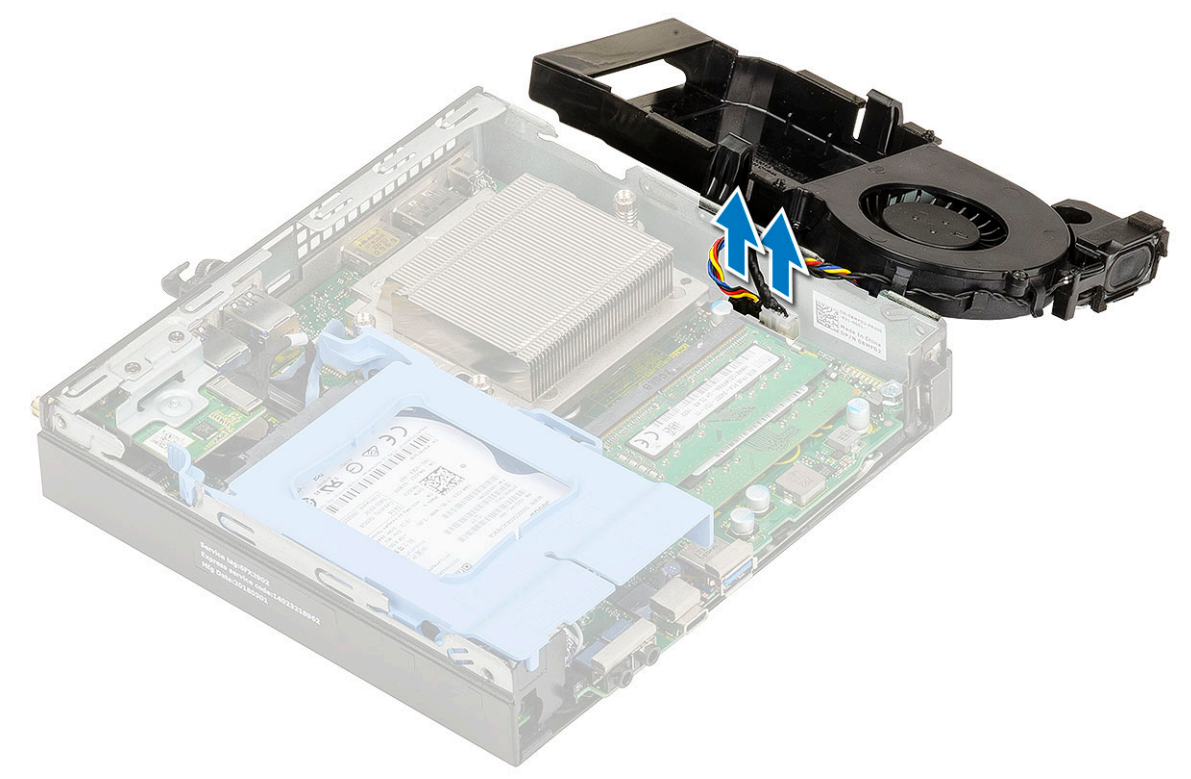

### Montáž ventilátora chladiča

1. Montáž ventilátora chladiča:

a) Pripojte kábel ventilátora chladiča a kábel reproduktora k príslušným konektorom na systémovej doske.

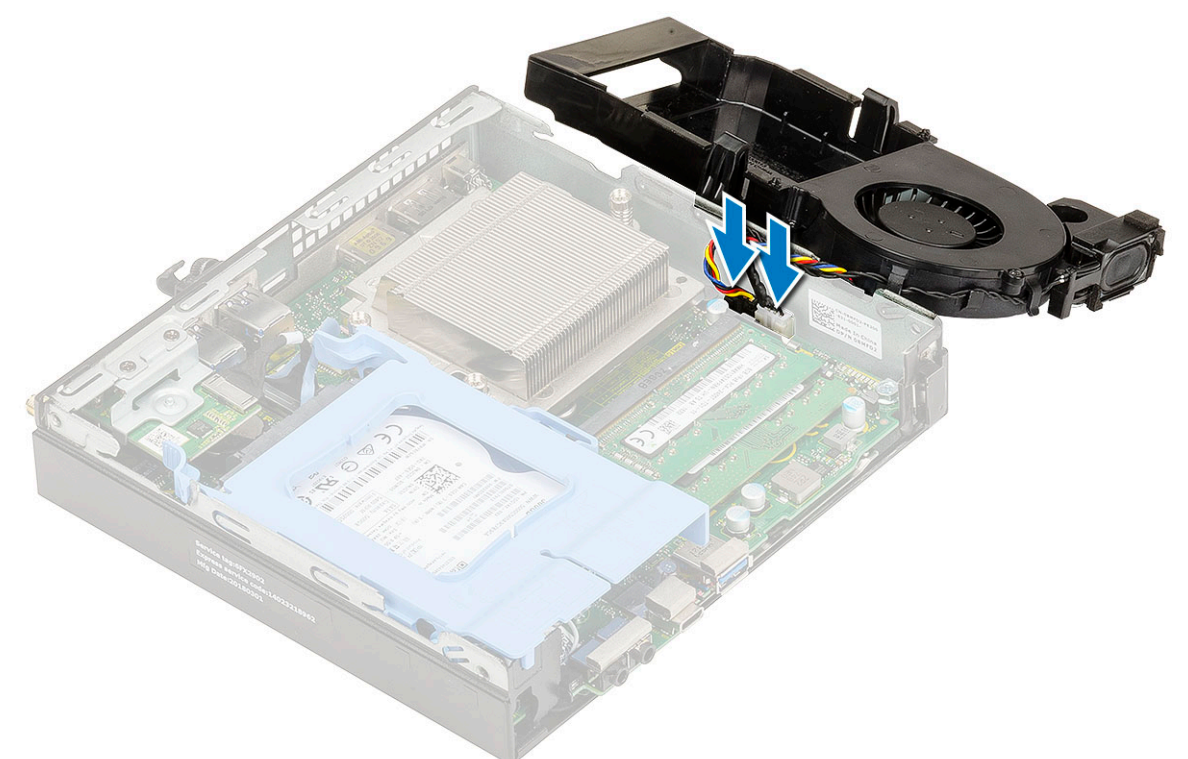

b) Ventilátor chladiča vložte do skrinky a zasúvajte ho na miesto, kým sa neozve cvaknutie.

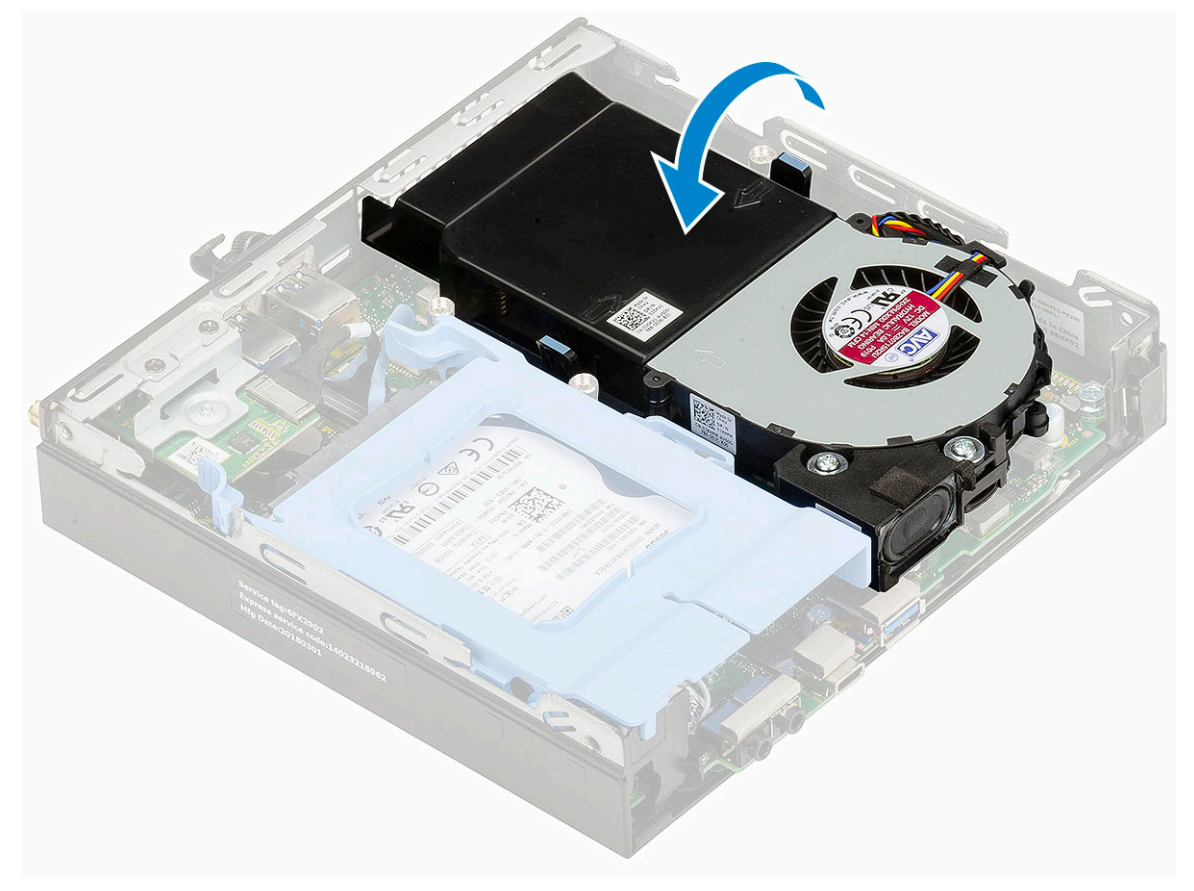

- 2. Namontujte bočný kryt.
- 3. Postupujte podľa pokynov uvedených v časti Po dokončení práce v počítači.

# Reproduktor

### Demontáž reproduktora

- 1. Postupujte podľa pokynov uvedených v časti Pred servisným úkonom v počítači.
- **2.** Demontujte nasledujúce komponenty:
  - a) Bočný kryt
  - b) Ventilátor chladiča
- 3. Demontáž reproduktora:
  - a) Kábel reproduktora vyberte z prídržných háčikov na ventilátore chladiča [1].
  - b) Odskrutkujte dve skrutky (M2,5 x 4), ktoré pripevňujú reproduktor k ventilátoru chladiča [2].
  - c) Odstráňte reproduktor z ventilátora chladiča [3].

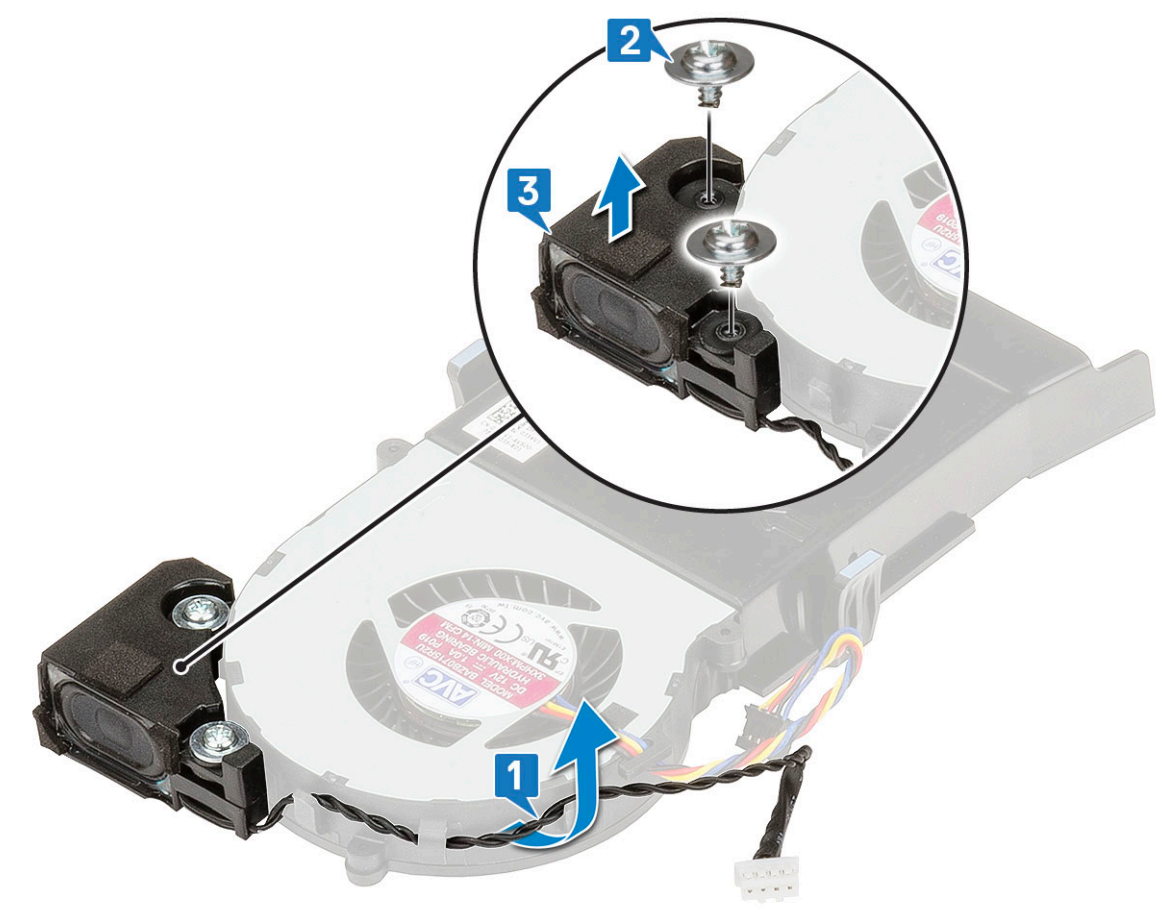

### Montáž reproduktora

- 1. Montáž reproduktora:
  - a) Otvory na skrutky v reproduktore zarovnajte s otvormi na ventilátore chladiča [1].
  - b) Zaskrutkujte späť dve skrutky (M2,5 x 4), ktoré pripevňujú reproduktor k ventilátoru chladiča [2].
  - c) Kábel reproduktora vložte do prídržných háčikov na ventilátore chladiča [3].

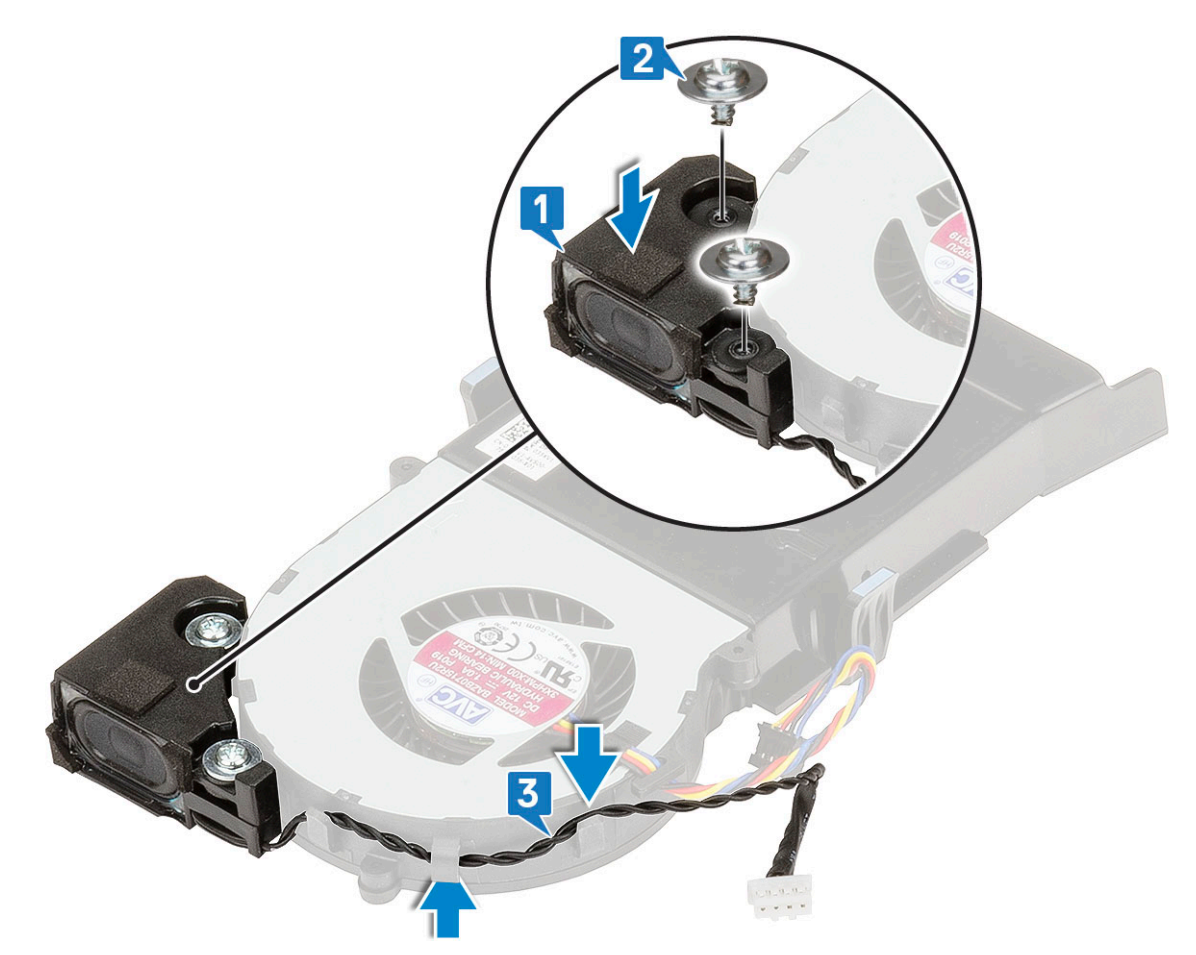

- 2. Nainštalujte nasledujúce komponenty:
  - a) Ventilátor chladiča
  - b) Bočný kryt
- 3. Postupujte podľa pokynov uvedených v časti Po dokončení práce v počítači.

# Pamäťové moduly

### Demontáž pamäťového modulu

- 1. Postupujte podľa pokynov uvedených v časti Pred servisným úkonom v počítači.
- 2. Demontujte nasledujúce komponenty:
  - a) Bočný kryt
  - b) Ventilátor chladiča
- 3. Demontáž pamäťového modulu:
  - a) Odtiahnite poistné spony od pamäťového modulu, kým pamäťový modul nevyskočí [1].
  - b) Vyberte pamäťový modul zo zásuvky na systémovej doske [2].

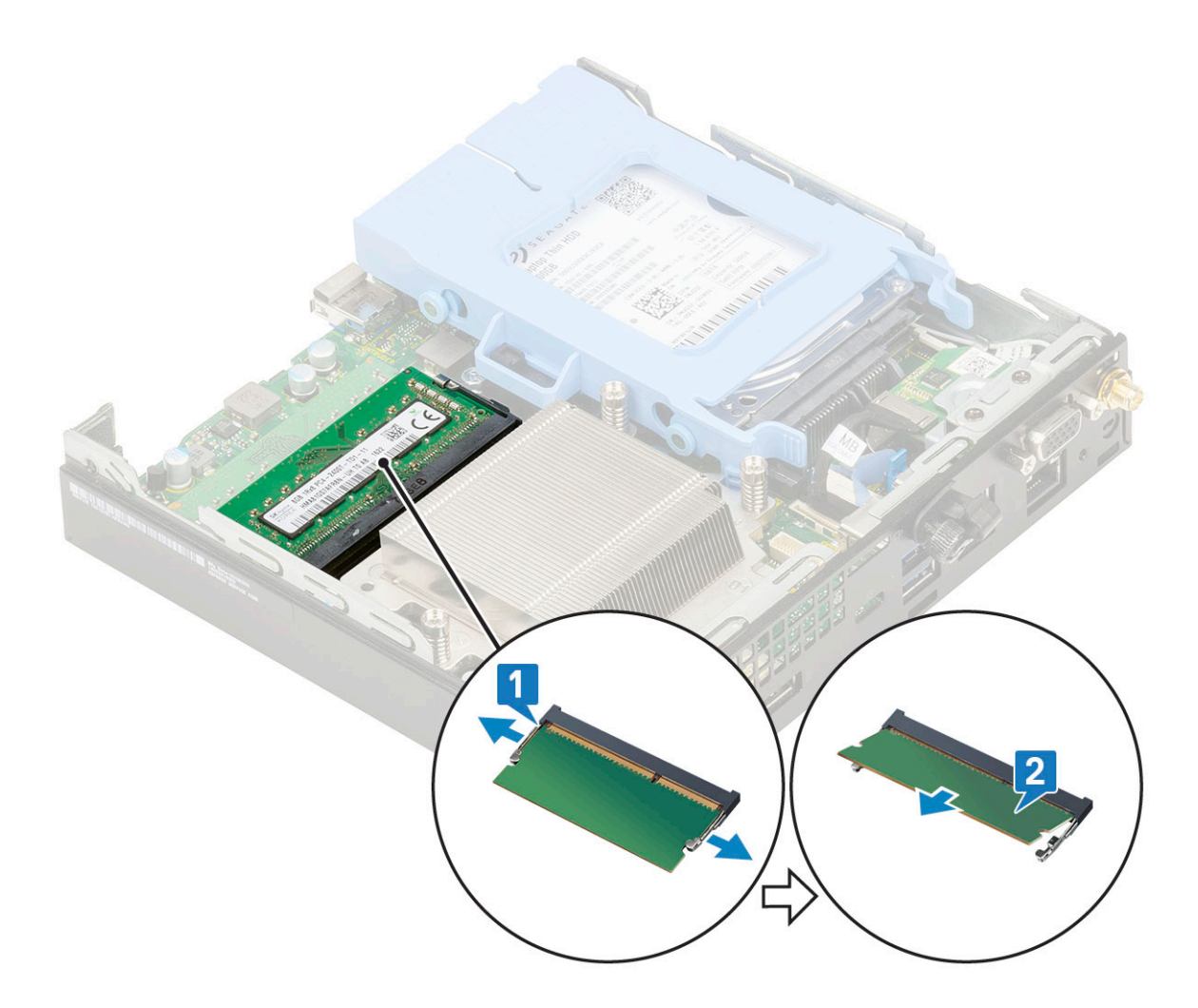

### Inštalácia pamäťového modulu

- 1. Montáž pamäťového modulu:
  - a) Zarovnajte drážku pamäťového modulu so západkou na konektore pamäťového modulu.
  - b) Vložte pamäťový modul do slotu [1] a zasúvajte ho dovnútra, kým nezacvakne na svoje miesto [2].

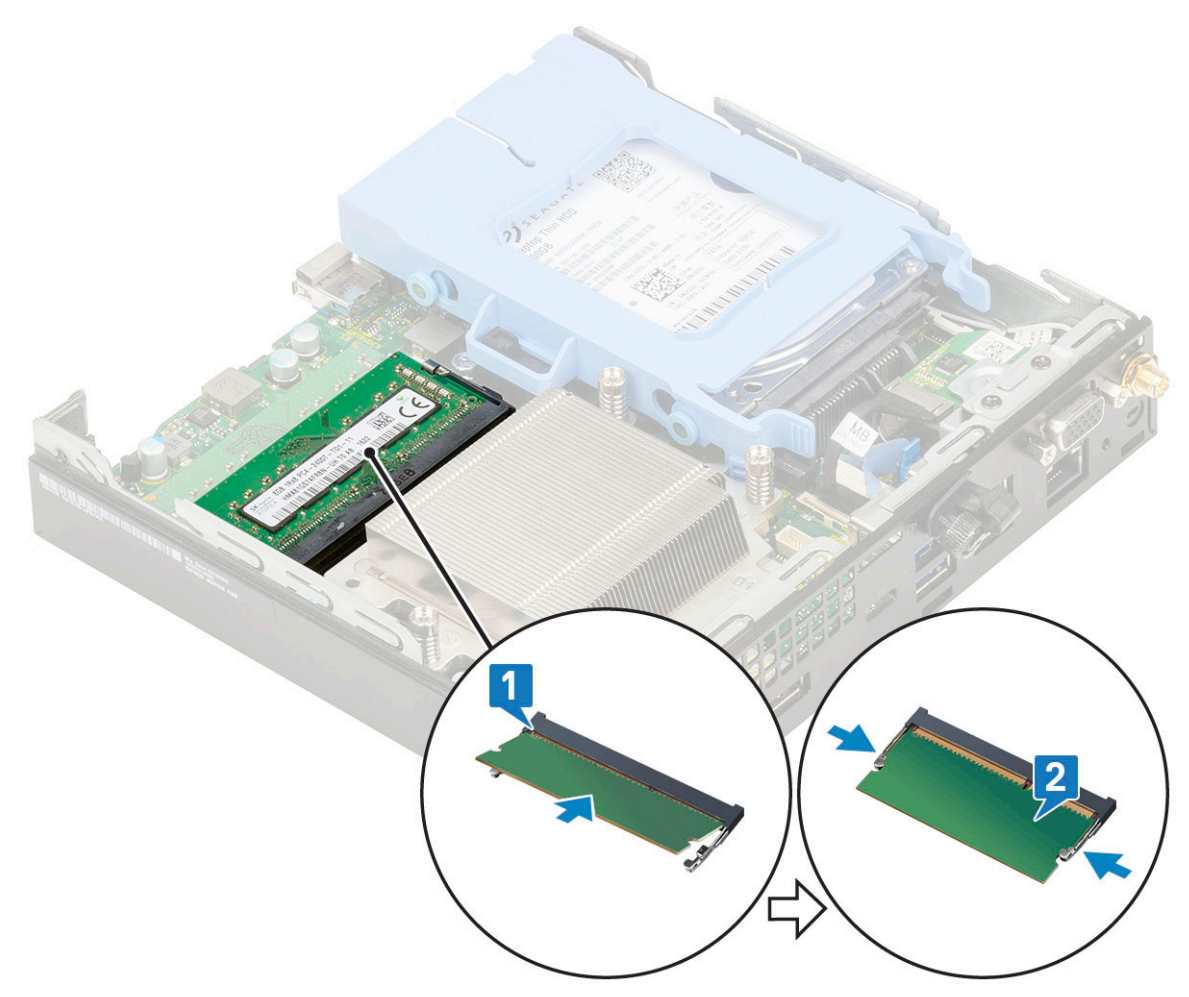

2. Nainštalujte nasledujúce komponenty:

- a) Ventilátor chladiča
- b) Bočný kryt
- 3. Postupujte podľa pokynov uvedených v časti Po dokončení práce v počítači.

# chladiča

### Demontáž chladiča

- 1. Postupujte podľa pokynov uvedených v časti Pred servisným úkonom v počítači.
- 2. Demontujte nasledujúce komponenty:
  - a) Bočný kryt
  - b) Zostava 2,5-palcového pevného disku
  - c) Ventilátor chladiča
- 3. Demontáž chladiča:
  - a) Uvoľnite tri skrutky (M3), ktoré pripevňujú chladič k počítaču [1].

POZNÁMKA V systémoch vybavených procesorom s TDP 35 W je chladič pripevnený k systémovej doske tromi skrutkami, 65 W procesory pripevňujú štyri skrutky.

b) Vyberte chladič z počítača [2].

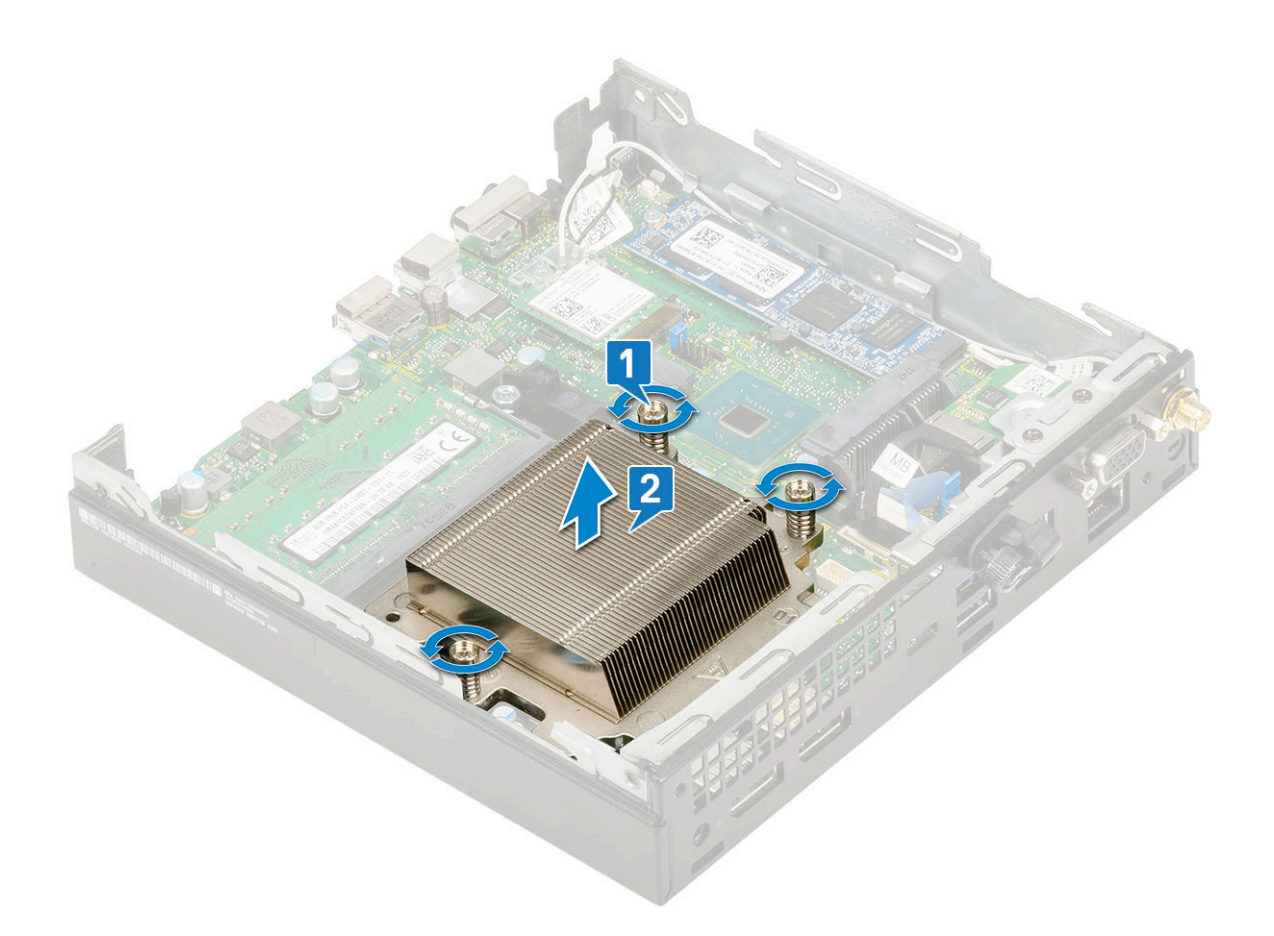

### Montáž chladiča

#### 1. Montáž chladiča:

- a) Chladič položte na miesto na procesor [1].
- b) Utiahnite tri skrutky (M3), ktoré pripevňujú chladič k systémovej doske [2].

(i) POZNÁMKA V systémoch vybavených procesorom s TDP 35 W je zostava chladiča pripevnená k systémovej doske tromi skrutkami, 65 W procesory pripevňujú štyri skrutky.

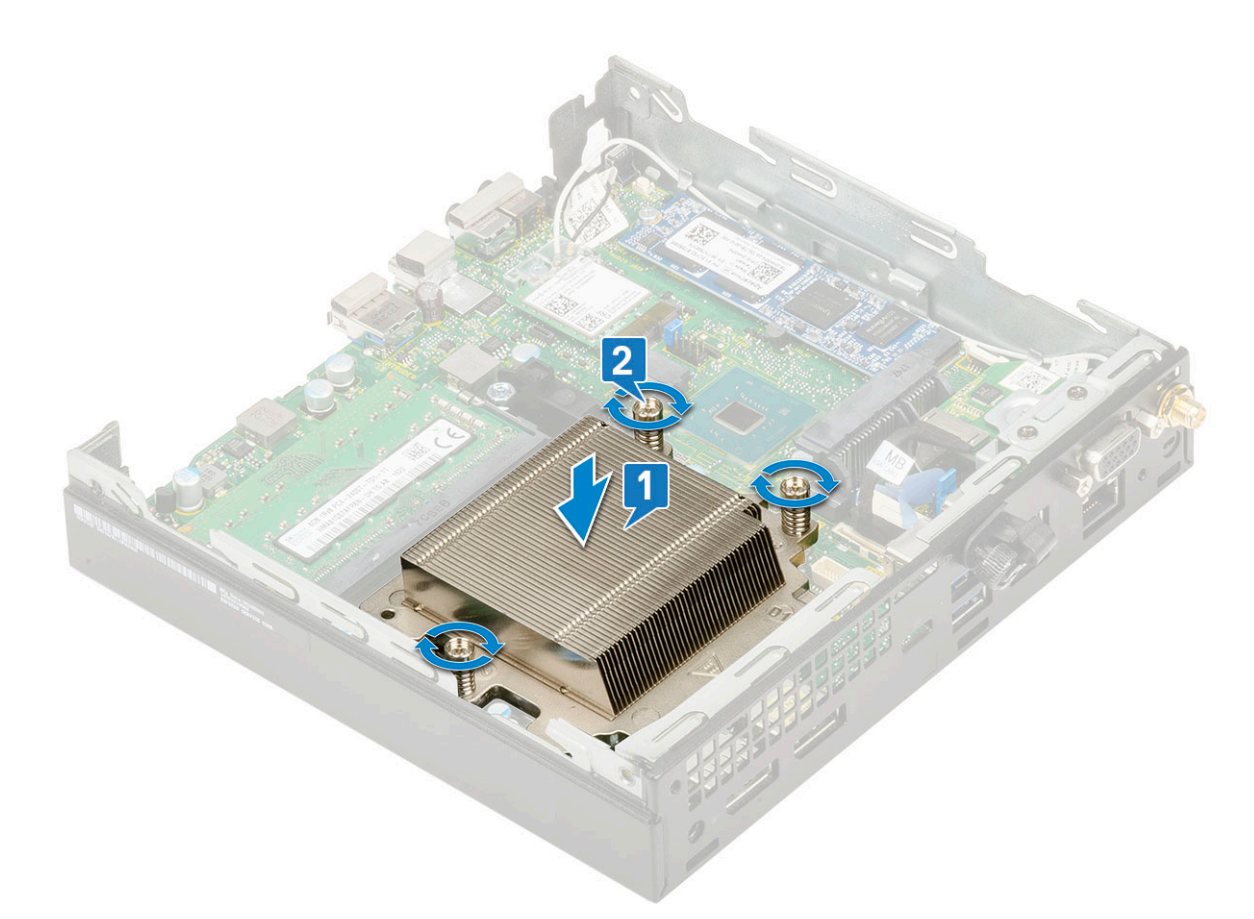

- 2. Nainštalujte nasledujúce komponenty:
  - a) Ventilátor chladiča
  - b) Zostava 2,5-palcového pevného disku
  - c) Bočný kryt
- 3. Postupujte podľa pokynov uvedených v časti Po dokončení práce v počítači.

### Procesor

### Demontáž procesora

- 1. Postupujte podľa pokynov uvedených v časti Pred servisným úkonom v počítači.
- **2.** Demontujte nasledujúce komponenty:
  - a) Bočný kryt
  - b) Zostava 2,5-palcového pevného disku
  - c) Ventilátor chladiča
  - d) Chladič
- 3. Odstránenie procesora:
  - a) Uvoľnite páčku zásuvky potlačením páčky nadol a vytiahnutím spod západky na štíte procesora [1].
  - b) Nadvihnite páčku nahor a zdvihnite štít procesora [2].

VAROVANIE Kolíky v zásuvke procesora sú tenké a neopatrným zaobchádzaním ich je možné natrvalo poškodiť. Dávajte preto pri vyberaní procesora zo zásuvky pozor, aby ste ich neohli.

c) Procesor vydvihnite zo zásuvky [3].

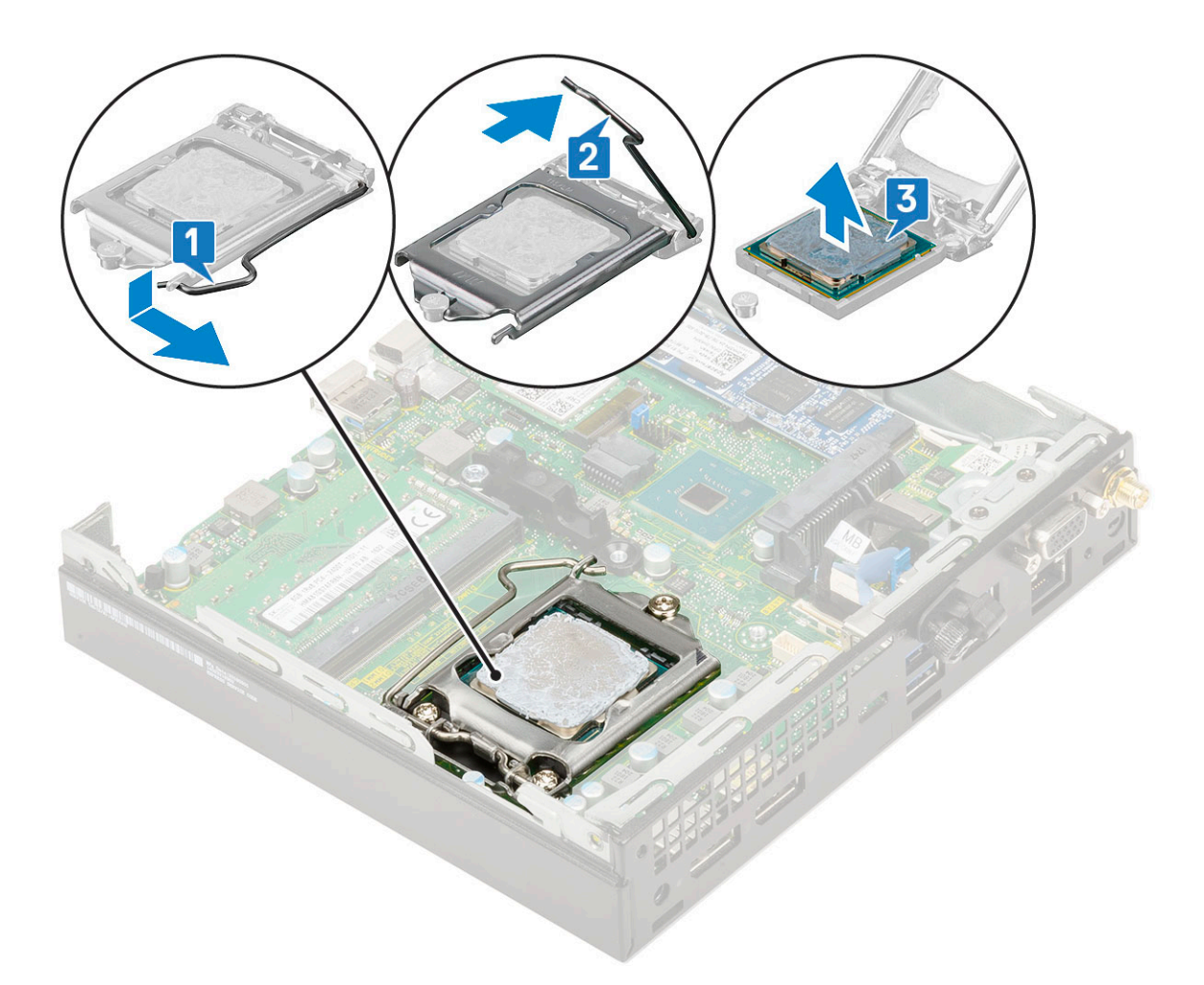

POZNÁMKA Po demontáži vložte procesor do antistatického obalu, ak ho chcete ešte použiť, vrátiť alebo dočasne bezpečne uskladniť. Nedotýkajte sa spodnej strany procesora a dávajte pozor, aby ste nepoškodili kontakty. Pri manipulácii držte procesor iba za hrany.

### Montáž procesora

- 1. Montáž procesora:
  - a) Procesor umiestnite na päticu tak, aby boli sloty na procesore zarovno s výčnelkami na pätici [1].

VAROVANIE Pri osádzaní procesora nepoužívajte silu. Ak je procesor správne umiestnený, do objímky zapadne ľahko.

- b) Zatvorte štít procesora tak, že ho zasuniete pod poistnú skrutku [2].
- c) Zatlačte páčku pätice nadol a uzamknite ju zasunutím pod západku [3].

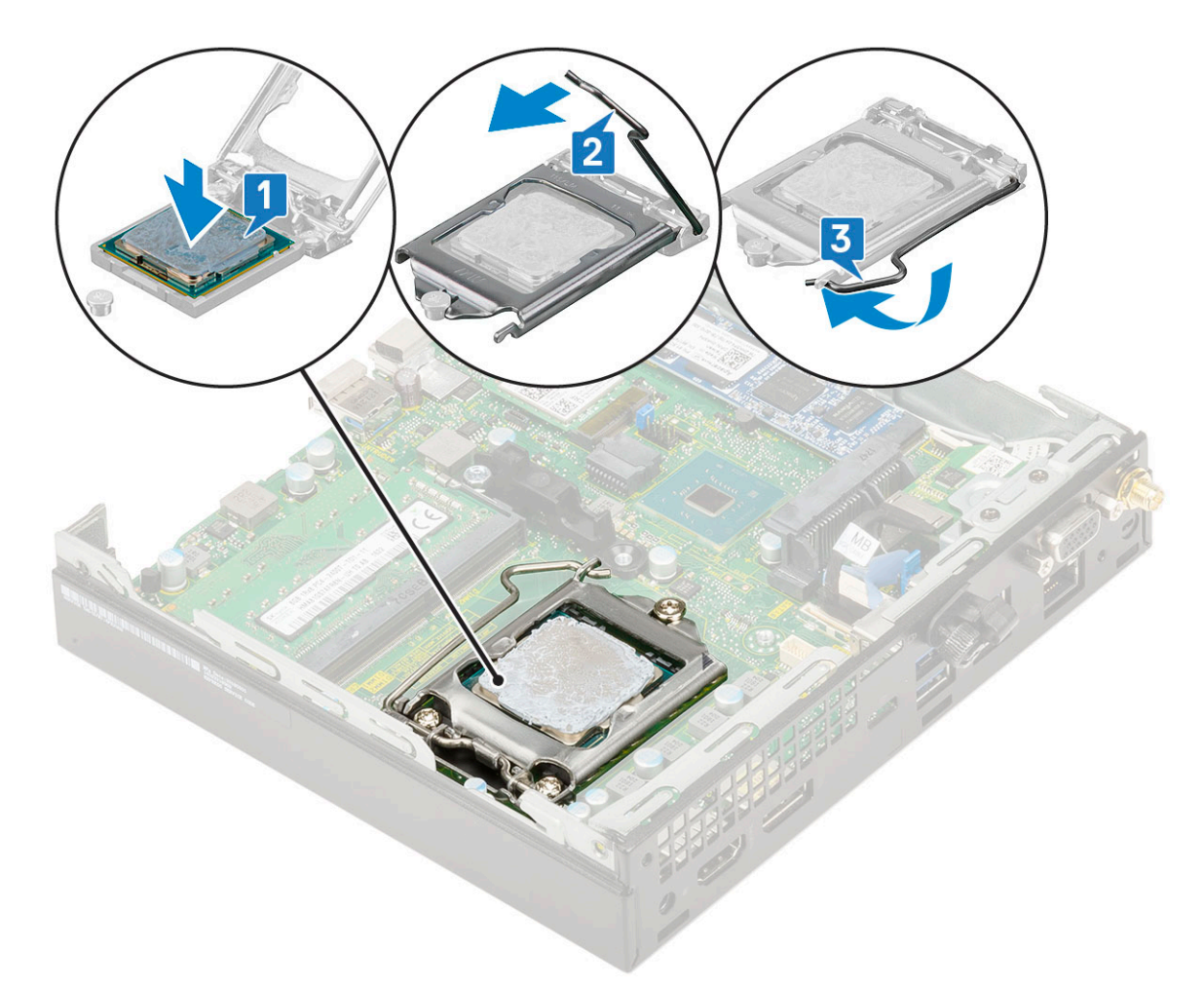

2. Nainštalujte nasledujúce komponenty:

- a) Chladič
- b) Ventilátor chladiča
- c) Zostava 2,5-palcového pevného disku
- d) Bočný kryt
- 3. Postupujte podľa pokynov uvedených v časti Po dokončení práce v počítači.

# Karta WLAN

### Demontáž karty WLAN

- 1. Postupujte podľa pokynov uvedených v časti Pred servisným úkonom v počítači.
- 2. Demontáž externých antén
  - a) Povoľte skrutku pripevňujúcu anténu a vyberte ju z počítača.

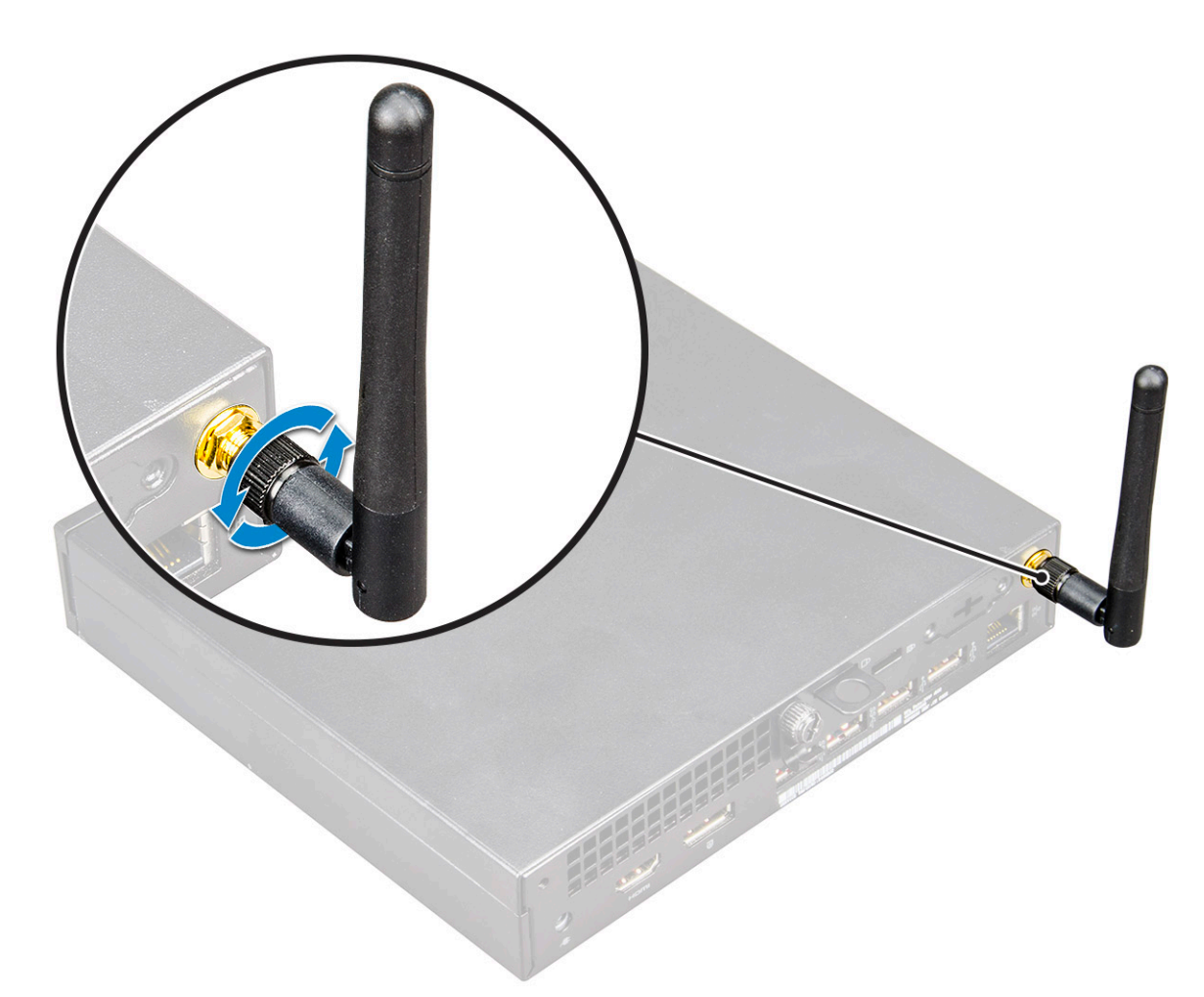

#### 3. Demontujte nasledujúce komponenty:

- a) Bočný kryt
- b) Zostava 2,5-palcového pevného disku
- 4. Vybratie karty WLAN:
  - a) Odstráňte jednu skrutku (M2 x 3,5), ktorá pripevňuje plastovú úchytku ku karte WLAN [1].
  - b) Odstráňte plastovú úchytku, aby ste získali prístup k anténnym káblom karty WLAN [2].
  - c) Odpojte anténne káble karty WLAN od konektorov na karte WLAN [3].
  - d) Nadvihnutím vyberte kartu WLAN z konektora na systémovej doske [4].

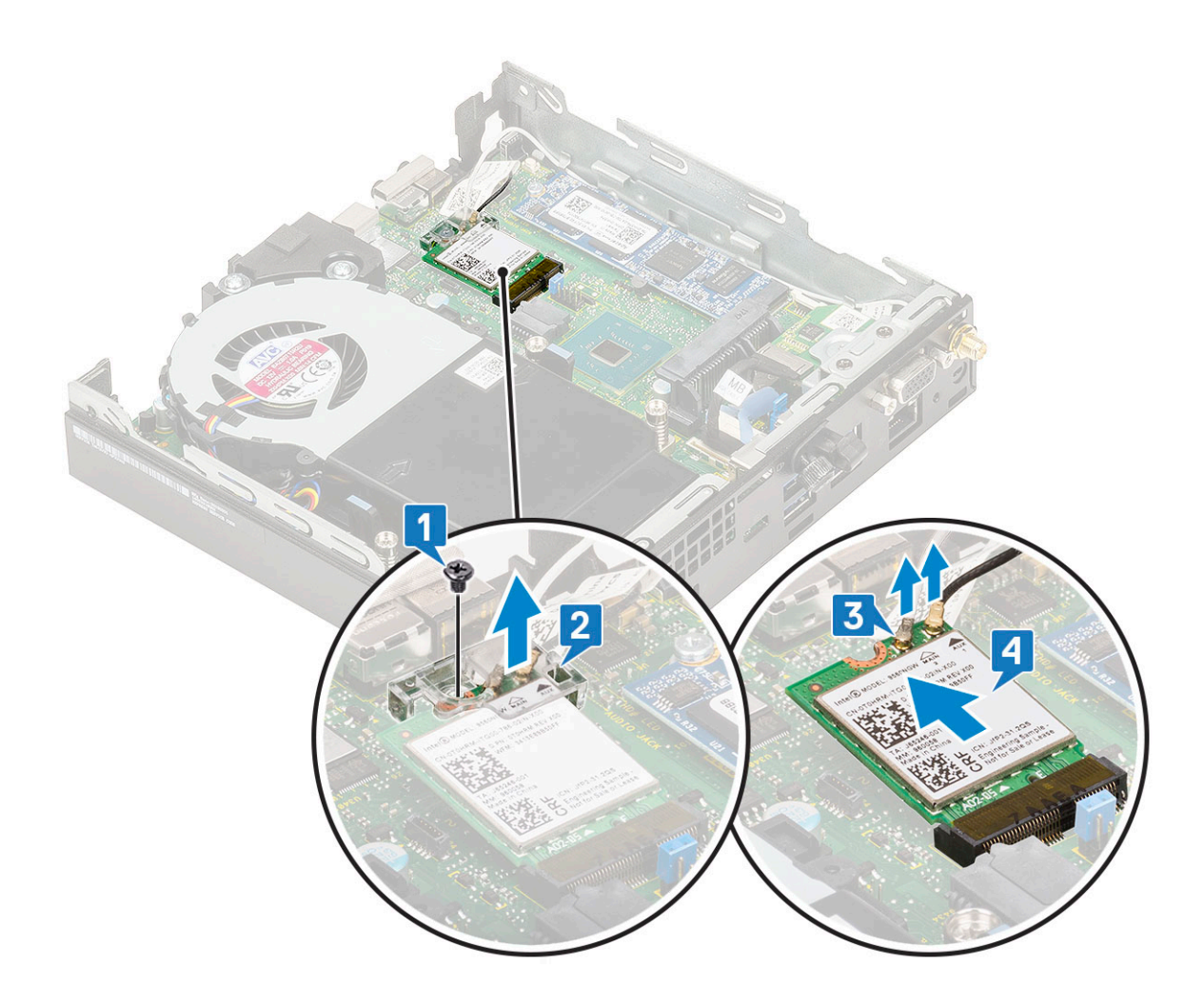

### Montáž karty WLAN

- 1. Montáž karty WLAN:
  - a) Kartu WLAN vložte do konektora na systémovej doske [1].
  - b) Anténne káble karty WLAN pripojte k príslušným konektorom na karte WLAN [2].
  - c) Vráťte na pôvodné miesto plastovú úchytku, ktorá pripevňuje káble karty WLAN [3].
  - d) Zaskrutkujte späť jednu skrutku (M2 x 3,5), ktorá pripevňuje plastovú úchytku ku karte WLAN [4].

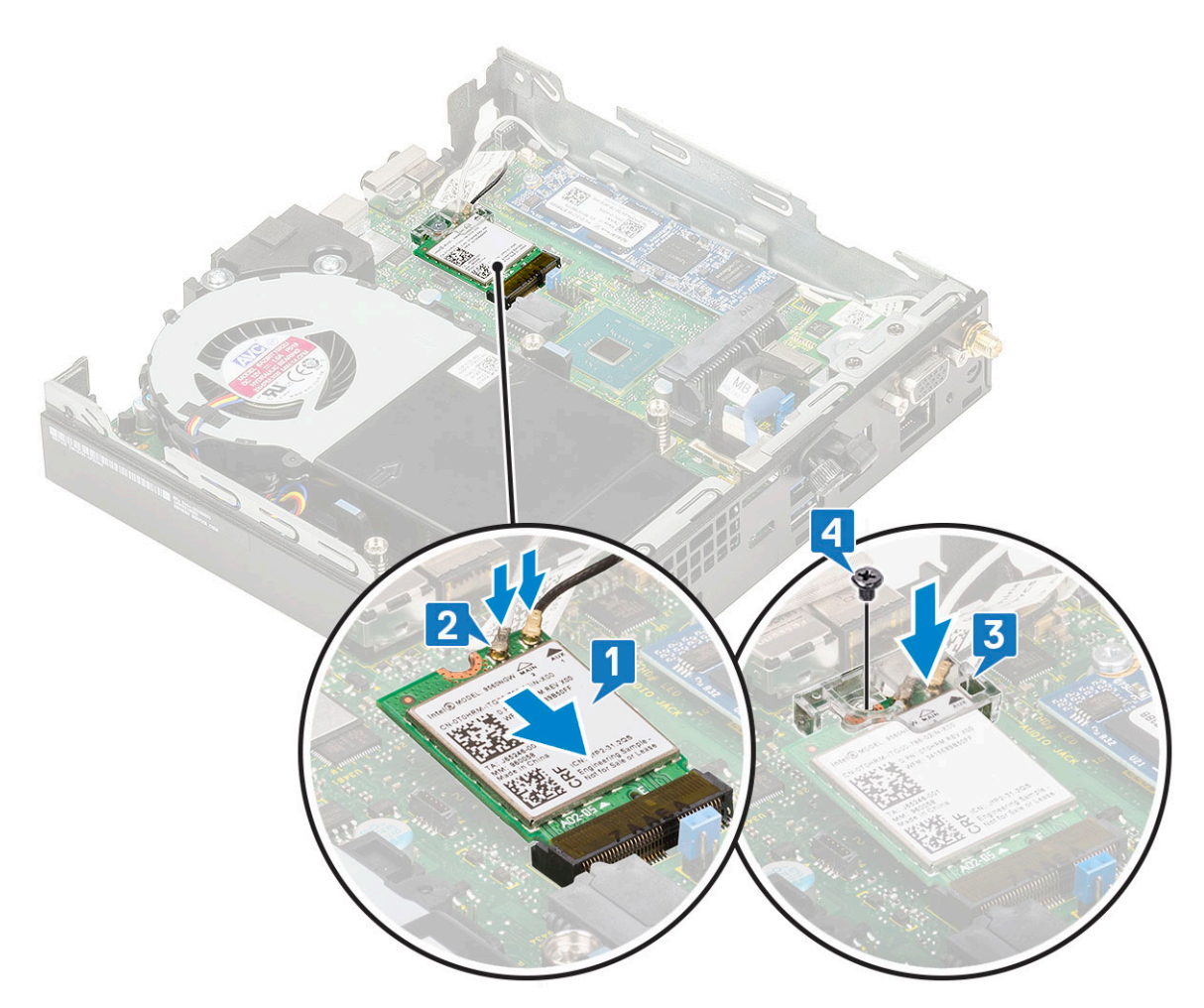

- 2. Nainštalujte nasledujúce komponenty:
  - a) Zostava 2,5-palcového pevného disku
  - b) Bočný kryt
- 3. Montáž externých antén
  - a) Utiahnite skrutku, ktorá pripevňuje anténu k počítaču.

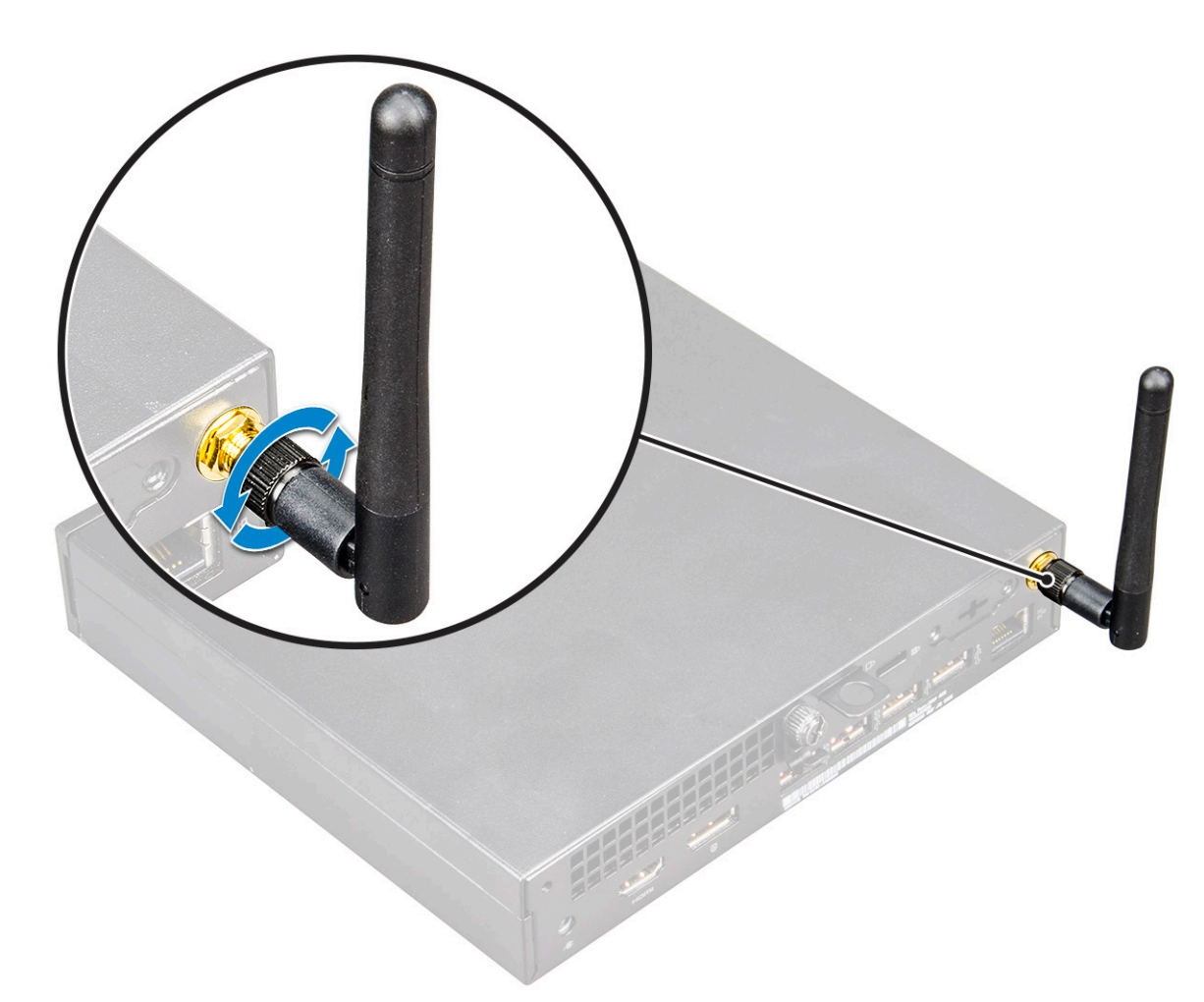

4. Postupujte podľa pokynov uvedených v časti Po dokončení práce v počítači.

# Disk SSD, M.2 PCIe

### Demontáž disku SSD M.2 PCIe

#### (i) POZNÁMKA Tieto pokyny platia aj pre disk SSD M.2 SATA.

- 1. Postupujte podľa pokynov uvedených v časti Pred servisným úkonom v počítači.
- 2. Demontujte nasledujúce komponenty:
  - a) Bočný kryt
  - b) Zostava 2,5-palcového pevného disku
- 3. Demontáž disku SSD M.2 PCIe:
  - a) Odstráňte jednu skrutku (M2 x 3,5), ktorá pripevňuje disk SSD M.2 PCle k systémovej doske [1].
  - b) Nadvihnite disk SSD PCIe a vyberte ho z konektora na systémovej doske [2].

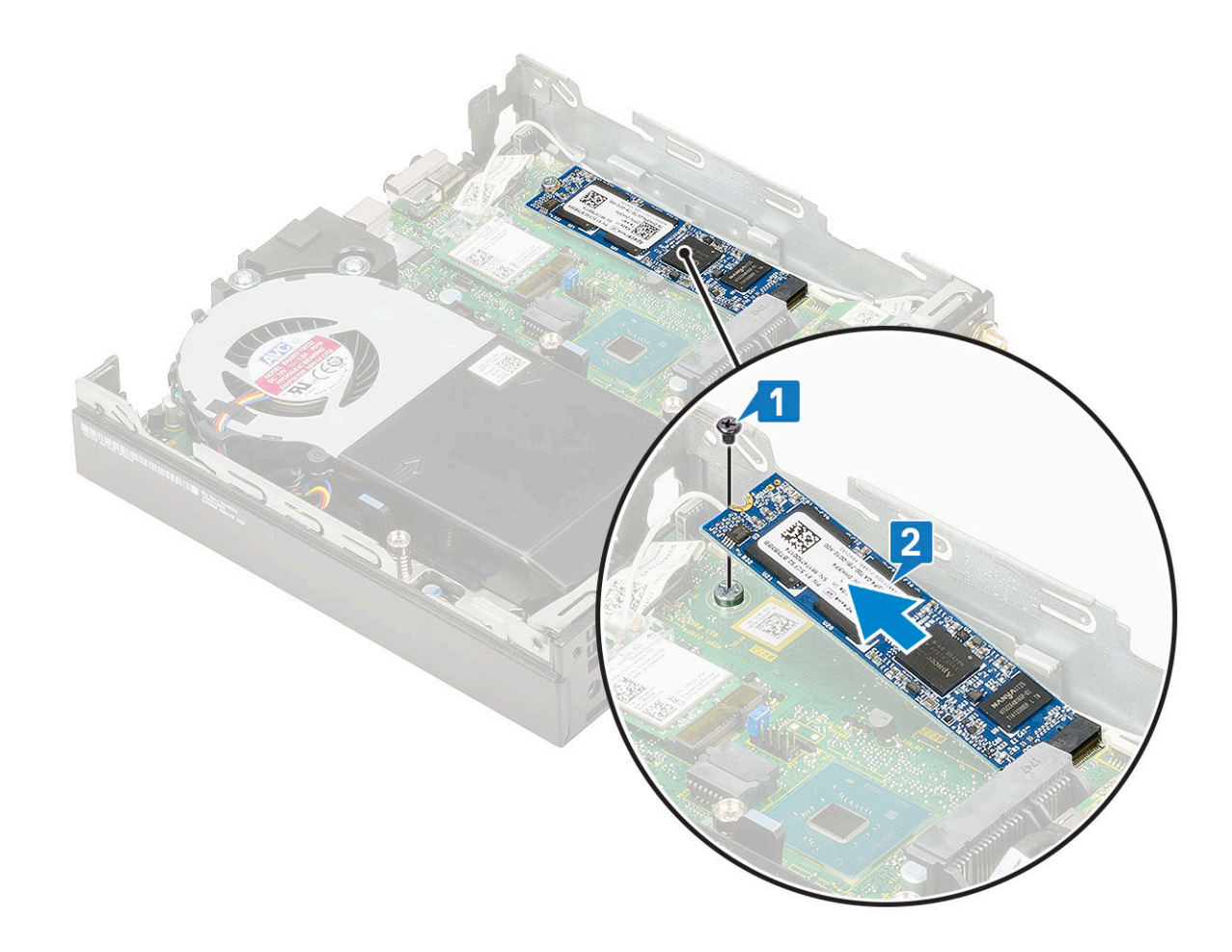

### Montáž disku SSD M.2 PCle

### () POZNÁMKA Tieto pokyny platia aj pre disk SSD M.2 SATA.

- 1. Montáž disku SSD M.2 PCle:
  - a) Disk SSD M.2 PCle vložte do konektora na systémovej doske [1].
  - b) Zaskrutkujte jednu skrutku (M2 x 3,5), ktorá pripevňuje disk SSD M.2 PCle k systémovej doske [2].

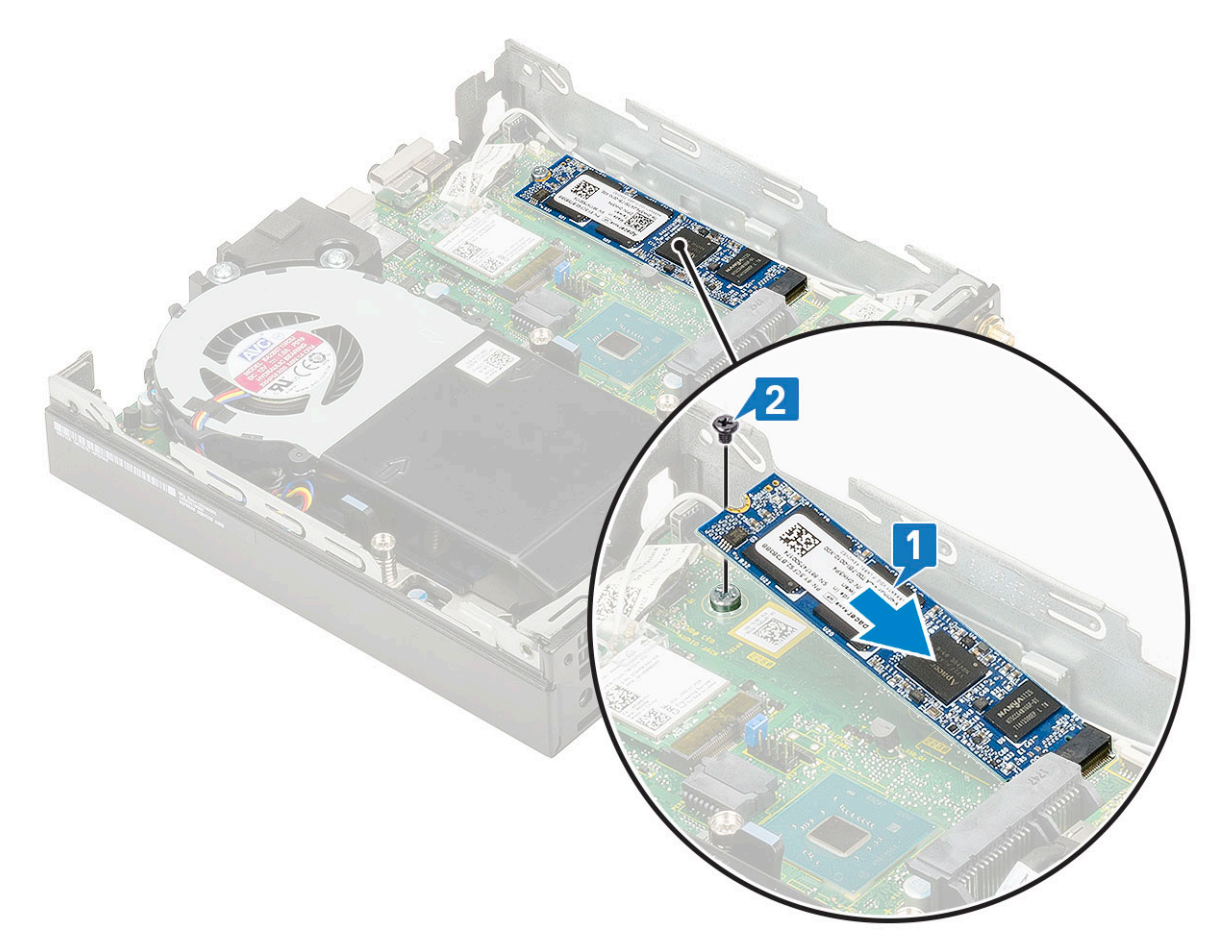

- 2. Nainštalujte nasledujúce komponenty:
  - a) Zostava 2,5-palcového pevného disku
  - b) Bočný kryt
- 3. Postupujte podľa pokynov uvedených v časti Po dokončení práce v počítači.

# Gombíková batéria

### Demontáž gombíkovej batérie

- 1. Postupujte podľa pokynov uvedených v časti Pred servisným úkonom v počítači.
- 2. Demontujte nasledujúce komponenty:
  - a) Bočný kryt
- 3. Demontáž gombíkovej batérie:
  - a) Tlačte na uvoľňovaciu západku, kým gombíková batéria nevyskočí [1].
  - b) Demontujte gombíkovú batériu zo systémovej dosky [2].

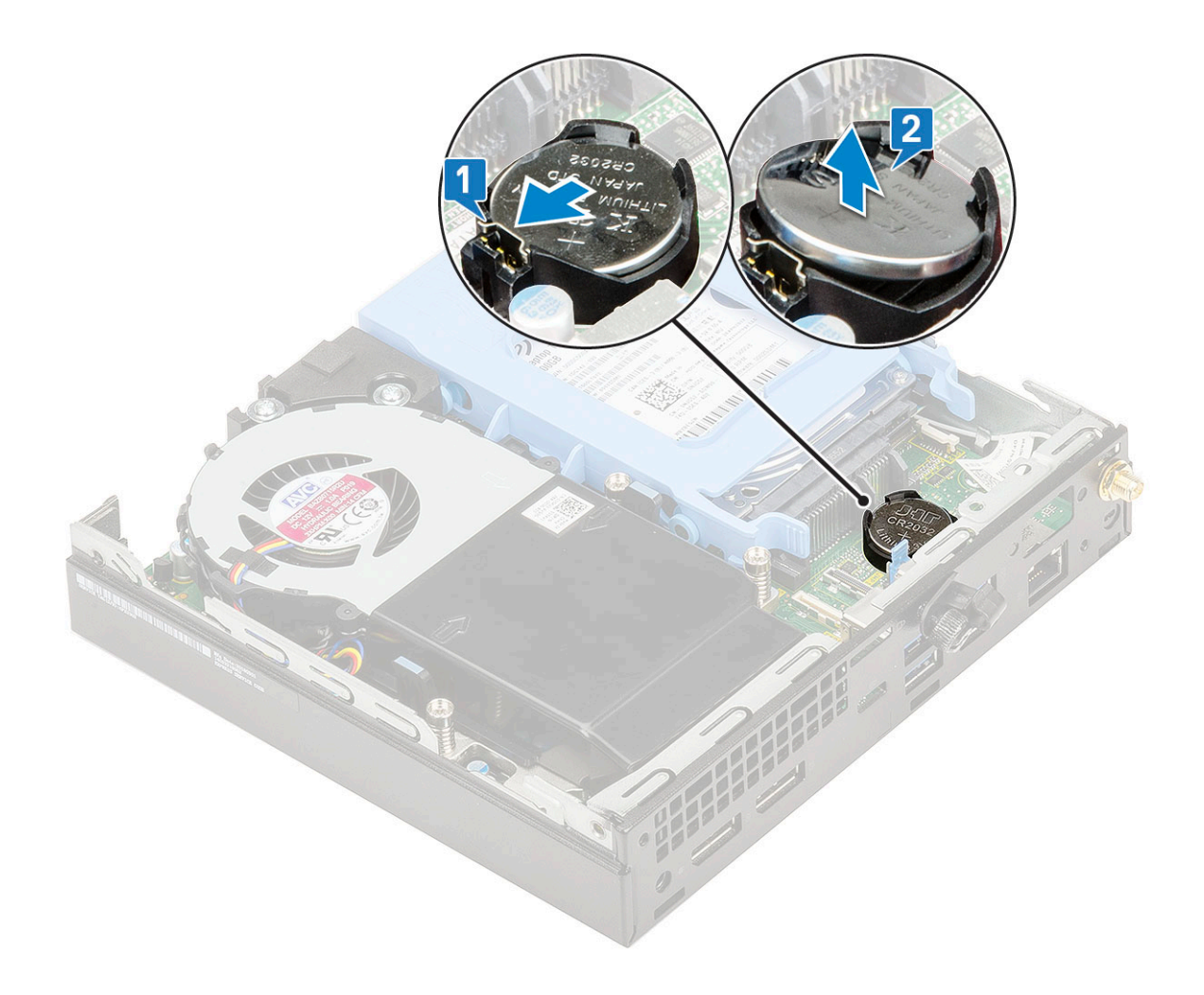

### Montáž gombíkovej batérie

- 1. Montáž gombíkovej batérie:
  - a) Gombíkovú batériu držte znakom "+" nahor a zasuňte ju pod zaisťovacie výbežky na kladnej strane konektora na systémovej doske
     [1].
  - b) Zatlačte batériu do konektora, až kým nezacvakne na svoje miesto [2].

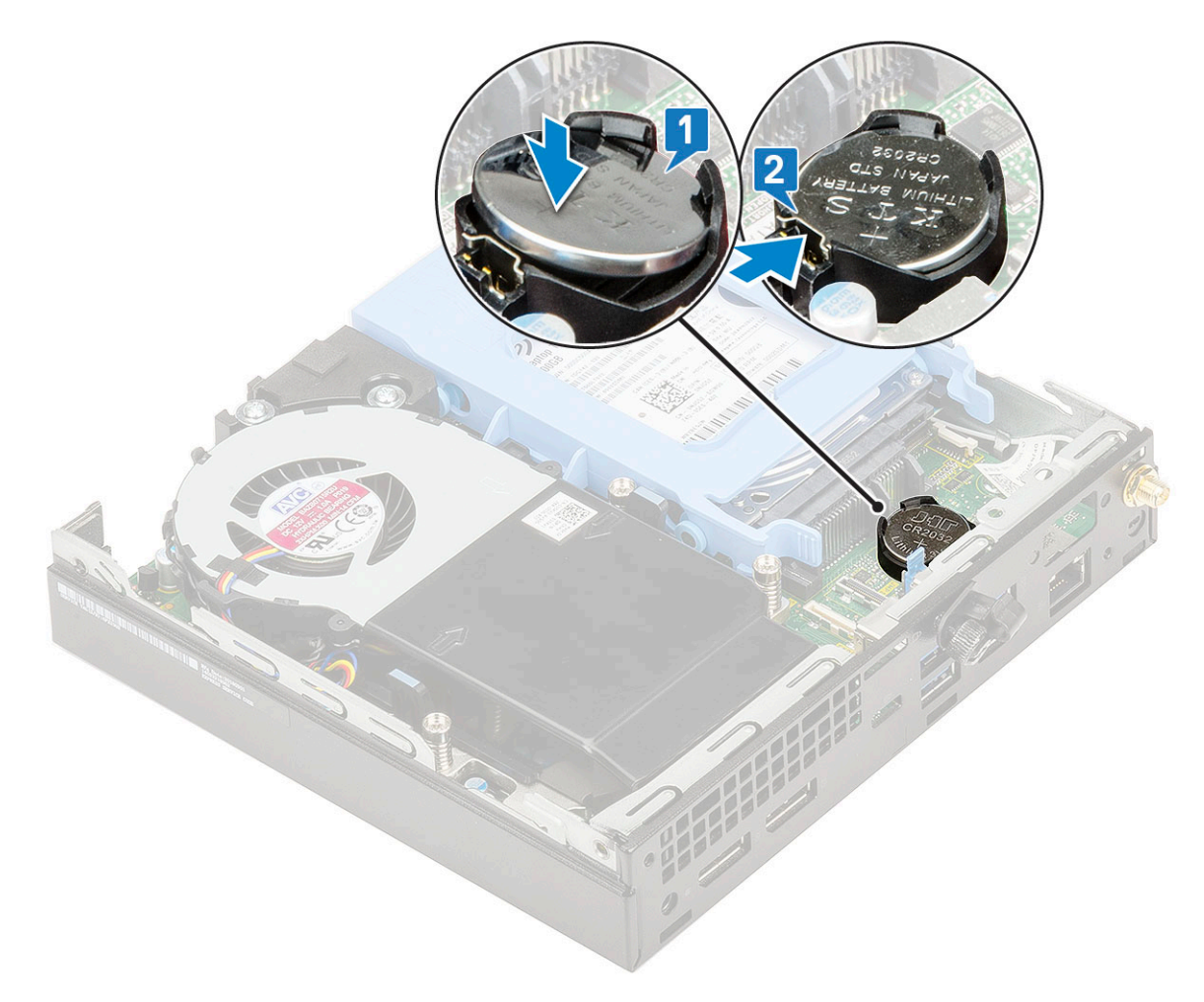

- 2. Namontujte:
- a) Bočný kryt
- 3. Postupujte podľa pokynov uvedených v časti Po dokončení práce v počítači.

# Voliteľný modul

### Demontáž voliteľného modulu

- 1. Postupujte podľa pokynov uvedených v časti Pred servisným úkonom v počítači.
- 2. Demontujte nasledujúce komponenty:
  - a) Bočný kryt
  - b) Zostava 2,5-palcového pevného disku
- 3. Demontáž voliteľnej karty:
  - a) Od konektora na systémovej doske odpojte kábel voliteľnej karty [1].
  - b) Odskrutkujte dve skrutky (M2 x 3,5) a dve skrutky, ktoré pripevňujú voliteľnú kartu k šasi počítača [2, 3].

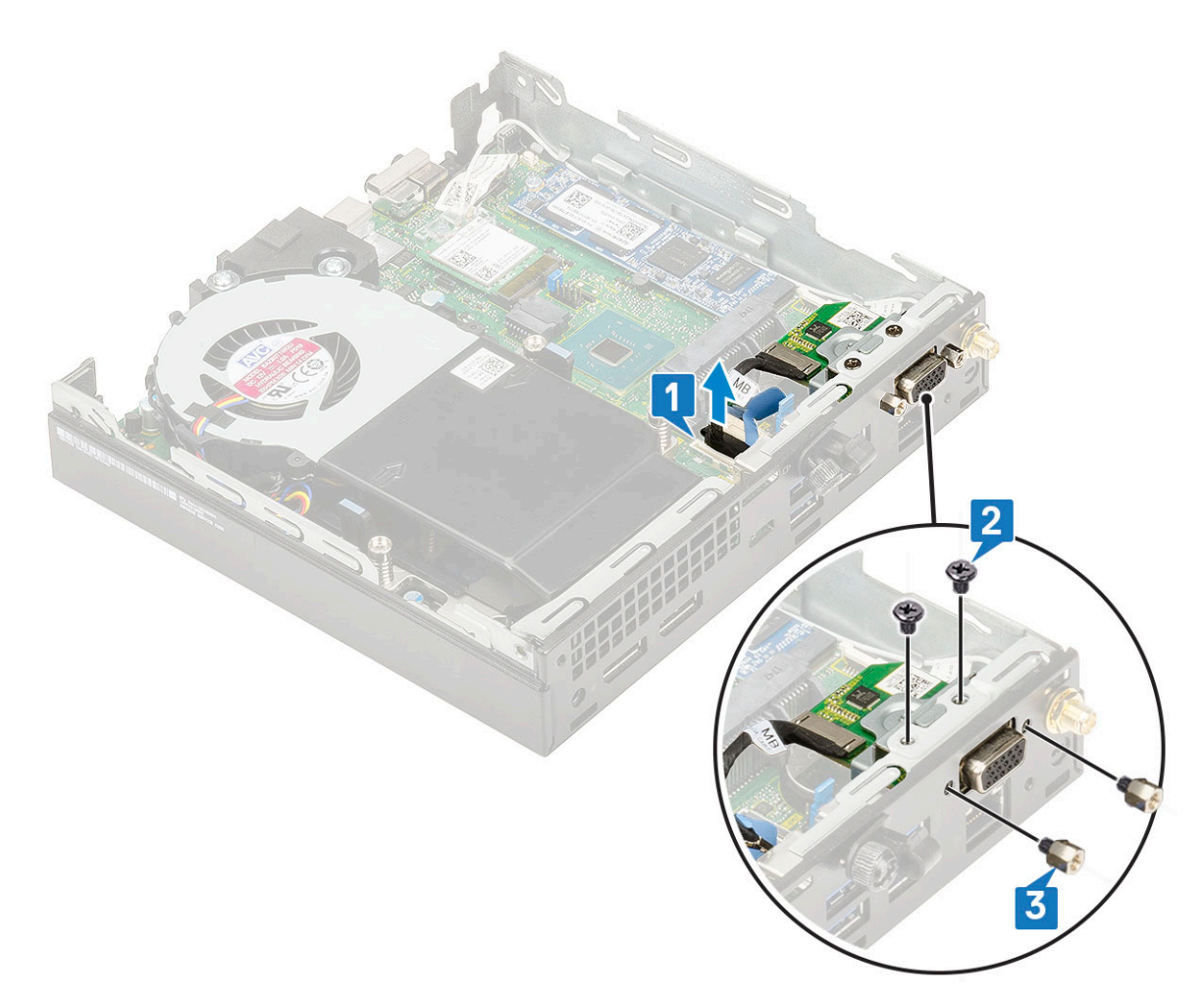

c) Vytiahnite voliteľnú kartu a vyberte ju z počítača.

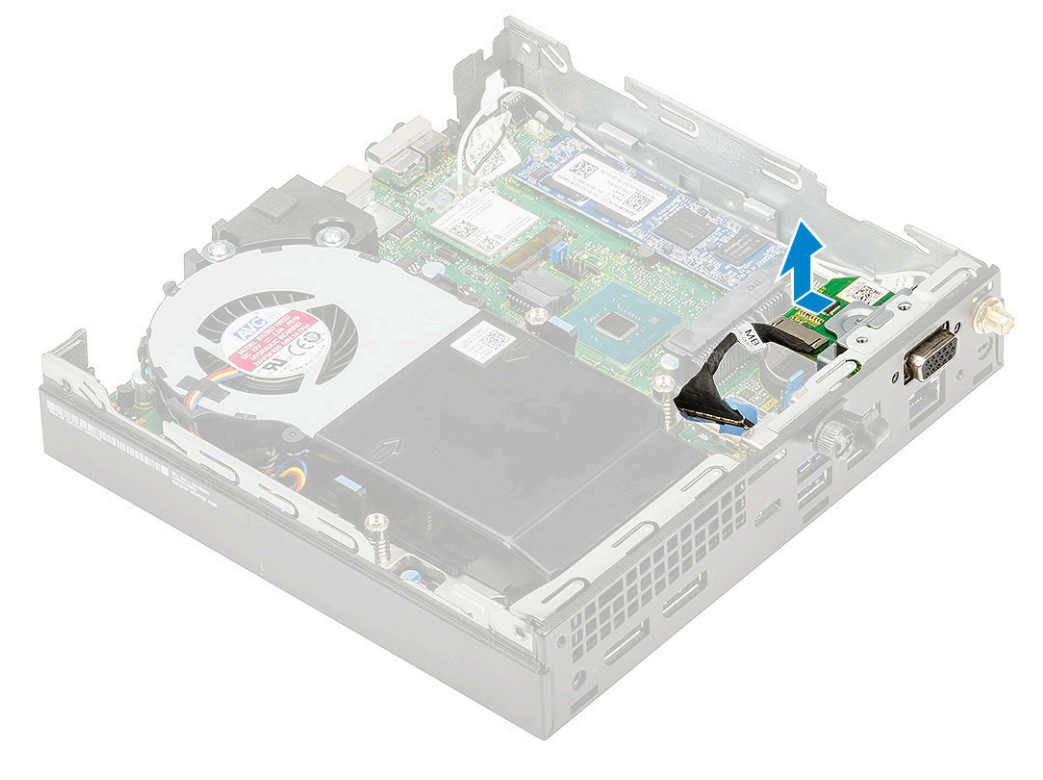

### Montáž voliteľného modulu

- 1. Montáž voliteľnej karty:
  - a) Voliteľnú kartu umiestnite na príslušné miesto v počítači.

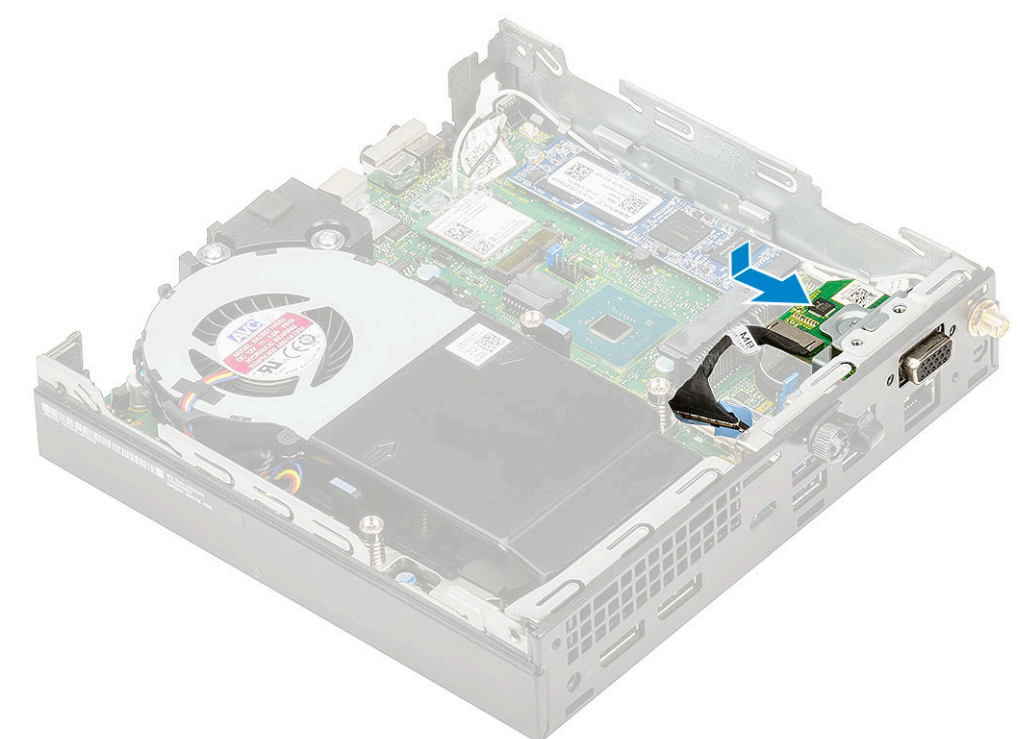

- b) Zaskrutkujte dve skrutky (M2 x 3,5) a dve skrutky, ktoré pripevňujú voliteľnú kartu k šasi počítača [1, 2].
- c) Kábel voliteľnej karty pripojte ku konektoru na systémovej doske [3].

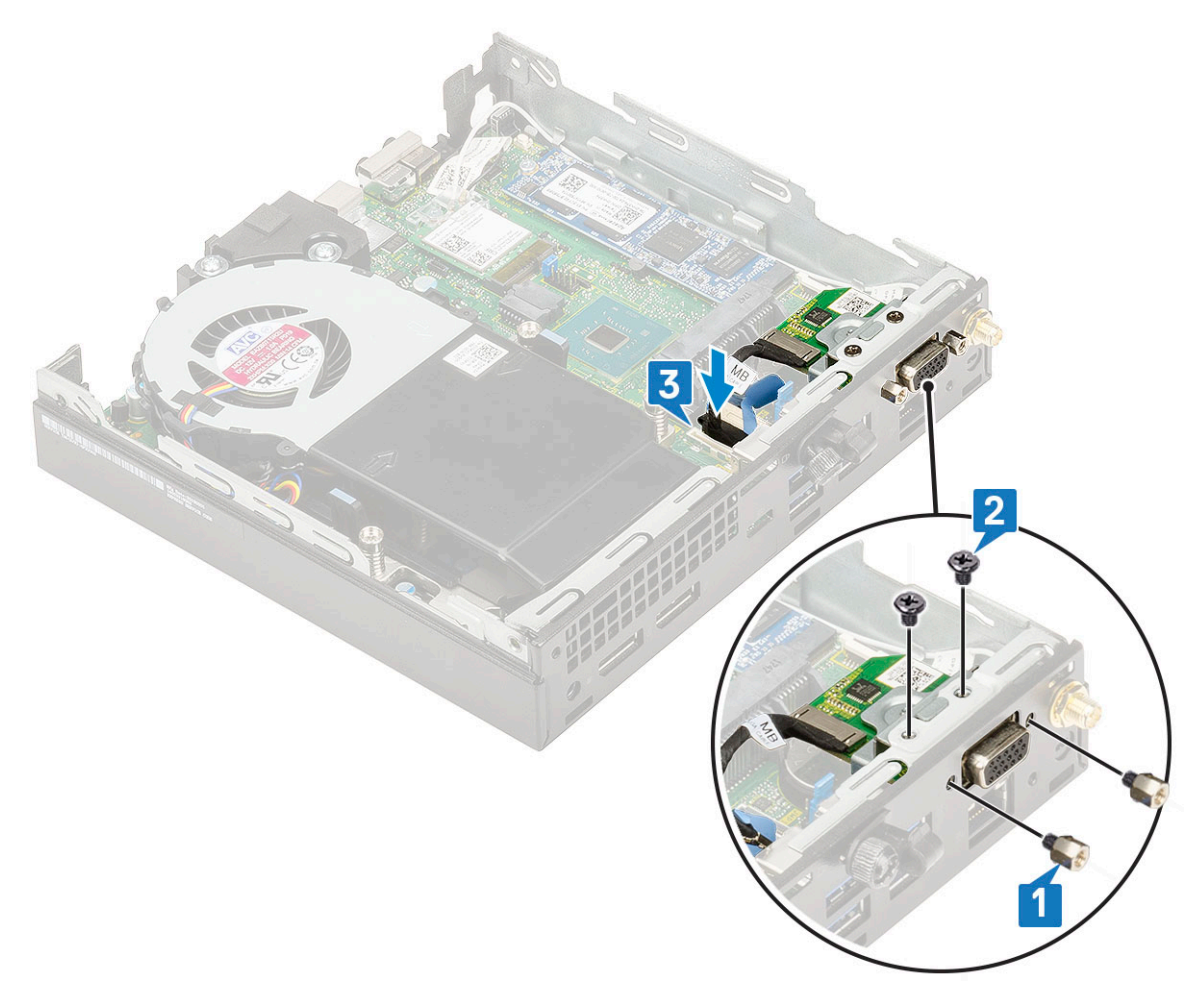

- 2. Nainštalujte nasledujúce komponenty:
  - a) Bočný kryt
  - b) Zostava 2,5-palcového pevného disku
- 3. Postupujte podľa pokynov uvedených v časti Po dokončení práce v počítači.

# Systémová doska

### Demontáž systémovej dosky

- 1. Postupujte podľa pokynov uvedených v časti Pred servisným úkonom v počítači.
- 2. Demontujte nasledujúce komponenty:
  - a) Bočný kryt
  - b) zostava 2,5-palcového pevného disku
  - c) Ventilátor chladiča
  - d) WLAN
  - e) Disk SSD, M.2 PCIe
  - f) Pamäťový modul
  - g) Voliteľný modul
  - h) Chladič
  - i) Procesor
- **3.** Demontáž opory rámu pevného disku:
  - a) Odskrutkujte skrutku, ktorá pripevňuje oporu rámu pevného disku k systémovej doske [1].
  - b) Odstráňte oporu rámu pevného disku zo systémovej dosky [2].

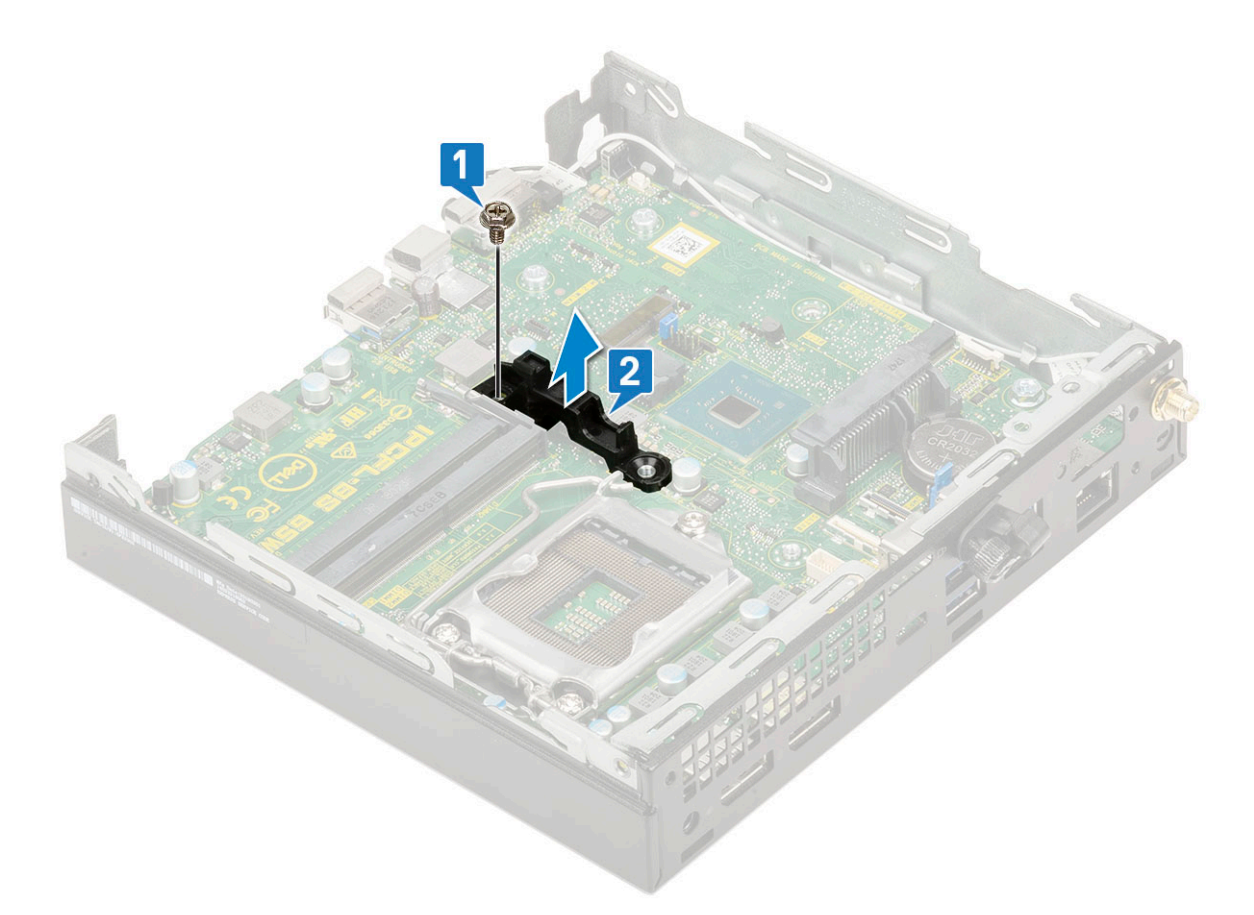

#### **4.** Demontáž systémovej dosky:

a) Odskrutkujte dve skrutky (M3 x 4) [1] a tri skrutky (6-32 x 5,4) [2], ktoré pripevňujú systémovú dosku k počítaču.

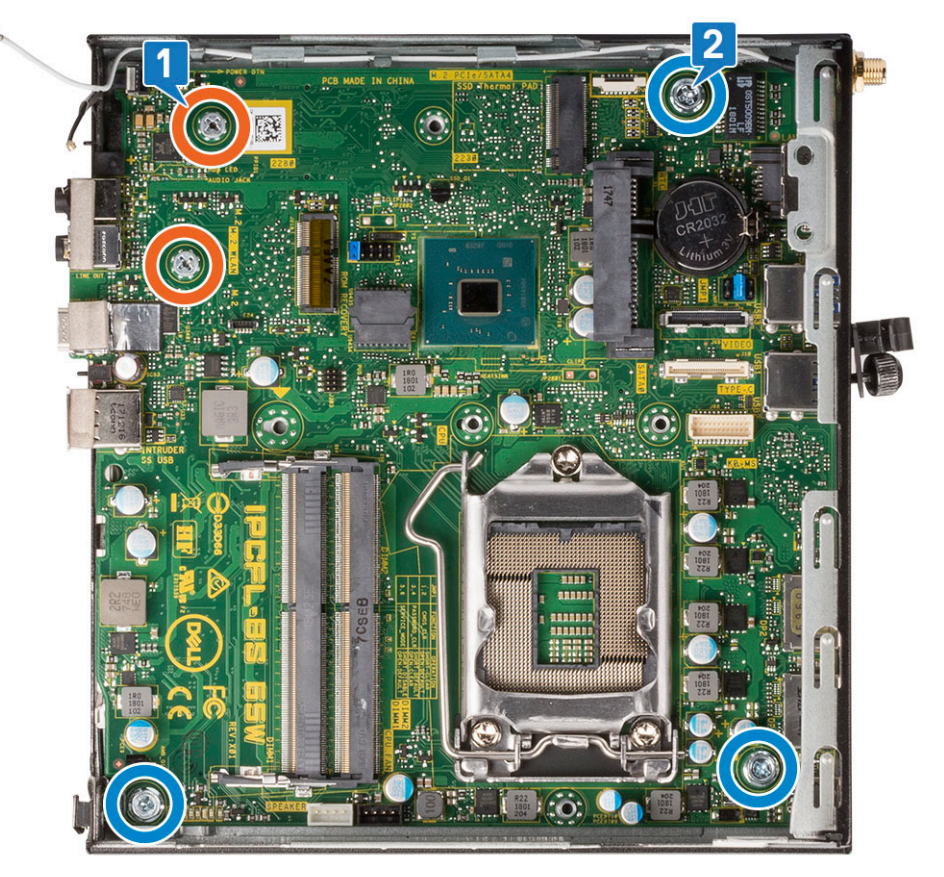

b) Nadvihnite systémovú dosku a vytiahnite konektory z otvorov v zadnej časti počítača [1].

#### c) Vysuňte systémovú dosku z počítača [2].

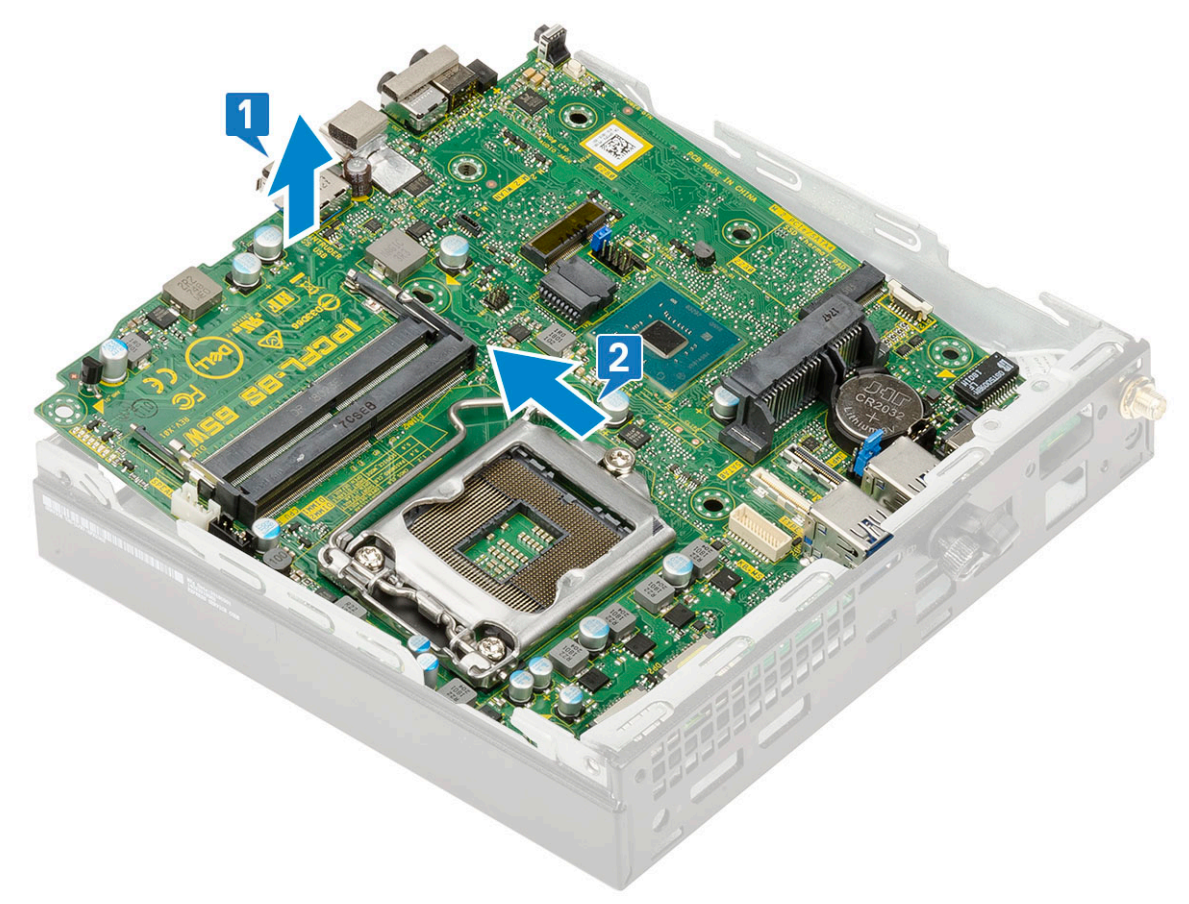

### Inštalácia systémovej dosky

- **1.** Montáž systémovej dosky:
  - a) Systémovú dosku uchopte za okraje a šikmo ju zasúvajte k zadnej časti počítača.
  - b) Zasúvajte ju do počítača, až kým nebudú konektory na zadnej strane systémovej dosky zarovnané so s otvormi v šasi počítača a otvory na skrutky v systémovej doske nebudú zarovnané s výstupkami na počítači [1,2].

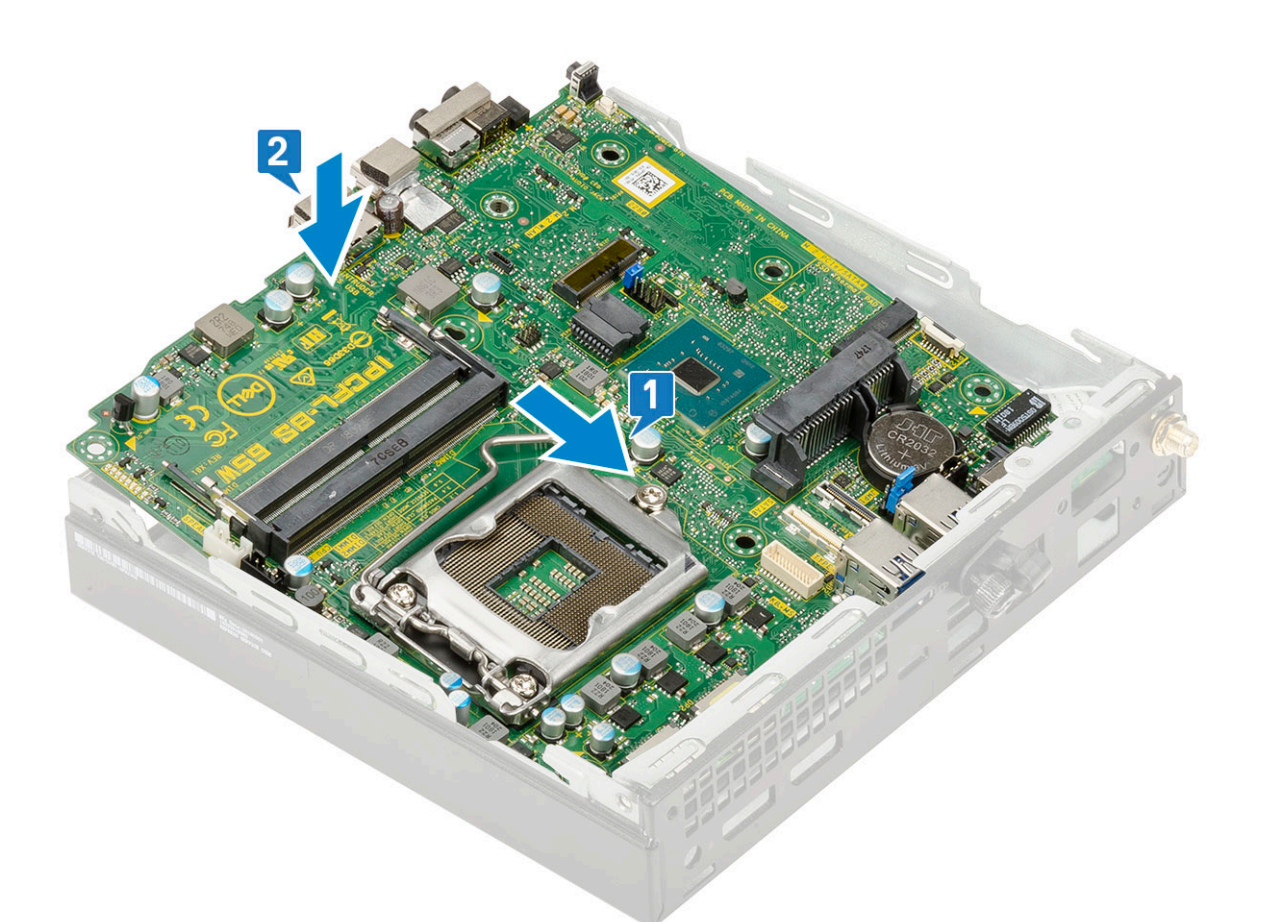

c) Zaskrutkujte späť dve skrutky (M3 x 4) [1] a tri skrutky (6-32 x 5,4) [2], ktoré pripevňujú systémovú dosku k počítaču.

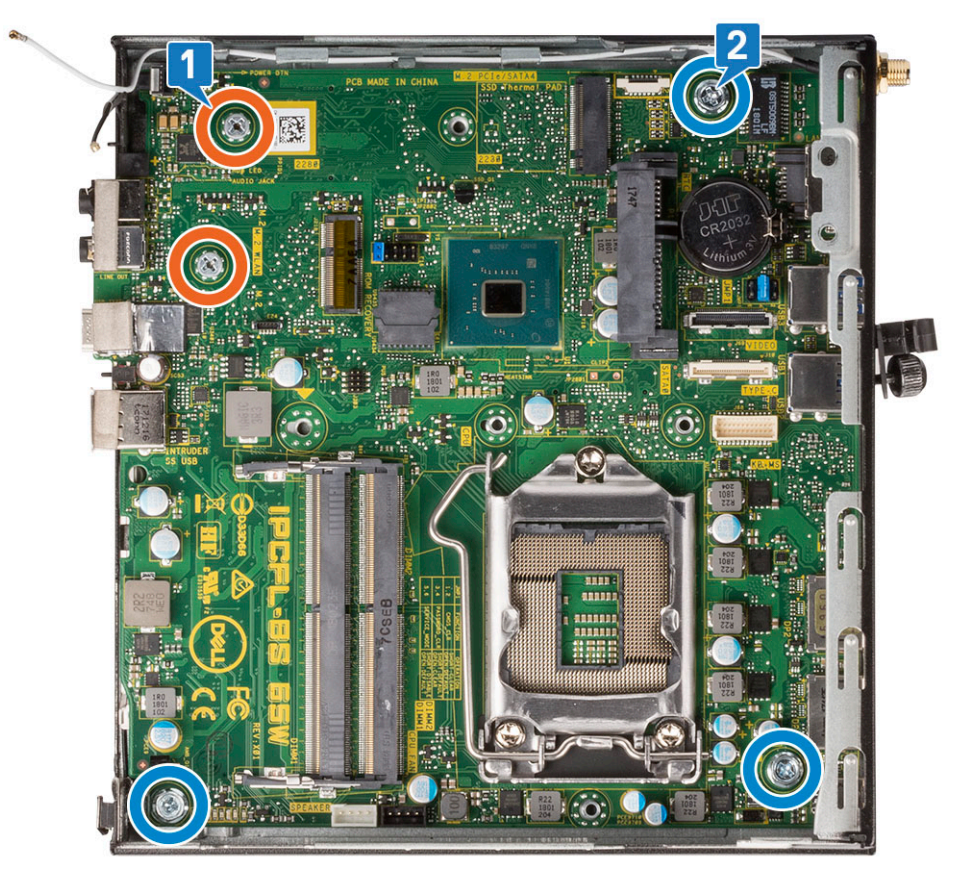

d) Umiestnite na systémovú dosku oporu rámu pevného disku [1].

e) Zaskrutkujte späť skrutku, ktorá pripevňuje oporu rámu pevného disku k systémovej doske [2].

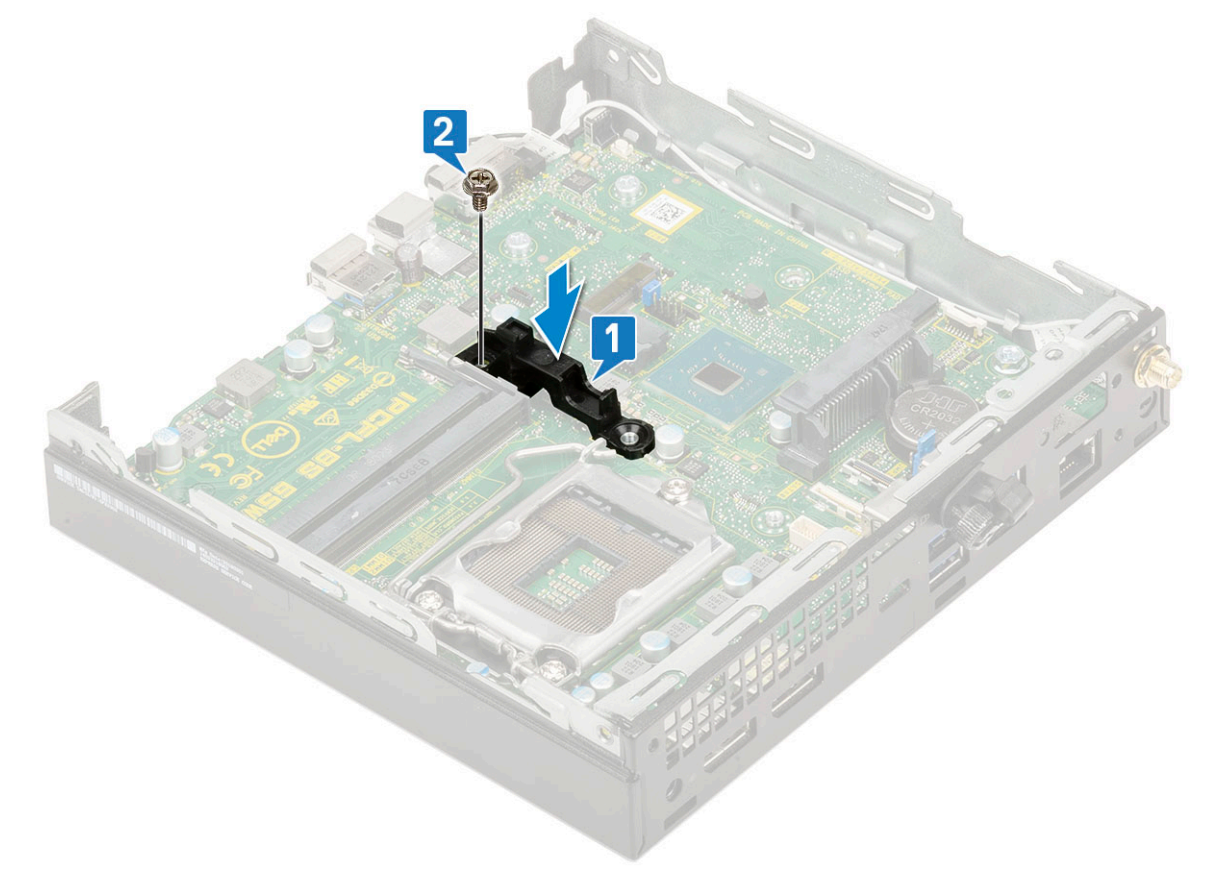

- 2. Nainštalujte nasledujúce komponenty:
  - a) Procesor
  - b) Chladič
  - c) Pamäťový modul
  - d) Voliteľný modul
  - e) Disk SSD, M.2 PCle
  - f) WLAN
  - g) Ventilátor chladiča
  - h) Zostava 2,5-palcového pevného disku
  - i) Bočný kryt
- 3. Postupujte podľa pokynov uvedených v časti Po dokončení práce v počítači.

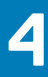

# Riešenie problémov

# Diagnostika Vylepšené vyhodnotenie systému pred zavedením (Enhanced Pre-Boot System Assessment – ePSA)

Diagnostika ePSA (známa tiež ako diagnostika systému) slúži na úplnú kontrolu hardvéru. Diagnostika ePSA je vstavanou súčasťou systému BIOS, v ktorom sa spúšťa. Vstavaná diagnostika systému poskytuje súbor možností pre konkrétne zariadenia alebo skupiny zariadení, aby ste mohli:

Diagnostiku ePSA možno spustiť pri zapínaní počítača tak, že stlačíte naraz tlačidlo napájania a kláves Fn.

- · Spustiť testy automaticky alebo v interaktívnom režime
- Opakovať testy
- · Zobraziť alebo uložiť výsledky testov
- · Spustením podrobných testov zaviesť dodatočné testy kvôli získaniu ďalších informácií o zariadeniach, ktoré majú poruchu
- · Zobraziť hlásenia o stave, ktoré vás informujú, ak testy prebehli úspešne
- · Zobraziť chybové hlásenia, ktoré vás informujú, ak sa počas testov objavili nejaké problémy

POZNÁMKA Niektoré testy vybraných zariadení vyžadujú aktívnu participáciu používateľa. Preto je dôležité, aby ste počas diagnostických testov boli pri počítači.

### Spustenie diagnostiky ePSA

Spustite diagnostiku jedným z dvoch nižšie uvedených spôsobov:

- 1. Zapnite počítač.
- 2. Keď sa počas zavádzania systému objaví logo Dell, stlačte kláves F12.
- 3. Na obrazovke s ponukou zavádzania systému vyberte pomocou klávesov so šípkou nadol a nahor položku **Diagnostics (Diagnostika)** a stlačte kláves **Enter**.
  - POZNÁMKA Zobrazí sa okno Enhanced Pre-boot System Assessment (Vylepšené vyhodnotenie systému pred zavedením), ktoré zobrazí všetky zariadenia zistené v počítači. Diagnostický nástroj spustí testy pre všetky zistené zariadenia.
- 4. Kliknite na ikonu šípky v pravom dolnom rohu, čím prejdete na stránku so zoznamom.
- V zozname sú zobrazené všetky zistené zariadenia počítača, ktoré boli už aj otestované.
- 5. Ak chcete spustiť diagnostický test pre konkrétne zariadenie, stlačte kláves Esc a kliknutím na tlačidlo Yes (Áno) zastavte diagnostický test.
- 6. Vyberte zariadenie na ľavej table a kliknite na položku Run Tests (Spustiť testy).
- V prípade problémov sa zobrazia chybové kódy. Poznačte si chybový kód a obráťte sa na Dell.

### Diagnostika

POST (Automatická kontrola pri zapnutí) počítača zaistí, že je v súlade so základnými požiadavkami na počítač a že pred spustením procesu načítavania správne funguje hardvér. Ak počítač prejde cez POST, počítač bude pokračovať v spúšťaní v normálnom režime. Avšak, ak počítač pri POST zlyhá, pri spúšťaní zobrazí sériu LED kódov. Kontrolka LED systému je integrovaná na tlačidle napájania.

Nasledujúca tabuľka zobrazuje rôzne svetelné vzory a ich význam.

#### Tabuľka3. Stavy indikované kontrolkou LED napájania

| Stav oranžovej kontrolky     | Stav bielej kontrolky        | Stav systému                                                      | Poznámky                                                                                                    |
|------------------------------|------------------------------|-------------------------------------------------------------------|----------------------------------------------------------------------------------------------------|
| Nesvieti                     | Nesvieti                     | S4, S5                                                            | <ul> <li>Hibernácia alebo režim<br/>spánku (S4)</li> <li>Napájanie je vypnuté (S5)</li> </ul>                                                                                                    |
| Nesvieti                     | Bliká                        | S1, S3                                                            | Systém je v režime nízkej<br>spotreby S1 alebo S3. Toto<br>blikanie nenaznačuje žiadnu<br>chybu systému.                                                                                                    |
| Predchádzajúci stav          | Predchádzajúci stav          | S3, bez signálu PWRGD od<br>napájacieho zdroja                    | Označuje možné oneskorenie<br>prechodu z aktívneho stavu<br>SLP_S3# do neaktívneho stavu<br>PWRGD_PS.                                                                                                    |
| Bliká                        | Nesvieti                     | S0, bez signálu PWRGD od<br>napájacieho zdroja                    | Zlyhanie spustenia systému –<br>počítač je napájaný a napájací<br>zdroj dosahuje normálne<br>hodnoty. Zariadenie možno<br>nefunguje správne alebo je<br>nesprávne nainštalované. Pozrite<br>si vzory blikania oranžového<br>svetla v nižšie zobrazenej<br>tabuľke, ktorá uvádza<br>potenciálne problémy a možnosti<br>diagnostiky. |
| Neprerušované svetlo         | Nesvieti                     | S0, bez signálu PWRGD od<br>napájacieho zdroja, fetch kódu =<br>0 | Zlyhanie spustenia systému –<br>stav signalizujúci chybu systému<br>vrátane chyby napájacieho<br>zdroja. Správne funguje iba 5 V<br>napájanie zdroja v<br>pohotovostnom režime.                                                                                                    |
| Nesvieti                     | Neprerušované svetlo         | S0, bez signálu PWRGD od<br>napájacieho zdroja, fetch kódu =<br>1 | Označuje, že hostiteľský systém<br>BIOS začal vykonávať príkazy<br>a do registra LED možno<br>zapisovať.                                                                                                    |
| Tabuľka4. Zlyhania indikovan | é blikajúcou oranžovou kontr | olkou LED                                                         |                                                                                                    |
| Stav oranžovej kontrolky     | Stav bielej kontrolky        | Stav systému                                                      | Poznámky                                                                                                    |
| 2                            | 1                            | Chyba zákl. dosky                                                 | Chyba zákl. dosky – riadky A, G,<br>H a J v tabuľke 12.4<br>s technickými údajmi o SIO –<br>indikátory pred testom POST<br>[40]                                                                                                    |
| 2                            | 2                            | Chyba zákl. dosky, PSU alebo<br>kabeláže                          | Chyba zákl. dosky, PSU alebo<br>kabeláže – riadky B, C a D<br>v tabuľke 12.4 s technickými<br>údajmi o SIO [40]                                                                                                    |
| 2                            | 3                            | Chyba zákl. dosky, pamäte alebo<br>procesora                      | Chyba zákl. dosky, pamäte alebo<br>procesora – riadky F a K<br>v tabuľke 12.4 s technickými<br>údajmi o SIO [40]                                                                                                    |
| 2                            | 4                            | Chyba gombíkovej batérie                                          | Chyba gombíkovej batérie –<br>riadok M v tabuľke 12.4<br>s technickými údajmi o SIO [40]                                                                                                    |

#### Tabuľka5. Stavy v časti Host BIOS Control

| Stav oranžovej kontrolky | Stav bielej kontrolky | Stav systému  | Poznámky                                                                                                    |
|--------------------------|-----------------------|---------------|----------------------------------------------------------------------------------------------------|
| 2                        | 5                     | BIOS, stav 1  | Kód testu POST systému BIOS<br>(Pôvodný vzor LED 0001) pre<br>poškodenie systému BIOS.                                                                                                    |
| 2                        | 6                     | BIOS, stav 2  | Kód testu POST systému BIOS<br>(Pôvodný vzor LED 0010) pre<br>problém s konfiguráciou<br>procesora alebo zlyhanie<br>procesora.                                                                                                    |
| 2                        | 7                     | BIOS, stav 3  | Kód testu POST systému BIOS<br>(Pôvodný vzor LED 0011) pre<br>prebiehajúcu konfiguráciu<br>pamäte. Našli sa požadované<br>pamäťové moduly, no došlo k ich<br>zlyhaniu.                                                                                              |
| 3                        | 1                     | BIOS, stav 4  | Kód testu POST systému BIOS<br>(Pôvodný vzor LED 0100) pre<br>problém s konfiguráciou<br>zariadenia PCI alebo jeho<br>zlyhanie, ktoré súvisí<br>s problémom s konfiguráciou<br>alebo zlyhaním podsystému<br>videa. Systém BIOS zobrazí kód<br>0101 pre chybu videa. |
| 3                        | 2                     | BIOS, stav 5  | Kód testu POST systému BIOS<br>(Pôvodný vzor LED 0110) pre<br>problém s konfiguráciou<br>dátového úložiska alebo jeho<br>zlyhanie, ktoré súvisí<br>s konfiguráciou alebo zlyhaním<br>rozhrania USB. Systém BIOS<br>zobrazí kód 0111 pre chybu<br>rozhrania USB.     |
| 3                        | 3                     | BIOS, stav 6  | Kód testu POST systému BIOS<br>(Pôvodný vzor LED 1000) pre<br>problém s konfiguráciou pamäte,<br>nenašla sa žiadna pamäť.                                                                                                    |
| 3                        | 4                     | BIOS, stav 7  | Kód testu POST systému BIOS<br>(Pôvodný vzor LED 1001) pre<br>fatálnu chybu základnej dosky.                                                                                                    |
| 3                        | 5                     | BIOS, stav 8  | Kód testu POST systému BIOS<br>(Pôvodný vzor LED 1010) pre<br>konfiguráciu pamäte,<br>nekompatibilné moduly alebo<br>neplatnú konfiguráciu.                                                                                                    |
| 3                        | 6                     | BIOS, stav 9  | Kód testu POST systému BIOS<br>(Pôvodný vzor LED 1011) pre iný<br>úkon pred inicializáciou video<br>zariadenia, ktorý súvisí s kódmi<br>pre konfiguráciu prostriedkov.<br>Systém BIOS zobrazí kód 1100.                                                             |
| 3                        | 7                     | BIOS, stav 10 | Kód testu POST systému BIOS<br>(Pôvodný vzor LED 1110) pre iný<br>úkon pred testom POST, ktorý<br>nasleduje po inicializácii video<br>zariadenia.                                                                                                    |

# Diagnostické chybové hlásenia

#### Tabuľka6. Diagnostické chybové hlásenia

| Chybové hlásenia                                             | Popis                                                                                                    |
|--------------------------------------------------------------|----------------------------------------------------------------------------------------------------|
| AUXILIARY DEVICE FAILURE                                     | Dotykový panel alebo externá myš môžu byť chybné. V prípade<br>externej myši skontrolujte prípojný kábel. V programe Nastavenie<br>systému povoľte možnosť <b>Pointing Device (Ukazovacie<br/>zariadenie)</b> .                                                                                                    |
| BAD COMMAND OR FILE NAME                                     | Skontrolujte, či ste príkaz zadali správne, dali medzery na správne miesta a použili správnu cestu.                                                                                                    |
| CACHE DISABLED DUE TO FAILURE                                | Zlyhanie primárnej internej vyrovnávacej pamäte mikroprocesoru.<br><b>Kontaktujte Dell</b>                                                                                                    |
| CD DRIVE CONTROLLER FAILURE                                  | Optická jednotka neodpovedá na príkazy z počítača.                                                                                                    |
| DATA ERROR                                                   | Pevná jednotka nedokáže prečítať dáta.                                                                                                    |
| DECREASING AVAILABLE MEMORY                                  | Jeden alebo niekoľko pamäťových modulov môže byť chybných<br>alebo nesprávne nasadených. Opätovne nainštalujte pamäťové<br>moduly alebo ich vymeňte, ak je to potrebné.                                                                                                    |
| DISK C: FAILED INITIALIZATION                                | Nepodarilo sa inicializovať pevný disk. Spustite testy pevného disku<br>v nástroji <b>Dell Diagnostics</b> .                                                                                                    |
| DRIVE NOT READY                                              | Operácia si vyžaduje, aby pevný disk sa nachádzal v šachte ešte<br>pred pokračovaním. Do šachty na pevný disk nainštalujte pevný<br>disk.                                                                                                    |
| ERROR READING PCMCIA CARD                                    | Počítač nedokáže identifikovať kartu ExpressCard. Opätovne vložte kartu alebo vyskúšajte inú kartu.                                                                                                    |
| EXTENDED MEMORY SIZE HAS CHANGED                             | Veľkosť pamäte zaznamenaná v pamäti NVRAM nezodpovedá<br>veľkosti pamäťového modulu nainštalovaného v počítači.<br>Reštartujte počítač. Ak sa chyba vyskytne znova, <b>obráťte sa na</b><br><b>firmu Dell</b> .                                                                                                    |
| THE FILE BEING COPIED IS TOO LARGE FOR THE DESTINATION DRIVE | Súbor, ktorý sa pokúšate skopírovať, je príliš veľký na to, aby sa na<br>disk zmestil, alebo disk je plný. Pokúste sa súbor prekopírovať na iný<br>disk alebo použite disk s väčšou kapacitou.                                                                                                    |
| A FILENAME CANNOT CONTAIN ANY OF THE FOLLOWING CHARACTERS:   | V názvoch súborov tieto znaky nepoužívajte.                                                                                                    |
| GATE A20 FAILURE                                             | Niektorý pamäťový modul môže byť uvoľnený. Namontujte späť<br>pamäťový modul alebo ho vymeňte, ak je to potrebné.                                                                                                    |
| GENERAL FAILURE                                              | Operačný systém nie je schopný príkaz vykonať. Za týmto hlásením<br>sa obvykle zobrazia ďalšie spresňujúce informácie. Napríklad:<br>Printer out of paper. Take the appropriate<br>action.                                                                                                    |
| HARD-DISK DRIVE CONFIGURATION ERROR                          | Počítač nemôže identifikovať typ disku. Vypnite počítač,<br>demontujte pevný disk a zaveďte systém z optickej jednotky.<br>Potom počítač vypnite, pevný disk opätovne nainštalujte a počítač<br>reštartujte. Spustite testy <b>Hard Disk Drive (Pevný disk)</b><br>dostupné v nástroji <b>Dell Diagnostics</b> .                                                             |
| HARD-DISK DRIVE CONTROLLER FAILURE 0                         | Pevný disk neodpovedá na príkazy z počítača. Vypnite počítač,<br>demontujte pevný disk a zaveď te systém z optickej jednotky.<br>Potom počítač vypnite, pevný disk opätovne nainštalujte a počítač<br>reštartujte. Ak problém pretrváva, skúste inú diskovú jednotku.<br>Spustite testy <b>Hard Disk Drive (Pevný disk)</b> dostupné v nástroji<br><b>Dell Diagnostics</b> . |

| Chybové hlásenia                                                           | Popis                                                                                                    |
|----------------------------------------------------------------------------|----------------------------------------------------------------------------------------------------|
| HARD-DISK DRIVE FAILURE                                                    | Pevný disk neodpovedá na príkazy z počítača. Vypnite počítač,<br>demontujte pevný disk a zaveď te systém z optickej jednotky.<br>Potom počítač vypnite, pevný disk opätovne nainštalujte a počítač<br>reštartujte. Ak problém pretrváva, skúste inú diskovú jednotku.<br>Spustite testy <b>Hard Disk Drive (Pevný disk)</b> dostupné v nástroji<br><b>Dell Diagnostics</b> . |
| HARD-DISK DRIVE READ FAILURE                                               | Pevný disk môže byť chybný. Vypnite počítač, demontujte pevný<br>disk a zaveďte systém z optickej jednotky. Potom počítač vypnite,<br>pevný disk opätovne nainštalujte a počítač reštartujte. Ak problém<br>pretrváva, skúste inú diskovú jednotku. Spustite testy <b>Hard Disk</b><br><b>Drive (Pevný disk)</b> dostupné v nástroji <b>Dell Diagnostics</b> .               |
| INSERT BOOTABLE MEDIA                                                      | Operačný systém sa pokúša spustiť z média, ktoré nie je<br>zavádzacie, akým je napríklad optická jednotka. Vložte<br>bootovateľný nosič.                                                                                                    |
| INVALID CONFIGURATION INFORMATION-PLEASE RUN<br>SYSTEM SETUP PROGRAM       | Konfigurácia systému nesúhlasí s konfiguráciou hardware. Toto<br>hlásenie sa najpravdepodobnejšie vyskytne po nainštalovaní<br>pamäťového modulu. Opravte príslušné voľby v programe na<br>nastavenie systému.                                                                                                    |
| KEYBOARD CLOCK LINE FAILURE                                                | U externej klávesnice skontrolujte prípojný kábel. Spustite test<br><b>Keyboard Controller (Radič klávesnice)</b> dostupný v nástroji<br><b>Dell Diagnostics</b> .                                                                                                    |
| KEYBOARD CONTROLLER FAILURE                                                | U externej klávesnice skontrolujte prípojný kábel. Počítač reštartujte<br>a počas zavádzania systému sa vyhnite akémukoľvek dotyku<br>klávesnice alebo myši. Spustite test <b>Keyboard Controller (Radič</b><br><b>klávesnice)</b> dostupný v nástroji <b>Dell Diagnostics</b> .                                                                                             |
| KEYBOARD DATA LINE FAILURE                                                 | U externej klávesnice skontrolujte prípojný kábel. Spustite test<br><b>Keyboard Controller (Radič klávesnice)</b> dostupný v nástroji<br><b>Dell Diagnostics</b> .                                                                                                    |
| KEYBOARD STUCK KEY FAILURE                                                 | U externých klávesníc alebo tlačidlových klávesníc skontrolujte<br>prípojný kábel. Počítač reštartujte a počas zavádzania systému sa<br>vyhnite akémukoľvek dotyku klávesnice alebo myši. Spustite test<br><b>Stuck Key (Zaseknutý kláves)</b> dostupný v nástroji <b>Dell</b><br><b>Diagnostics</b> .                                                                       |
| LICENSED CONTENT IS NOT ACCESSIBLE IN<br>MEDIADIRECT                       | Dell MediaDirect nedokáže overiť obmedzenia DRM (Digital Rights<br>Management) súboru, takže súbor nie je možné prehrať.                                                                                                    |
| MEMORY ADDRESS LINE FAILURE AT ADDRESS, READ<br>VALUE EXPECTING VALUE      | Niektorý pamäťový modul môže byť chybný alebo nesprávne<br>nasadený. Namontujte späť pamäťový modul alebo ho vymeňte, ak<br>je to potrebné.                                                                                                    |
| MEMORY ALLOCATION ERROR                                                    | Program, ktorý sa pokúšate spustiť, koliduje s operačným<br>systémom, iným programom alebo pomôckou. Vypnite počítač,<br>počkajte 30 sekúnd a potom ho reštartujte. Spustite znova<br>program. Ak sa chybové hlásenie stále zobrazuje, pozrite<br>dokumentáciu k programu.                                                                                                   |
| MEMORY DOUBLE WORD LOGIC FAILURE AT ADDRESS,<br>READ VALUE EXPECTING VALUE | Niektorý pamäťový modul môže byť chybný alebo nesprávne<br>nasadený. Namontujte späť pamäťový modul alebo ho vymeňte, ak<br>je to potrebné.                                                                                                    |
| MEMORY ODD/EVEN LOGIC FAILURE AT ADDRESS, READ<br>VALUE EXPECTING VALUE    | Niektorý pamäťový modul môže byť chybný alebo nesprávne<br>nasadený. Namontujte späť pamäťový modul alebo ho vymeňte, ak<br>je to potrebné.                                                                                                    |
| MEMORY WRITE/READ FAILURE AT ADDRESS, READ<br>VALUE EXPECTING VALUE        | Niektorý pamäťový modul môže byť chybný alebo nesprávne<br>nasadený. Namontujte späť pamäťový modul alebo ho vymeňte, ak<br>je to potrebné.                                                                                                    |

| Chybové hlásenia                                                    | Popis                                                                                                    |
|---------------------------------------------------------------------|----------------------------------------------------------------------------------------------------|
| NO BOOT DEVICE AVAILABLE                                            | The computer cannot find the hard drive. (Počítač nedokáže nájsť<br>pevný disk.) Ak je pevný disk vaše zavádzacie zariadenie,<br>skontrolujte, či je disk správne nainštalovaný a rozdelený ako<br>zavádzacie zariadenie.                                                                                                    |
| NO BOOT SECTOR ON HARD DRIVE                                        | Operačný systém môže byť poškodený, obráťte sa na Dell.                                                                                                    |
| NO TIMER TICK INTERRUPT                                             | Niektorý čip na systémovej doske môže nesprávne fungovať.<br>Spustite testy <b>System Set (Komponenty systému)</b> dostupné v<br>nástroji <b>Dell Diagnostics</b> .                                                                                                    |
| NOT ENOUGH MEMORY OR RESOURCES. EXIT SOME<br>PROGRAMS AND TRY AGAIN | Máte otvorených príliš mnoho programov. Zatvorte všetky okná a<br>otvorte program, ktorý chcete používať.                                                                                                    |
| OPERATING SYSTEM NOT FOUND                                          | Preinštalujte operačný systém. Ak sa problém nevyrieši, <b>obráťte sa</b> na firmu Dell.                                                                                                    |
| OPTIONAL ROM BAD CHECKSUM                                           | Zlyhanie voliteľnej ROM. <b>Obráťte sa na firmu Dell.</b>                                                                                                    |
| SECTOR NOT FOUND                                                    | Operačný systém nedokáže na pevnom disku nájsť niektorý sektor.<br>Na disku sa môže nachádzať chybný sektor alebo poškodený<br>súborový systém FAT. Spustite nástroj na kontrolu chýb pod<br>Windows, ktorým skontrolujete štruktúru súborov na pevnom disku.<br>Pokyny nájdete v časti <b>Pomoc a technická podpora pre systém</b><br><b>Windows</b> (kliknite na položky <b>Štart &gt; Pomoc a technická</b><br><b>podpora</b> ). Ak je počet chybných sektorov veľký, zálohujte si údaje<br>(ak je to možné) a potom pevný disk naformátujte. |
| SEEK ERROR                                                          | Operačný systém nedokáže nájsť určitú stopu na pevnom disku.                                                                                                    |
| SHUTDOWN FAILURE                                                    | Niektorý čip na systémovej doske môže nesprávne fungovať.<br>Spustite testy <b>System Set (Komponenty systému)</b> dostupné v<br>nástroji <b>Dell Diagnostics</b> . Ak sa hlásenie zobrazí znova, <b>obráťte</b><br><b>sa na firmu Dell</b> .                                                                                                    |
| TIME-OF-DAY CLOCK LOST POWER                                        | Nastavenie konfigurácie systému je poškodené. Počítač pripojte k<br>elektrickej zásuvke, aby sa nabila batéria. Ak problém pretrváva,<br>skúste obnoviť údaje tak, že otvoríte program Nastavenie systému,<br>a následne ho okamžite ukončíte. Ak sa hlásenie zobrazí znova,<br><b>obráťte sa na firmu Dell</b> .                                                                                                    |
| TIME-OF-DAY CLOCK STOPPED                                           | Záložná batéria, ktorá udržuje nastavenie konfigurácie systému,<br>môže vyžadovať opätovné nabitie. Počítač pripojte k elektrickej<br>zásuvke, aby sa nabila batéria. Ak sa problém nevyrieši, <b>obráťte sa</b><br><b>na firmu Dell.</b>                                                                                                    |
| TIME-OF-DAY NOT SET-PLEASE RUN THE SYSTEM SETUP<br>PROGRAM          | Čas a dátum uložené v programe na nastavenie systému<br>nezodpovedajú systémovým hodinám. Opravte nastavenie<br>možností <b>Date and Time (Dátum a čas)</b> .                                                                                                    |
| TIMER CHIP COUNTER 2 FAILED                                         | Niektorý čip na systémovej doske môže nesprávne fungovať.<br>Spustite testy <b>System Set (Komponenty systému)</b> dostupné v<br>nástroji <b>Dell Diagnostics</b> .                                                                                                    |
| UNEXPECTED INTERRUPT IN PROTECTED MODE                              | Radič klávesnice môže byť chybný, alebo je uvoľnený niektorý<br>pamäťový modul. Spustite testy <b>System Memory (Pamäť<br/>systému)</b> a <b>Keyboard Controller (Radič klávesnice)</b> dostupné<br>v nástroji <b>Dell Diagnostics</b> alebo sa <b>obráťte na firmu Dell</b> .                                                                                                    |
| X:\ IS NOT ACCESSIBLE. THE DEVICE IS NOT READY                      | Do jednotky vložte disk a skúste znova.                                                                                                    |

# Systémové chybové hlásenia

#### Tabuľka7. Systémové chybové hlásenia

| Systémové hlásenie                                                                                                    | Popis                                                                                                    |
|----------------------------------------------------------------------------------------------------|----------------------------------------------------------------------------------------------------|
| Alert! Previous attempts at booting this system<br>have failed at checkpoint [nnnn]. For help in<br>resolving this problem, please note this<br>checkpoint and contact Dell Technical Support                                                                          | Počítač zlyhal pri dokončení zavádzacieho programu trikrát za<br>sebou kvôli tej istej chybe.                                                                                                    |
| CMOS checksum error                                                                                                    | RTC is reset, <b>BIOS Setup</b> default has been loaded. (RTC sa vynulovalo, boli načítané predvolené hodnoty BIOS.)                                                                                                    |
| CPU fan failure                                                                                                    | Ventilátor procesora zlyhal.                                                                                                    |
| System fan failure                                                                                                    | Systémový ventilátor zlyhal.                                                                                                    |
| Hard-disk drive failure                                                                                                    | Možné zlyhanie pevného disku počas testu POST.                                                                                                    |
| Keyboard failure                                                                                                    | Keyboard failure or loose cable. Zlyhanie klávesnice alebo uvoľnený<br>kábel. Ak opätovné osadenie kábla nevyrieši problém, vymeňte<br>klávesnicu.                                                                                                    |
| No boot device available                                                                                                    | Na pevnom disku nie je zavádzacia oblasť, je uvoľnený kábel<br>pevného disku alebo nie je prítomné zavádzacie zariadenie.                                                                                                    |
|                                                                                                    | <ul> <li>Ak je vaším zavádzacím zariadením pevný disk, presvedčte sa, či sú pripojené káble a či je disk správne nainštalovaný a rozdelený na partície ako zavádzacie zariadenie.</li> <li>Spustite Nastavenie systému a ubezpečte sa, že informácia o zavádzacej sekvencii je správna.</li> </ul> |
| No timer tick interrupt                                                                                                    | Čip na systémovej doske môže nesprávne fungovať alebo je chybná<br>základná doska.                                                                                                    |
| NOTICE - Hard Drive SELF MONITORING SYSTEM has<br>reported that a parameter has exceeded its<br>normal operating range. Dell recommends that<br>you back up your data regularly. A parameter<br>out of range may or may not indicate a<br>potential hard drive problem | Chyba S.M.A.R.T, možná porucha jednotky pevného disku.                                                                                                    |

# Získanie pomoci

5

#### Témy:

Kontaktovanie spoločnosti Dell

# Kontaktovanie spoločnosti Dell

# i POZNÁMKA Ak nemáte aktívne pripojenie na internet, kontaktné informácie nájdete vo faktúre, dodacom liste, účtenke alebo v produktovom katalógu spoločnosti Dell.

Spoločnosť Dell ponúka niekoľko možností podpory a servisu on-line a telefonicky. Dostupnosť sa však líši v závislosti od danej krajiny a produktu a niektoré služby nemusia byť vo vašej oblasti dostupné. Kontaktovanie spoločnosti Dell v súvislosti s predajom, technickou podporou alebo službami zákazníkom:

- 1. Choď te na stránku Dell.com/support.
- 2. Vyberte kategóriu podpory.
- Overte vašu krajinu alebo región v rozbaľovacej ponuke Choose a Country/Region (Vybrať krajinu/región) v spodnej časti stránky.
- 4. V závislosti od konkrétnej potreby vyberte prepojenie na vhodnú službu alebo technickú podporu.